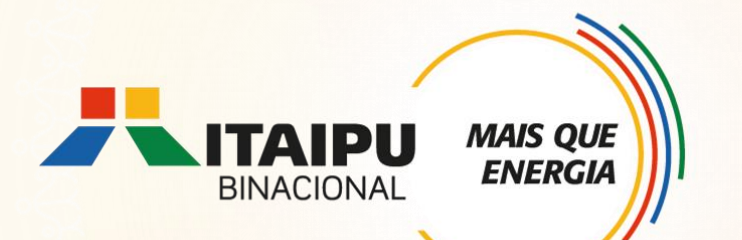

# **Tutorial de cadastramento de proposta no** Bússola

Anexo 11 - Fortalecimento da pesca e aquicultura Edital 001/2024 – Seleção de propostas

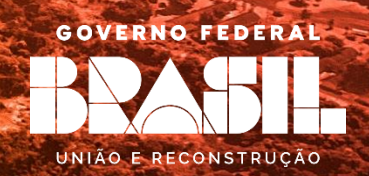

## **OBJETIVO**

**ENERGI** 

Este tutorial é destinado ao apoio para cadastramento de propostas no Sistema Bússola.

É de suma importância a leitura dos anexos, pois apresentam as diretrizes do Edital de seleção, os requisitos obrigatórios e opcionais, e ainda as ações que poderão sem contempladas na respectiva linha de atuação.

# Ao preencher a proposta consultar documentação envolvida da Linha de Atuação: Fortalecimento da pesca e aquicultura

ANEXO 11 - Fortalecimento da pesca e aquicultura

Especificações técnicas dos itens a serem apoiados;

ANEXO 19 – Modelo de relatório

ANEXO 20 – Requisitos de referência de orçamento e comparação de propostas

Quem pode participar?

Entidade de pescadores artesanais/profissionais e aquicultores familiares

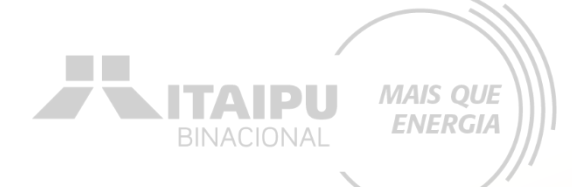

## ETAPAS PARA INSCRIÇÃO

Criar conta no Bússola e confirmar e-mail Preencher as informações da organização 3

Preencher e enviar o formulário de credenciamento

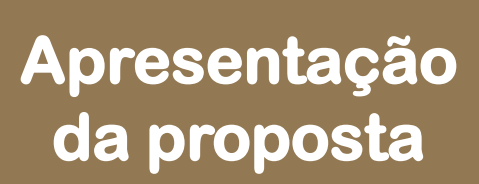

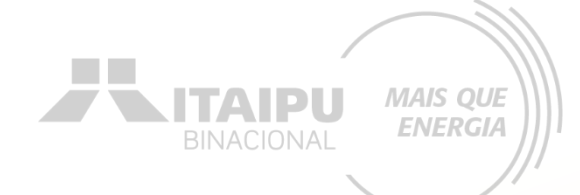

## 1 - Criar conta no Bússola e confirmar e-mail

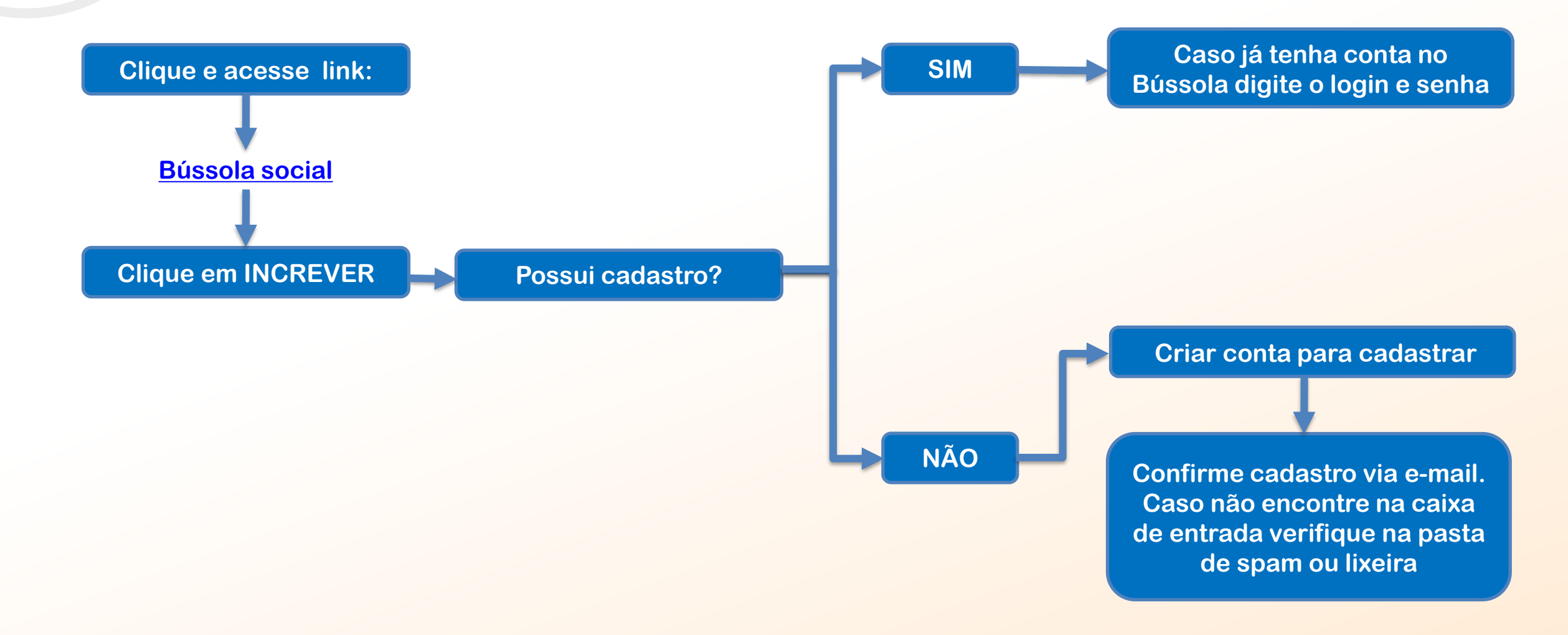

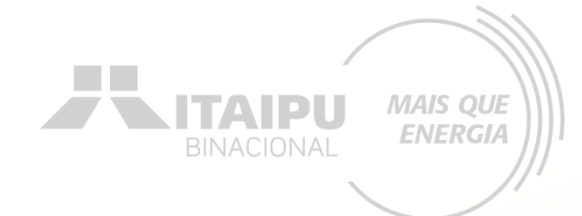

## 2 – Preencher as informações da organização

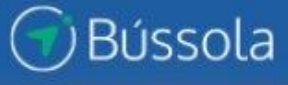

TAIP

Editais Projetos Atendimento

Relacionamento Gráficos e Relatórios

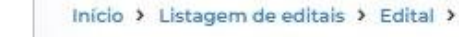

EIXO PRODUÇÃO SUSTENTÁVEL LINHA DE ATUAÇÃO: 11 FORTALECIMENTO DA PESCA PROF. E AQUICULTURA -homolog

Patrocinador: Itaipu - Conta Teste ME

Resumo Dados da Organização

Credenciamento Minhas propostas

Em <u>DADOS BÁSICOS</u> preencha as informações relacionadas aos contatos e dados da sua organização solicitados

Para adicionar a logo da organização, clique em: <u>SELECIONAR</u> à direta Em <u>COORDENAÇÃO</u> preencher com os dados do responsável da organização

Clique em <u>SALVAR</u> para registrar o cadastro dos dados da organização

## 3 – Preencher e enviar o formulário de credenciamento

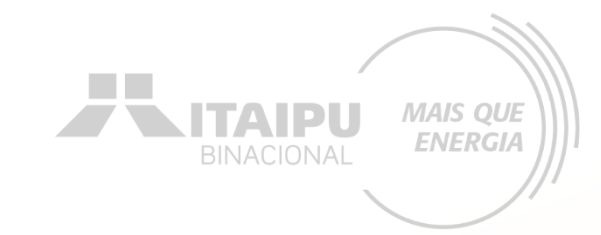

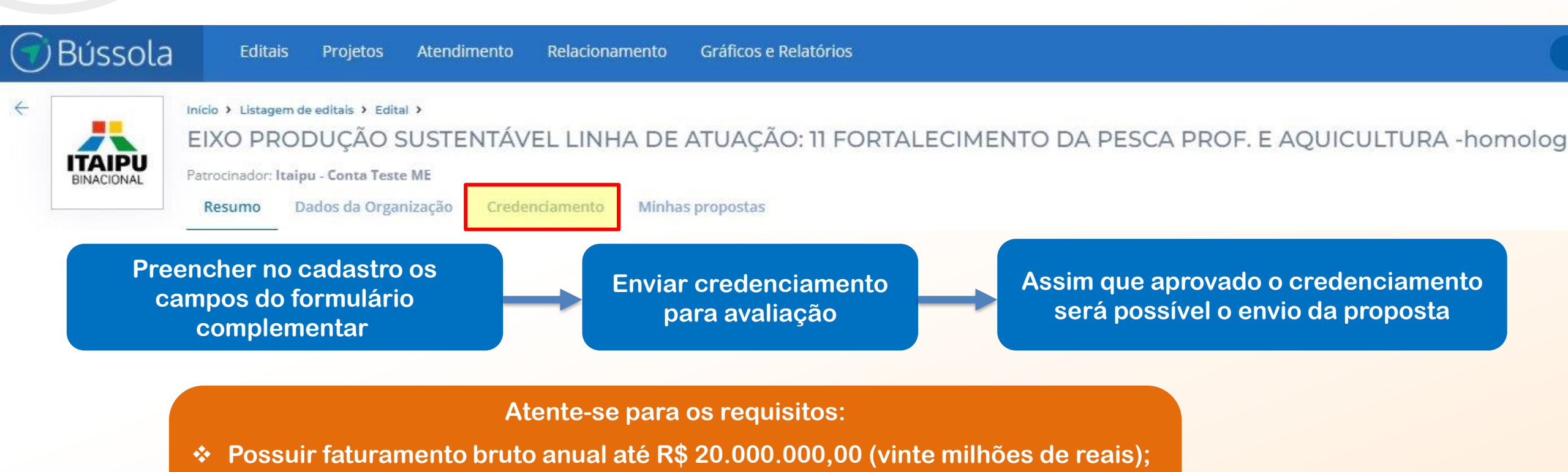

- Atuação na área prioritária de abrangência de ITAIPU por pelo menos 2 anos;
- Sem inadimplências, ou seja pendência Financeira com a ITAIPU;

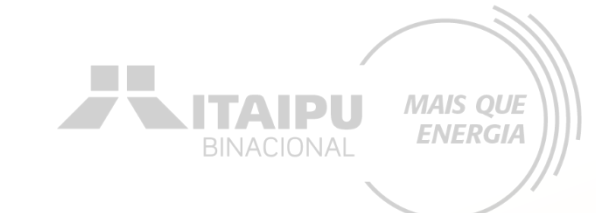

## 4 – Apresentação de proposta

## Clique em MINHAS PROPOSTAS e em seguida NOVAS PROPOSTAS no canto superior direito

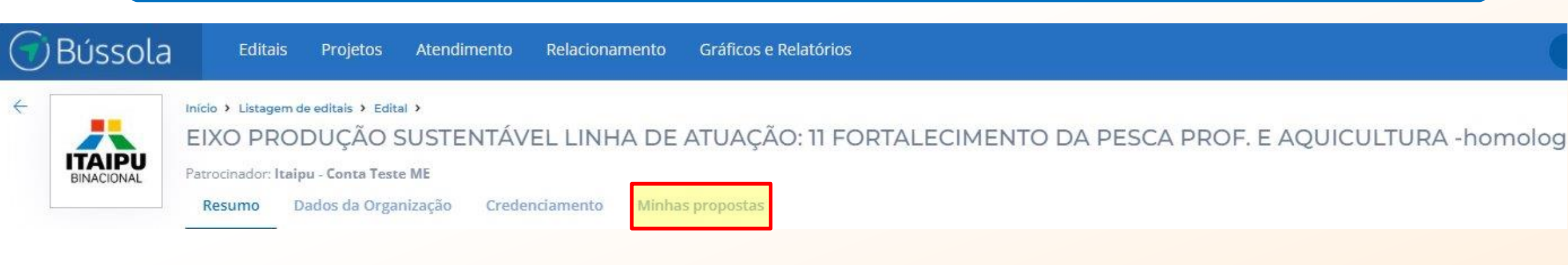

## A seguir para fins didáticos, será apresentado uma proposta no Sistema Bússola para uma instituição fictícia.

## Cada proponente deverá cadastrar a sua proposta de acordo com as próprias demandas, objetivos específicos e dados da organização.

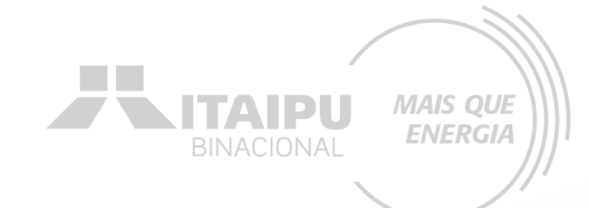

Etapa:

## Insira uma imagem (Ex. Logo da Cooperativa) para o projeto

# Î

#### Foto do projeto

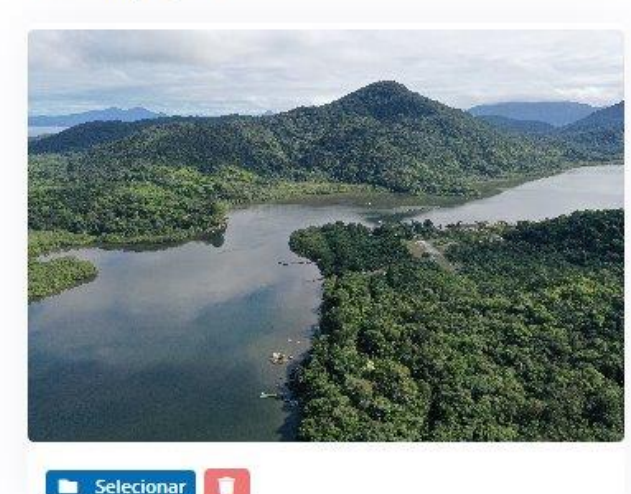

### Dados básicos

#### Nome do projeto

Dê um nome que as pessoas lembrem facilmente. Não ultrapasse 50 caracteres.

#### Período do Projeto

Defina o tempo de duração do seu projeto Lembrando a duração máxima é de 36 meses

| 25/10/2024 | 31/10/2026 |
|------------|------------|

Desenvolvimento da Pesca no reservatório de Itaipu

Insira o nome do projeto •

Defina o período de duração do projeto, atentando-se aos prazos:

### LINHA DE ATUAÇÃO 11 – Fortalecimento da pesca e aquicultura

- Prazo máximo de execução de <u>12 meses</u>
- Máximo de <u>24 meses</u> para obras e reformas de infraestrutura
- Máximo de <u>36 meses</u> para propostas que necessitam de licença ambiental, outorga ou autorização da FUNAI.

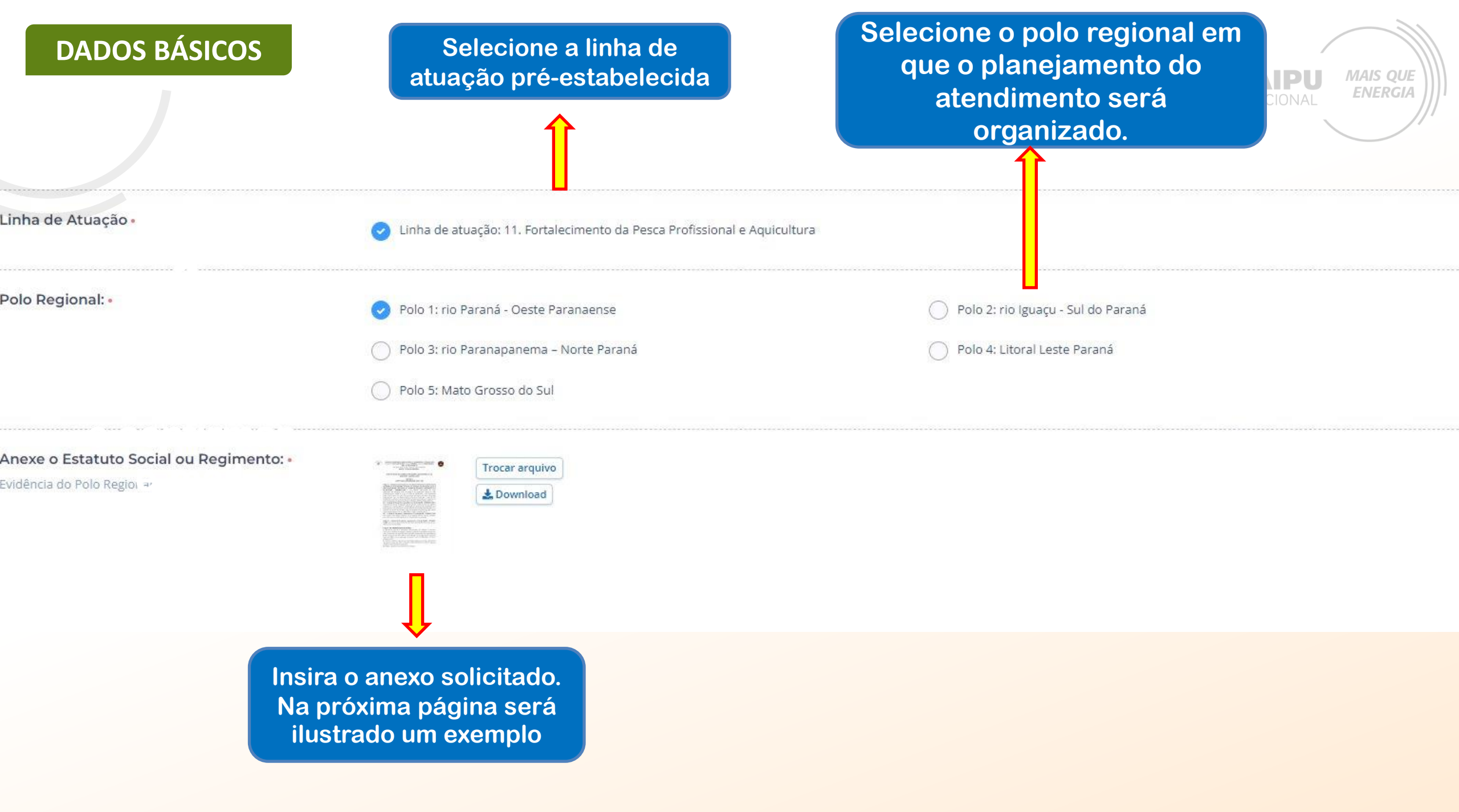

COLONIA DE PESCADORES E AQUICULTORES : Fundada em 02 de Julho de 2015 - Filiada à e Central da FORÇA SINDICAL CNPI: Rua: Rua: Estado DE

ITAIDII

MAIS QUE ENERGIA

[°]

ESTATUTO SOCIAL DA COLÔNIA DE PESCADORES E AQUICULTORES

#### CAPITULO I. CONSTITUIÇÃO, DENOMINAÇÃO, SEDE E FINS

Artigo 1º. O Sindicato dos Pescadores e Pescadoras Profissionais de **Composition de Composition de Composition** 

Sistema Federativo/ Confederativo, filiada a §1º - A Colônia de Pescadores e Aquicultores

organizada nos termos da legislação vigente aplicável à espécie e tem seus objetivos voltados para o estudo, defesa e coordenação das categorias de trabalhadores que fazem da pesca e/ou aquicultura, na base territorial do município de Buritis/RO, a sua profissão ou principal meio de vida, conforme estabelece a legislação em vigor sobre a matéria especialmente a Lei nº11.699/2008 e o Título V, Capítulo I da CLT.

#### §2º - A Colônia de Pescadores e Aquicultores

tem também como objetivo colaborar com os poderes públicos e demais entidades, bem como, buscar a solidariedade entre os trabalhadores e a sociedade.

Artigo 2º. A Colônia de Pescadores e Aquicultores

tem como sua base territorial o Município de bem como, os seus distritos e suas comunidades.

#### Artigo 3º. SÃO PRERROGATIVAS DA COLÔNIA.

I – Representar perante as autoridades administrativas e/ou judiciais, os interesses Gerais e/ou Individuais da Categoria relativos à profissão ou atividade exercida, bem como, representar seus associados junto aos órgãos competentes e às autoridades em geral, em juízo ou fora dele, tudo em conformidade com o artigo 8º da Constituição Federal de 1988 e com as disposições constantes na Lei nº11.699/2008 e o Titulo V, Capítulo I da CLT.

II – Informar, reclamar ou denunciar às autoridades públicas ou privadas competentes, quaisquer assuntos que sejam a respeito ao Meio-Ambiente ou a demais aspectos relativos à Pesca Artesanal e Aquicultura;

III – Eleger e designar os representantes da categoria;

Exemplo da evidência do "Estatuto Social ou Regimento".

BINACIONAL MAIS QUE ENERGIA

Para algumas informações solicitadas no processo de cadastramento da proposta será necessário a **evidência**.

> Mas o que é Evidência?

A evidência será o documento da organização que comprove a veracidade do que está sendo afirmado pela proponente no processo de cadastramento. Como por exemplo no item anterior foi solicitado o histórico de atuação na área prioritária de abrangência de ITAIPU, para comprovar foi necessário anexar o documento (evidência) que validará a afirmação.

<u>Cada evidência deverá ser anexada (enviada)</u> <u>nos seus respectivos campos onde solicitando</u> <u>no Sistema Bússola.</u>

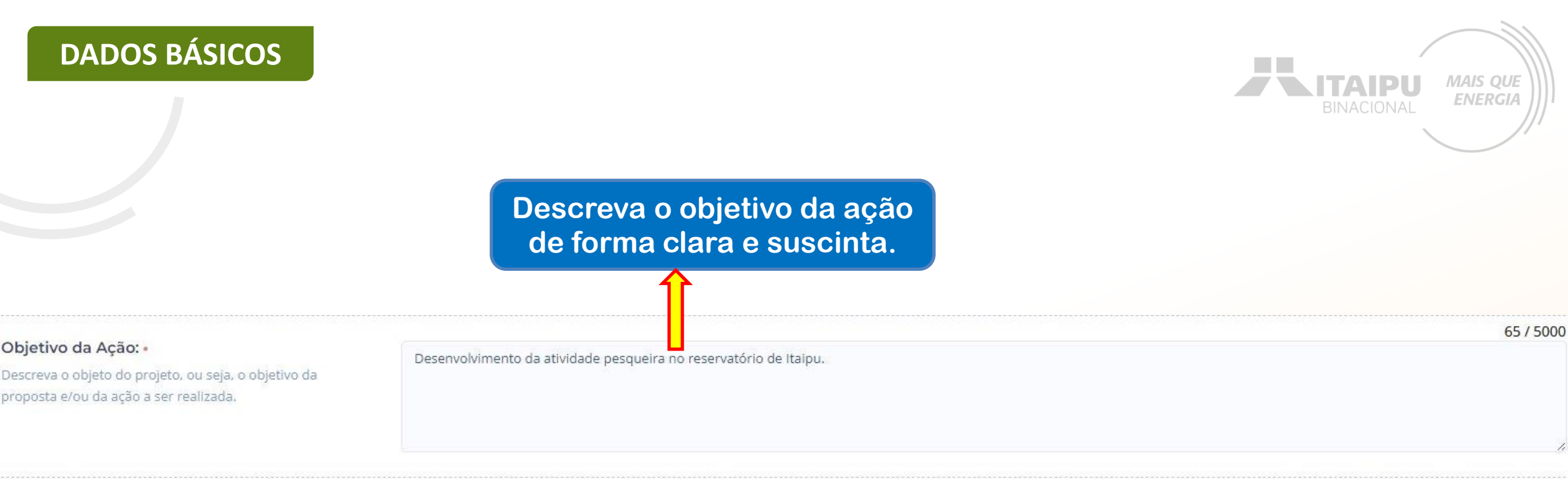

Histórico de atuação na área prioritária de abrangência de ITAIPU por pelo menos 2 anos consecutivos: •

Comprovação por histórico documental em projetos no eixo temático de atuação realizadas no município

Insira o anexo solicitado. Na próxima página será ilustrado um exemplo

Trocar arquivo

La Download

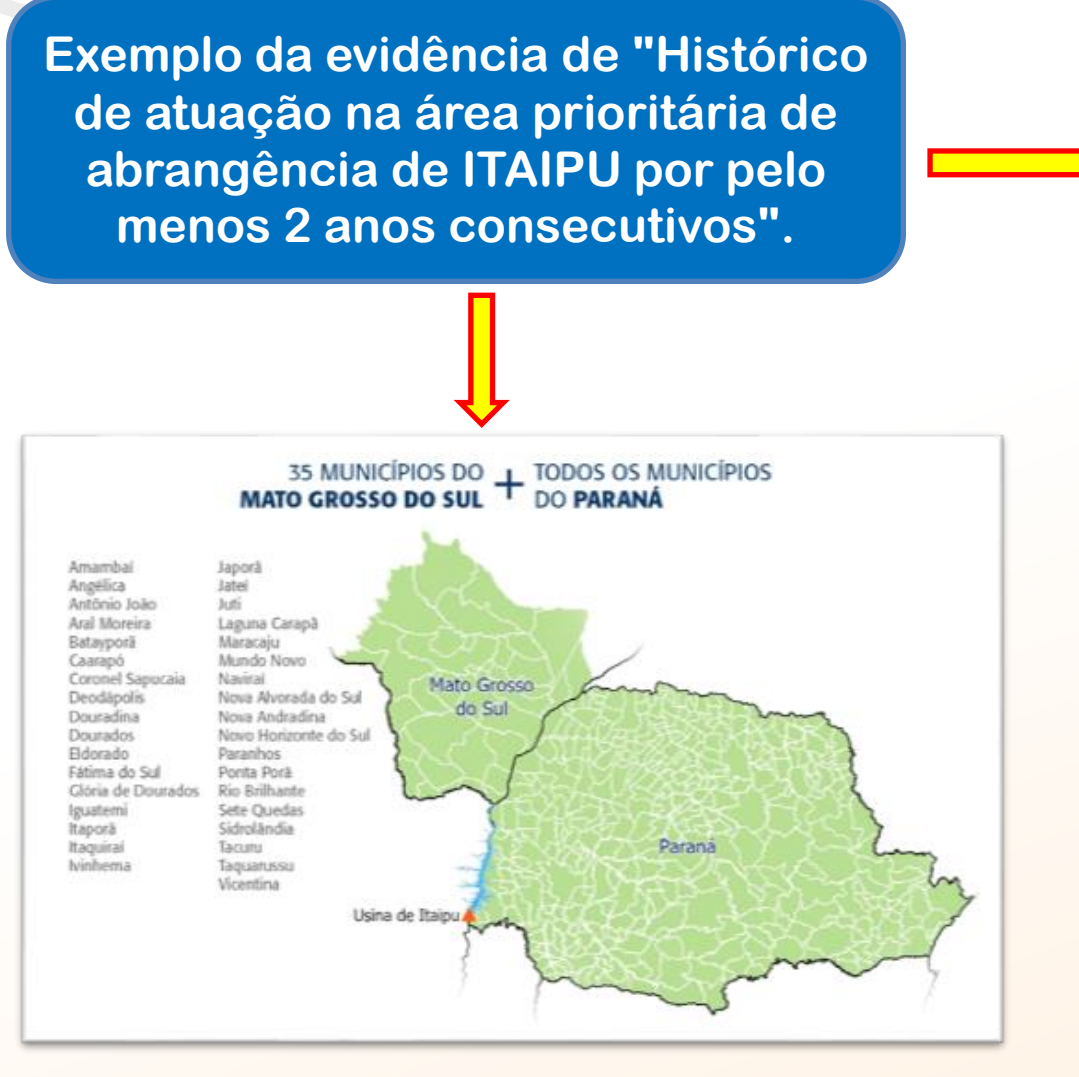

Experiência da Proponente em atuação na área prioritária da Itaipu

MAIS QUE

**ENERGIA** 

ITAIPU

#### Projetos em que a proponente atuou enquanto EXECUTORA

01

INSTRUMENTO: Convênio xxxx

OBJETO:

VIGÊNCIA: xx/xx/xxxx a xx/xx/xxxx

Nº BENEFICIÁRIOS:

FINANCIADOR:

EXECUTOR:

PARCEIROS NA EXECUÇÃO:

MUNICÍPIOS DE ATUAÇÃO:

02

INSTRUMENTO: Convênio xxxx OBJETO: VIGÊNCIA: xx/xx/xxxx a xx/xx/xxxx Nº BENEFICIÁRIOS: FINANCIADOR: EXECUTOR: PARCEIROS NA EXECUÇÃO: MUNICÍPIOS DE ATUAÇÃO:

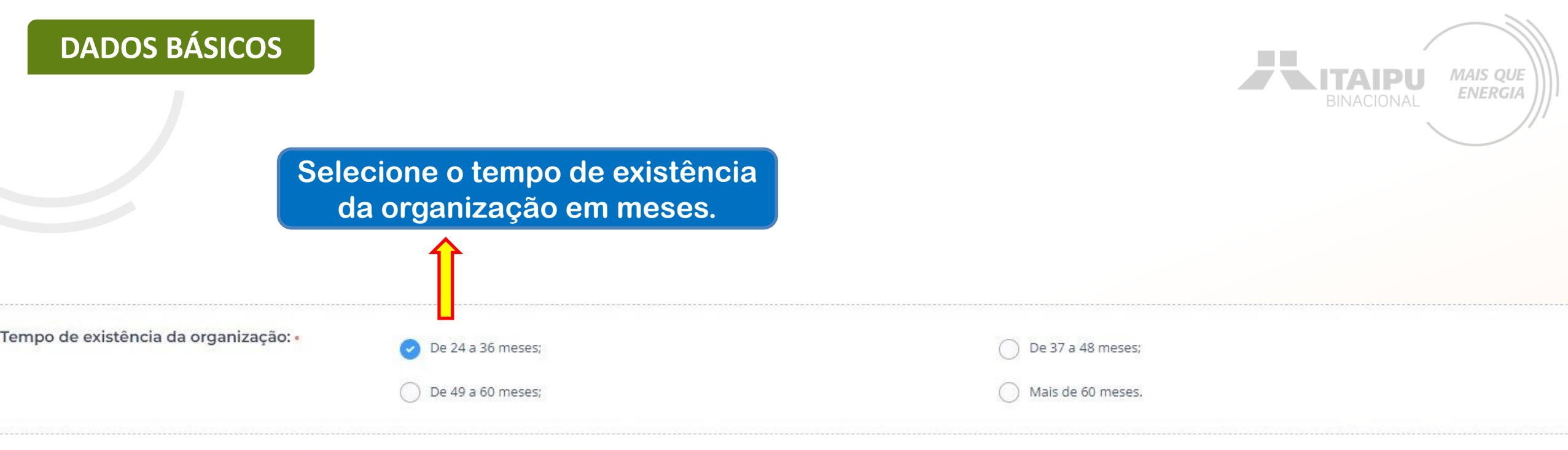

Comprovante de Inscrição e de Situação Cadastral, emitido pelo site da Receita Federal do Brasil, e anexado ao sistema Bússola. • Evidência do Tempo de existência da organização

| Contraction of the Contraction of the Contraction |
|---------------------------------------------------|
| 🛓 Download                                        |
|                                                   |
|                                                   |
|                                                   |

Acesse o site da Receita Federal do Brasil, preencha os dados, baixe o comprovante de inscrição e de situação cadastral e anexe no campo.

|                             | REPÚBLICA F                       | REPÚBLICA FEDERATIVA DO BRASIL          |                    |  |  |  |
|-----------------------------|-----------------------------------|-----------------------------------------|--------------------|--|--|--|
|                             | CADASTRO NACI                     | CADASTRO NACIONAL DA PESSOA JURÍDICA    |                    |  |  |  |
| NÚMERO DE INSCRIÇÃO         | COMPROVANTE                       | DE INSCRIÇÃO E DE SITUAÇÃO<br>CADASTRAL | A DE ABERTURA      |  |  |  |
|                             |                                   |                                         |                    |  |  |  |
| TÍTULO DO ESTABELECIMO      | ENTO (NOME DE FANTASIA)           |                                         | PORTE<br>DEMAIS    |  |  |  |
| CÓDIGO E DESCRIÇÃO DA       | ATIVIDADE ECONÔMICA PRINCIPAL     |                                         |                    |  |  |  |
| CÓDIGO E DESCRIÇÃO DA       | AS ATIVIDADES ECONÓMICAS SECUNDÁR | RIAS                                    |                    |  |  |  |
| CÓDIGO E DESCRIÇÃO DA       | NATUREZA JURÍDICA                 |                                         |                    |  |  |  |
| LOGRADOURO                  |                                   | NÚMERO COMPLEMENTO                      |                    |  |  |  |
| CEP                         | BAIRRO/DISTRITO                   | MUNICÍPIO                               | UF                 |  |  |  |
| ENDEREÇO ELETRÔNICO         |                                   | TELEFONE                                |                    |  |  |  |
| ENTE FEDERATIVO RESPC       | DNSÁVEL (EFR)                     |                                         |                    |  |  |  |
| situação cadastral<br>ATIVÁ |                                   | DATA DA                                 | SITUAÇÃO CADASTRAL |  |  |  |
|                             |                                   | 6.0. 325                                |                    |  |  |  |
| MOTIVO DE SITUAÇÃO CAI      | DASTRAL                           |                                         |                    |  |  |  |

Aprovado pela Instrução Normativa RFB nº de de dezembro de

às

Emitido no dia

(data e hora de Brasília).

Exemplo da evidência de "Comprovante de Inscrição e de Situação Cadastral, emitido pelo site da Receita Federal do Brasil".

> Acesse aqui: <u>Comprovante de</u> <u>Inscrição e de Situação Cadastral</u>

DADOS BÁSICOS

Página: 1/1

MAIS QUE

**ENERGIA** 

TAIDI

## Marque os campos de acordo com a atual situação da organização

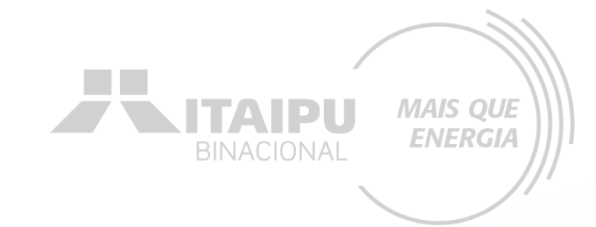

| Insi<br>próx                                                                                                    | ra o anexo solicitado. Na<br>ima página será ilustrado<br>um exemplo                                                                                                    |         |
|----------------------------------------------------------------------------------------------------|----------------------------------------------------------------------------------------------------|---------|
|                                                                                                    | Ļ                                                                                                    |         |
| Anexar comprovação para Infraestrutura (obras,<br>reformas e ampliações) comprovação da<br>titularidade do Imóvel. | Constant and the second second |         |
| Foi contemplado com a modalidade de auxílio<br>eventual nos últimos 12 meses para o mesmo<br>fim? •                | Sim                                                                                                    | ✓ Não   |
| Está adimplente com a ITAIPU para de celebrar<br>convênios, contratos de repasse ou termos de<br>parceria? •       | Sim                                                                                                    | ⊖ Não   |
| Possui outro instrumento jurídico vigente com<br>a Itaipu para o mesmo fim? •                                      | ◯ Sim                                                                                                    | Sev Não |

Exemplo da evidência de "comprovação para Infraestrutura (obras, reformas e ampliações) comprovação da titularidade do Imóvel".

ATENÇÃO!!!! Consultar regulamento presente no <u>edita</u>l

#### CONTRATO DE COMODATO DE IMÓVEL RURAL DE PRAZO DETERMINADO

MAIS QUE ENERGIA

#### **IDENTIFICAÇÃO DAS PARTES CONTRATANTES**

COMODANTE: (Nome do Comodante), (Nacionalidade), (Estado Civil), (Profissão), Carteira de Identidade nº (xxx), C.P.F. nº (xxx), capaz, residente e domiciliado na Rua (xxx), nº (xxx), bairro (xxx), Cep nº (xxx), Cidade (xxx), no Estado (xxx);

COMODATÁRIO: (Nome do Comodatário), (Nacionalidade), (Estado Civil) (Profissão), Carteira de Identidade nº (xxx) e C.P.F. nº (xxx), residente e domiciliado na Rua (xxx), nº (xxx), bairro (xxx), Cidade (xxx), Cep nº (xxx), no Estado (xxx).

As partes acima identificadas têm, entre si, justo e acertado o presente Contrato de Comodato de Imóvel Rural de Prazo Determinado, que se regerá pelas cláusulas e condições seguintes, descritas no presente.

#### DO OBJETO

Cláusula 1ª. O presente tem como OBJETO o empréstimo gratuito do imóvel<sup>a</sup> de propriedade do COMODANTE, consubstanciada especificamente na gleba de terra citada abaixo, situada na Estrada (xxx), entre o Km (xxx) e o Km (xxx), pertencente à cidade (xxx), no Estado (xxx); sob o Registro nº (xxx), do Cartório do (xxx) Ofício de Registro de Imóveis, com as descrições contidas no cadastro do INCRA, que se faz anexo a este, bem como livre de ônus ou quaisquer dívidas.

Parágrafo único. A gleba de terras objeto do presente, se encontra demarcada, e possul (xxx) (alqueires, hectares, metros quadrados).

#### DAS OBRIGAÇÕES DO COMODATÁRIO

Cláusula 2<sup>3</sup>. É função do COMODATÁRIO a conservação do imóvel, devendo se responsabilizar pelas tarifas e impostos que recairem sobre o bem no período de vigência do presente. Obriga-se também o COMODATÁRIO a devolver o imóvel em perfeitas condições como fora encontrado; caso não proceda dessa maneira, responderá, na forma da lei, por perdas e danos<sup>2</sup>.

Parágrafo primeiro. Caso o imóvel em questão necessite de benfeitorias para sua perfeita utilização, será responsável pela sua feitura o COMODATÁRIO. Tais reformas serão devidamente ressarcidas pelo COMODANTE.

## Cadastre os dados do responsável legal da instituição proponente e o responsável pelo projeto

MAIS QUE

ENERGIA

Responsável Legal da Instituição Proponente:

| Nome: •                                                                                | Caetano Vela         |           |   |                       |
|----------------------------------------------------------------------------------------|----------------------|-----------|---|-----------------------|
| Telefone: •                                                                            | 000000000            |           |   |                       |
| E-mail: •                                                                              | 000000@gmal.com      |           |   |                       |
| Responsável pelo Projeto<br>Preencha os dados corretos do responsável pelo<br>projeto. | Dados do Responsável |           |   | Ao final de preencher |
|                                                                                        | Nome completo •      |           |   | requisitados, clique  |
|                                                                                        | Oswaldo Montebranco  |           |   | em "Salvar" para      |
|                                                                                        | 000000@gmal.com      |           |   | prosseguir para a     |
|                                                                                        | Número               | Operadora |   | etapa "Resumo".       |
|                                                                                        | 000000000            | Claro     | ~ |                       |
|                                                                                        |                      |           |   | Salvar                |

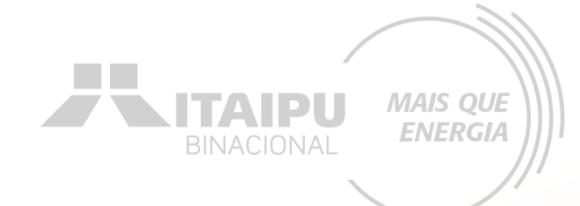

# RESUMO

Etapa:

RESUMO

Preencha o resumo do projeto

O resumo deve demonstrar de maneira objetiva a essência e o que o projeto visa proporcionar, de modo que quem for ler consiga entender o objetivo do projeto e o que será feito, com quem será realizado e o que se pretende atingir. Apresentando a justificativa do projeto. MAIS QUE ENERGIA

1302

#### Resumo

#### Resumo do projeto

O resumo deve conter a essência do projeto, ou seja, deve trazer as linhas gerais, que possibilitem a quem lê um bom entendimento do projeto. Em geral, o resumo apresenta minimamente para que o projeto será feito. A pesca como atividade comercial ou profissional passou a ser praticada no reservatório de Itaipu nos anos iniciais após sua formação. Posteriormente a atividade foi regulamentada e passou a constituir uma das principais atividades exercidas dentro do contexto de usos múltiplos do represamento. Atualmente cerca de 600 pescadores profissionais atuam no reservatório e têm na atividade sua principal fonte de renda para o sustento de suas famílias.

O monitoramento da atividade pesqueira no reservatório passou a ser realizado a partir de junho de 1985, por meio de registros diários das capturas realizadas pelos pescadores em formulário próprio para esta finalidade. Em seguida foi organizada uma rede composta por vários pescadores-amostradores, distribuídos ao longo do reservatório, com as atribuições de repassar formulários, orientar seu preenchimento e proceder o recolhimento das informações a respeito das capturas diárias, além de acompanhar as entradas e saídas de novos profissionais nas diferentes regiões. Etapas seguintes, que perduram até o momento atual, contemplaram o envolvimento das entidades de representação de classe dos pescadores, agrupamentos que possuem características sociais, econômicas e culturais diferenciadas ao longo do reservatório, no processo de monitoramento.

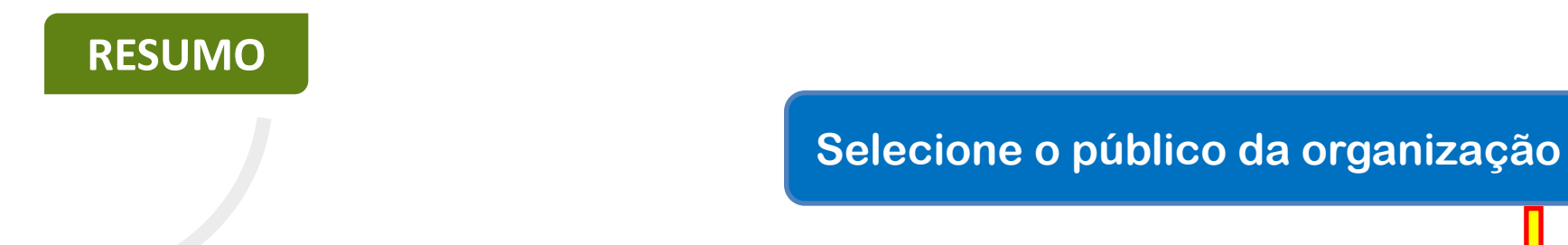

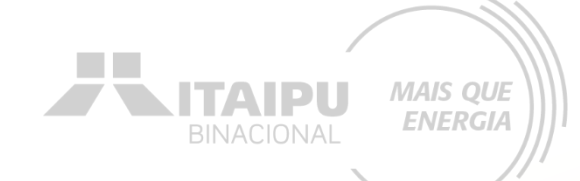

#### Público beneficiário: •

| Povos originários e comunidades tradicionais    | Catadores de materiais recicláveis                                    |
|-------------------------------------------------|-----------------------------------------------------------------------|
| Mulheres                                        | <ul> <li>Pescadores artesanais e Aquicultores familiares</li> </ul>   |
| Infância e adolescência                         | Adolescentes e jovens adultos em busca do primeiro emprego            |
| Idosos                                          | Profissionais em busca de emprego, aumento de renda e aperfeiçoamento |
| População afrodescendente                       | Imigrantes, refugiados e apátridas                                    |
| Assentados da reforma agrária                   | Pessoas em situação de rua                                            |
| Pessoas Com Deficiência (PCD)                   | Pessoas em situação de drogadição                                     |
| População de baixa renda                        | Pessoas LGBTI+                                                        |
| Agricultores familiares (enquadramento CAF/DAP) |                                                                       |

## Anexe a evidência de acordo com o público selecionado: •

Consulte o Anexo 11 para orientações referente os documentos que podem ser anexados.

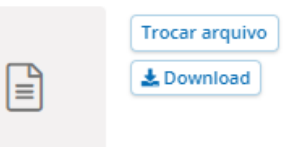

Anexe a relação no número de associados, comprovada por documentação específica (carteira, contrato etc.) nº RGP (Registro Geral da Pesca) ativo e Estatuto Social para comprovação de atividade, unificados em um arquivo

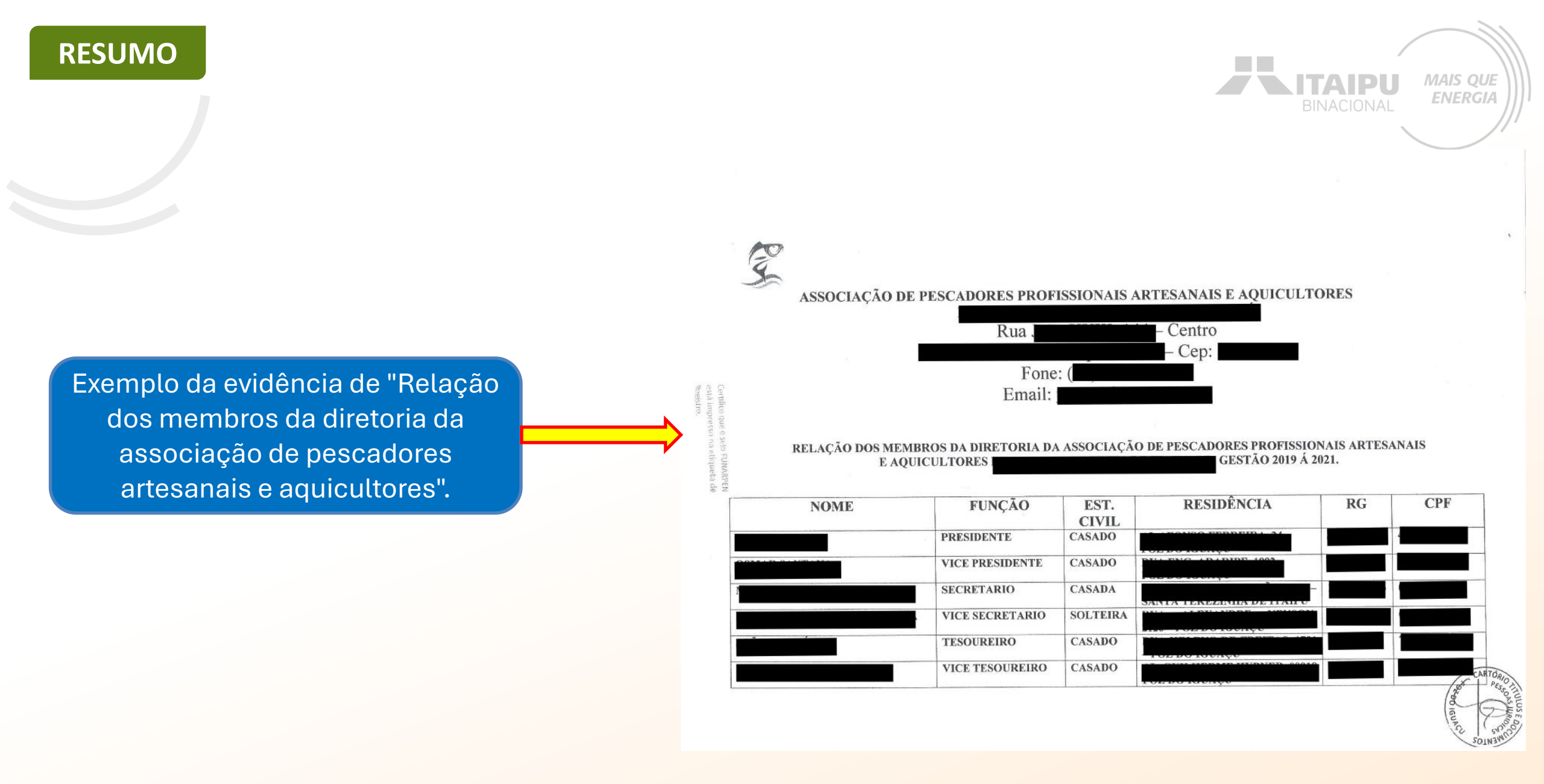

RESUMO

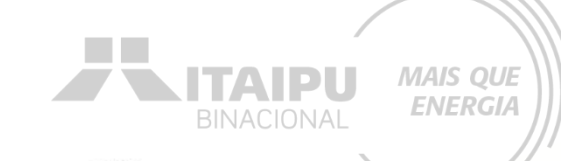

ATA DE ASSEMBLÉIA GERAL DE FUNDAÇÃO DA ASSOCIAÇÃO PESCADORES PROFISSIONAIS ARTESANAIS E AQUICULTORES

com horário de quatorze horas, reúne-s á Estado do rua do Centro, no Município de la Paraná, reuniram-se as pessoas constantes da anexa lista de presença para deliberarem sobre a seguinte Ordem do Dia: 1) Fundação da Associação de Pescadores Profissionais Artesanais e ; 2) Aprovação do Estatuto Social; e, 3) Aquicultores de Eleição e posse da Diretoria Executiva e do Conselho Fiscal. Iniciada a Assembléia o plenário indicou o Sr. para presidir os trabalhos, o qual tão logo assumiu a direção dos mesmos indicou a mim, mesmos possato, para secretariá-lo. Em seguida, após deliberações. O Sr. sectores, colocou em votação a fundação da Associação. Assim, foi declarada fundada., pela unanimidade do plenário, a ASSOCIAÇÃO DE PESCADORES PROFISSIONAIS ARTESANAIS E AQUICULTORES DE , solicitou a mim que procedesse a leitura, Isto posto o Sr. em voz audível, do projeto dos estatutos sociais, Sendo que, após lido e discutido, foi aprovado o estatuto social, o qual vai anexado à presente ata, fazendo parte integrante da mesma. A seguir, o Sr determinou um recesso de trinta minutos para que se fossem montadas chapas para concorrer à Diretoria Executiva e ao Conselho Fiscal. Reiniciados os trabalhos e uma vez realizadas as eleições, nos termos do Estatuto recém aprovado, restou eleita, para o mandato de quatro anos, indo de vinte e cinco de março de dois mil e dezenove à vinte e quatro de dois mil e vinte e três, a seguinte DIRETORIA EXECUTIVA: Presidente: portador da cédula de identidade RG nº e do CPF/MF nº 1º Secretário (a): N portadora da cédula de identidade RG nº e do CPF/MF nº ( 1º Tesoureiro: portador da cédula de identidade RG nº e do CPF/MF nº portador da cédula de titulares e Vice Presidente: 2° Secretário (a): do CPF/MF nº dentidade RG nº portadora da cédula de identidade RG nº 2º Tesoureiro: ortador da cédula de CPE/MF nº suplentes, bem como o identidade RG nº : e do CPF/MF nº seguinte CONSELHO FISCAL: titulares , portador da cédula de identidade RG r e do CPF/MF portador da cédula de identidade RG nº 'PF/MF n° portador da cédula de identidade RG nº portadora da cédula e SUPLENTES: de identidade RG nº 3 e do CPF/MF n , portador da cédula de identidade RG nº do CPF/MF nº portador da cédula de identidade RG nº Assim, esgotada a Ordem do Dia, foram encerrados os trabalhos. Eu, 1º Secretário (a), lavrei a presente Ata, que após lida e achada conforme os presentes assinarão em lista própria que acompinha esta Ata. Presidente 1º Secretário (a)

Exemplo da evidência de "Ata de fundação da associação".

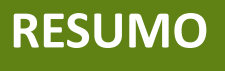

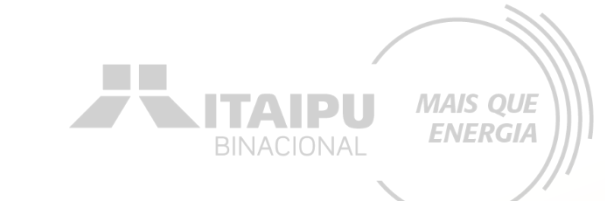

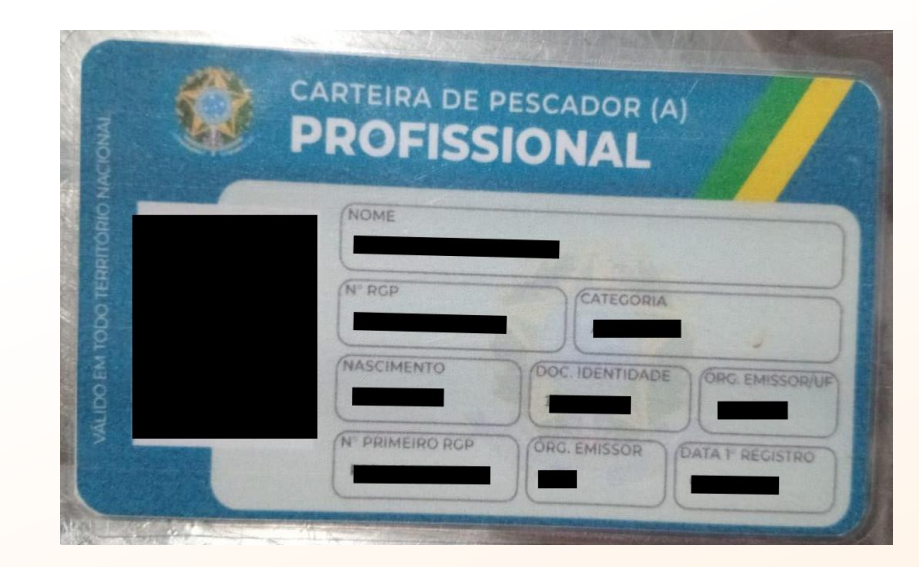

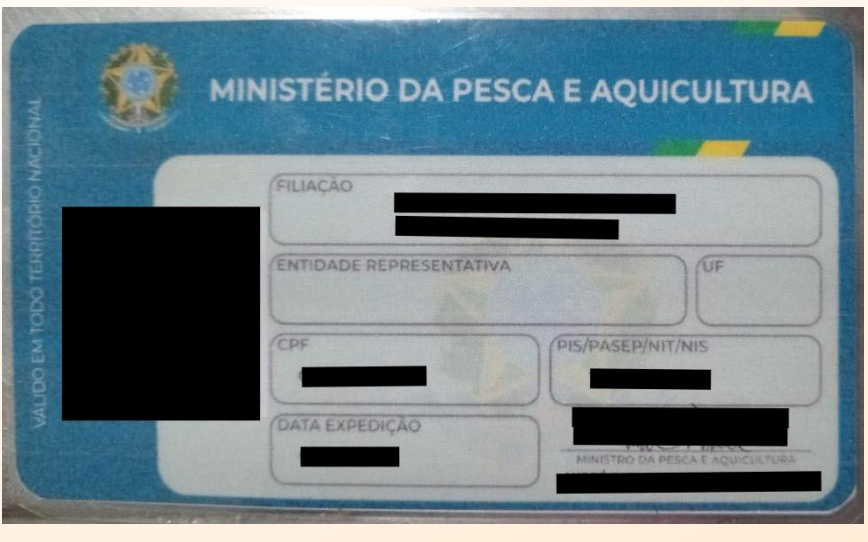

Exemplo da evidência de "Carteira de pescador".

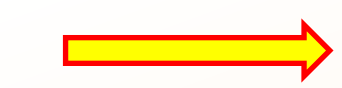

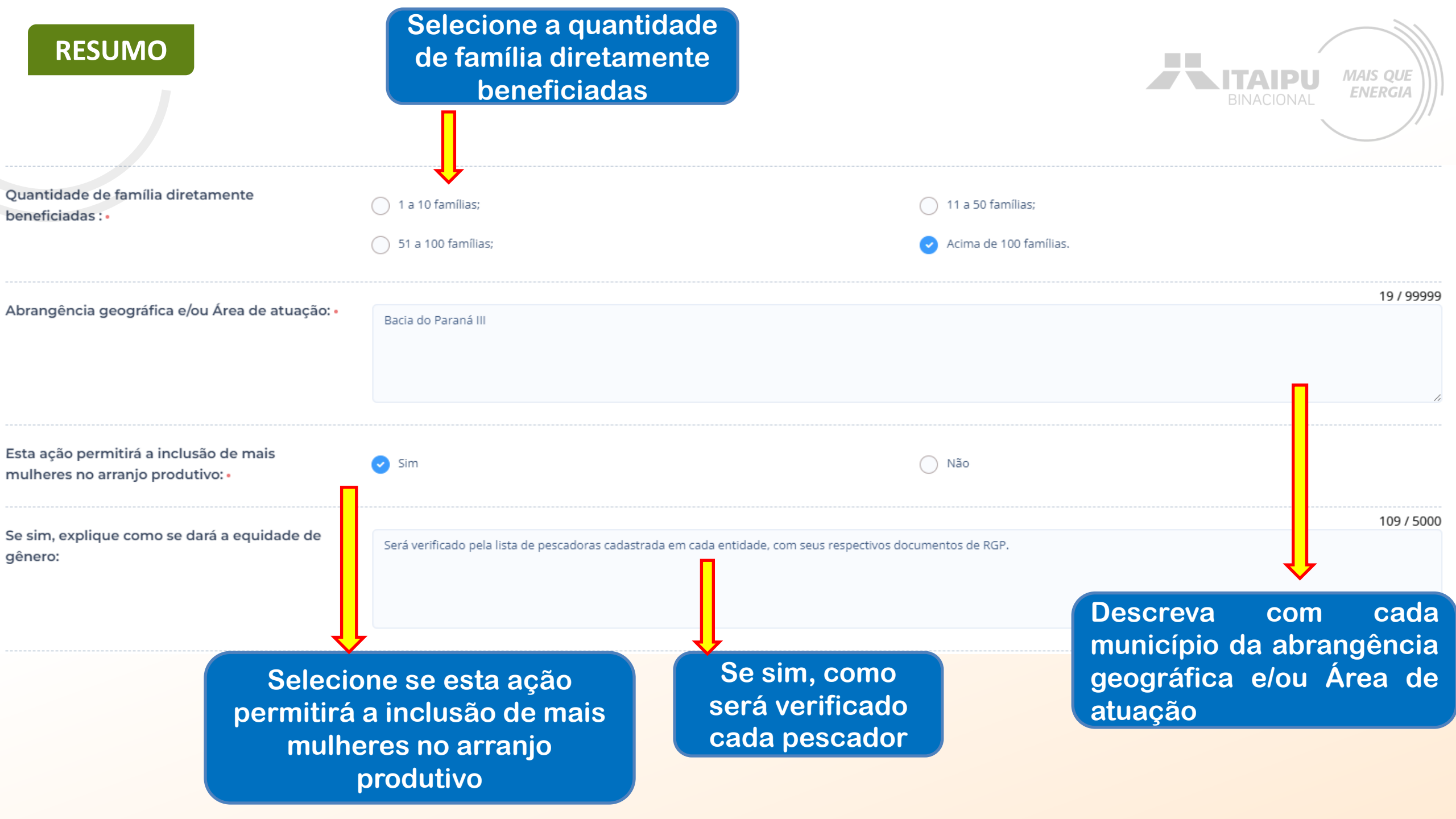

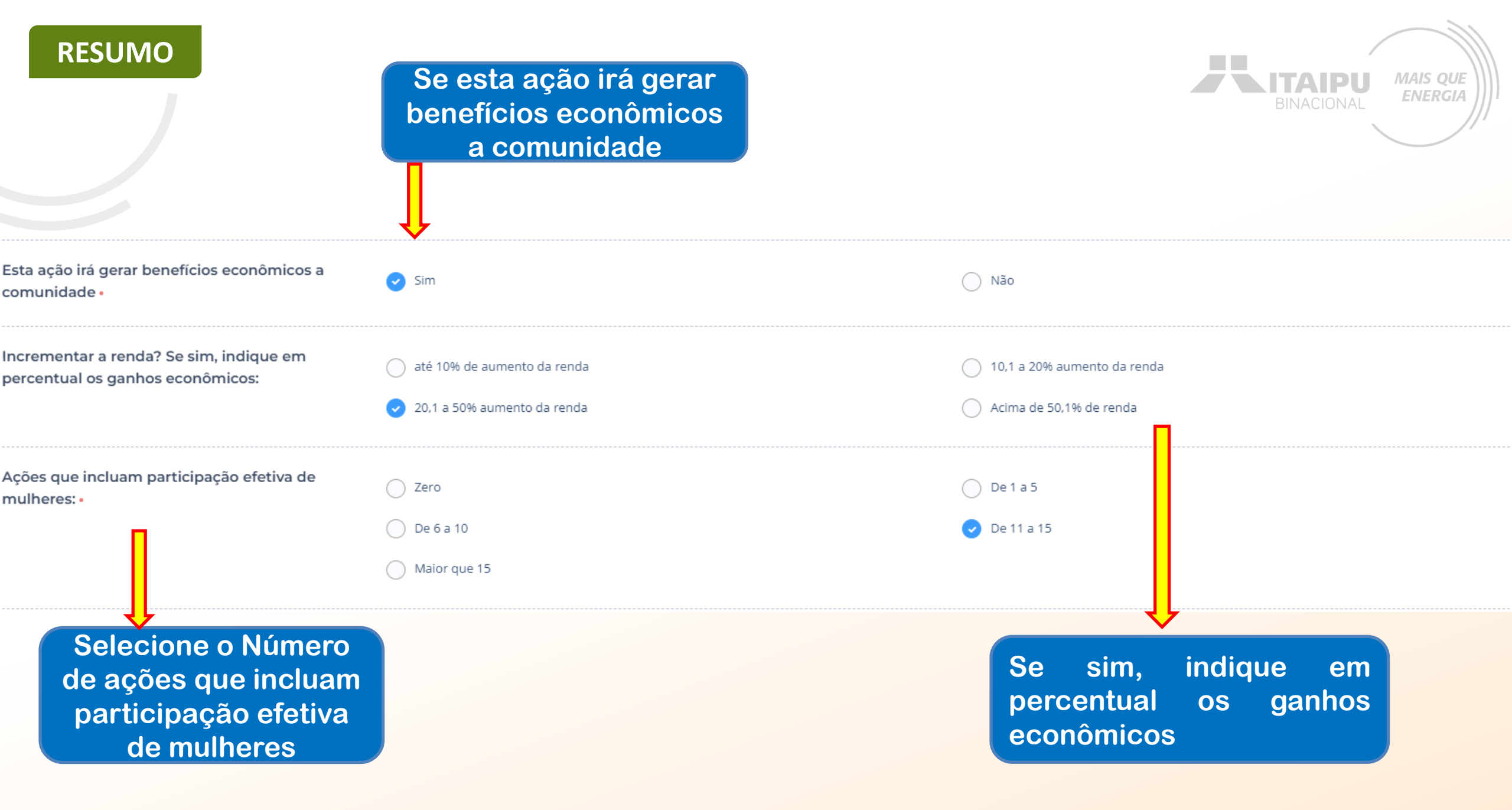

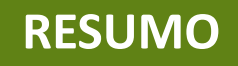

Anexe a evidência referente a Ações que incluam participação efetiva de mulheres:

| Trocar arquivo |
|----------------|
| L Download     |
| 👕 Excluir      |

Exemplo de "evidência referente a ações que incluam participação efetiva de mulheres" com a assinatura do presidente da organização. Officio n

California de Pescadores

Filiada a confederação nacional dos Pescadores - Portaria

Filiada a confederação nacional dos Pescadores - Portaria

CEP:

CEP:

Paraná

14 de setembro de 2020.

Officio n

029657/20

16/09/2020 14:47 PM
PROTOCOLO ITRIPU-FI

MAIS QUE ENERGIA

REF: Pescadores profissionais que atuam no Lago de Itaipu

- <u>`</u>\_\_\_\_

A colônia de pescadores we através do seu presidente encaminhar a Itaipu Binacional, de acordo com o convênio Negativa desde março de so nomes, CPF e RGP (Registro Geral da Pesca) ou NUP (Número Único de Processo) dos pescadores que realizam a pesca profissional, artesanal no Lago de Itaipu. Sendo só para o momento. Colocamo-nos ao dispor

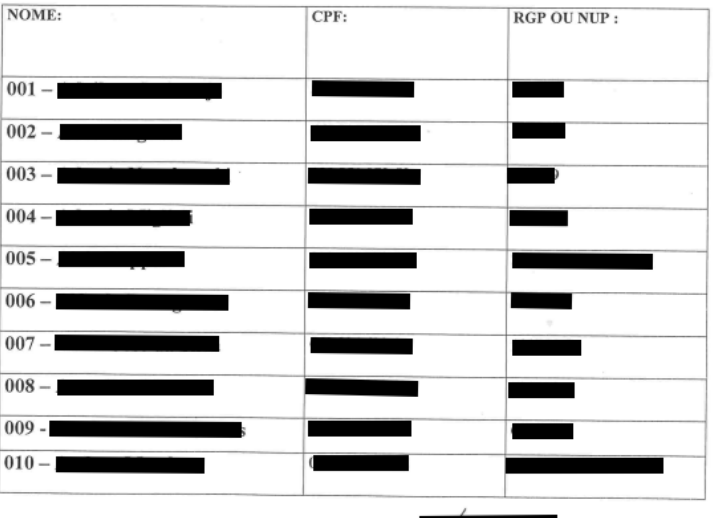

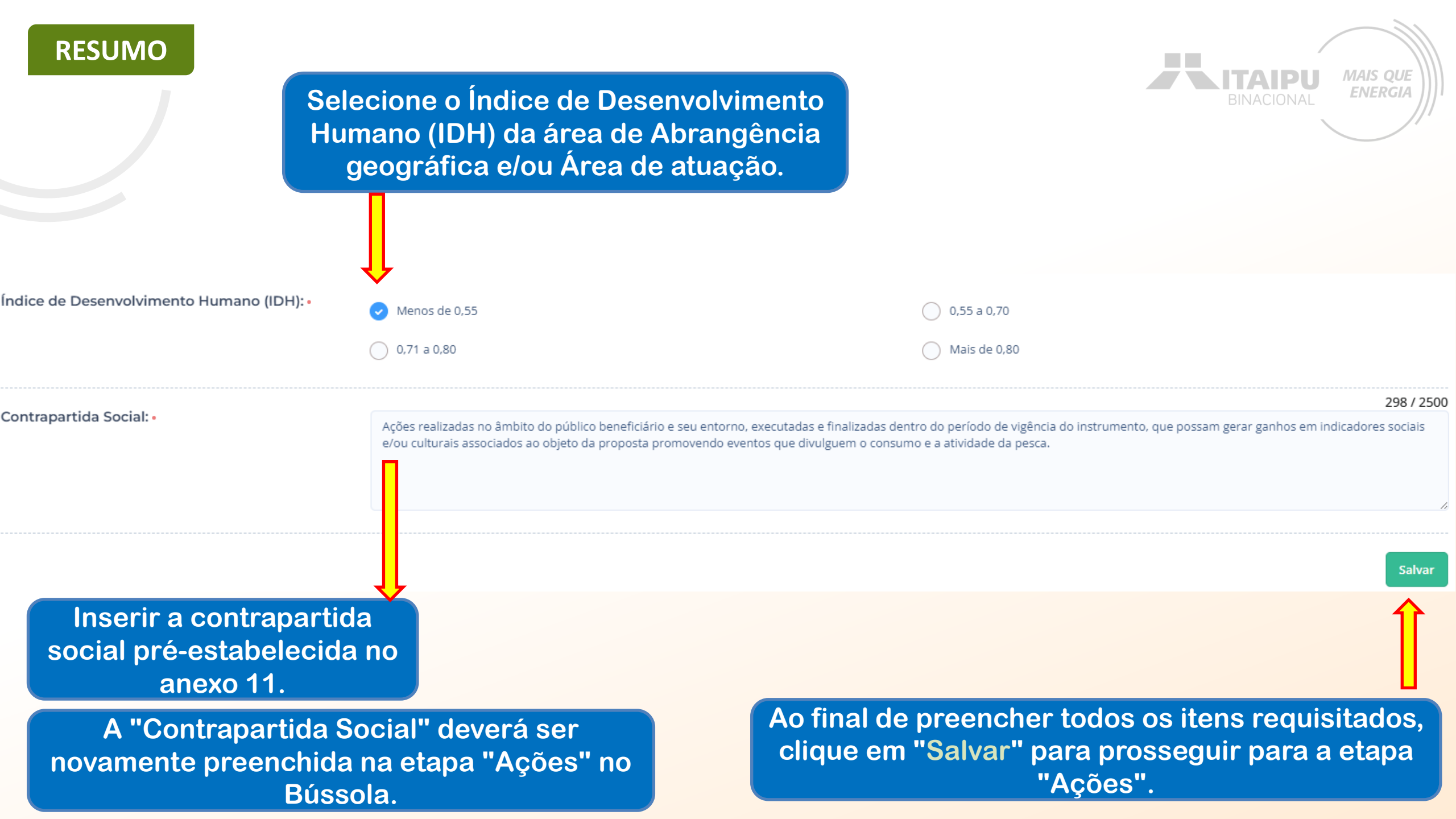

Observação: aos projetos com empate técnico, será realizado o desempate por meio dos critérios não obrigatórios. Conforme especificado no ANEXO 11

Caso o empate persista, será levado em consideração o IDH do (s) município (s) de abrangência geográfica

A Seguir link de tabela, de cada município acompanhado de seu IDH e pontuação correspondente

Fonte: <u>https://www.undp.org/pt/brazil/idhm-</u> <u>municipios-2010</u>

### IDH PR E MS

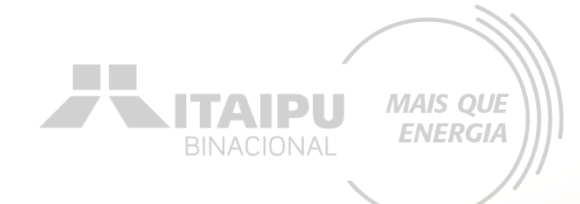

# AÇÕES

Etapa:

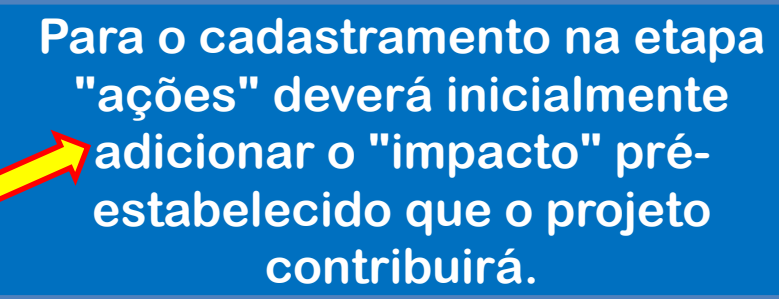

MAIS QUE

**ENERGIA** 

ITAIDI

Impacto: Para qual impacto o seu projeto deseja contribuir? + Impacto

Resultado: Esse projeto ainda não possui resultados, adicione ao menos um resultado ao projeto.

#### AÇÕES (0)

- IMPACTO

Este resultado não possui ações. As ações são os compromissos necessários para que o projeto alcance o resultado proposto.

+ Ação

#### **INDICADORES (0)**

O resultado não possui indicadores e metas definidas Os indicadores e metas são os compromissos quantitativos que irão ajudar a acompanhar a execução do projeto

+ Indicador

#### PRODUTOS DE COMUNICAÇÃO (0)

Este projeto não possui produto(s) de comunicação

+ Produto de comunicação

#### **CONTRAPARTIDAS (0)**

Este projeto não possui contrapartida

+ Contrapartida

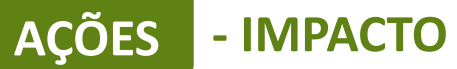

Seu projeto pretende contribuir com qual dos impactos que buscamos gerar com este edital?•

Clique no impacto pré-estabelecido

Gerar Energia elétrica de qualidade com responsabilidade social e ambiental, contribuindo com o desenvolvimento sustentável no Brasil e no Paraguai

Ao finalizar clique em "Salvar"

| AÇÕES - F | RESULTADO                                                                                                    | BINACIONAL MAIS C                                      |  |
|-----------|----------------------------------------------------------------------------------------------------|--------------------------------------------------------|--|
|           |                                                                                                    | Para cadastrar o<br>resultado clique em<br>"Resultado" |  |
|           | Impacto: Gerar Energia elétrica de qualidade com responsabilidade social e ambiental, contribuindo com o desenvolvimento se cavel no Brasil e no Po              | araguai Trocar impacto                                 |  |
|           | Resultado: Esse projeto ainda não possui resultados, adicione ao menos um resultado ao projeto + Resultado                                                       |                                                        |  |
|           | AÇÕES (0)                                                                                                    |                                                        |  |
|           | Este resultado não possui ações. As ações são os compromissos necessários para que o projeto alcance o resultado proposto.<br>+ Ação                             |                                                        |  |
|           | INDICADORES (0)                                                                                                    |                                                        |  |
|           | O resultado não possui indicadores e metas definidas Os indicadores e metas são os compromissos quantitativos que irão ajudar a acompanhar a execução do projeto |                                                        |  |
|           | + Indicador                                                                                                    |                                                        |  |
|           | PRODUTOS DE COMUNICAÇÃO (0)                                                                                                    |                                                        |  |
|           | Este projeto não possui produto(s) de comunicação  + Produto de comunicação                                                                                      |                                                        |  |
|           | CONTRAPARTIDAS (0)                                                                                                    |                                                        |  |
|           | Este projeto não possui contrapartida                                                                                                    |                                                        |  |
|           |                                                                                                    |                                                        |  |
|           |                                                                                                    |                                                        |  |
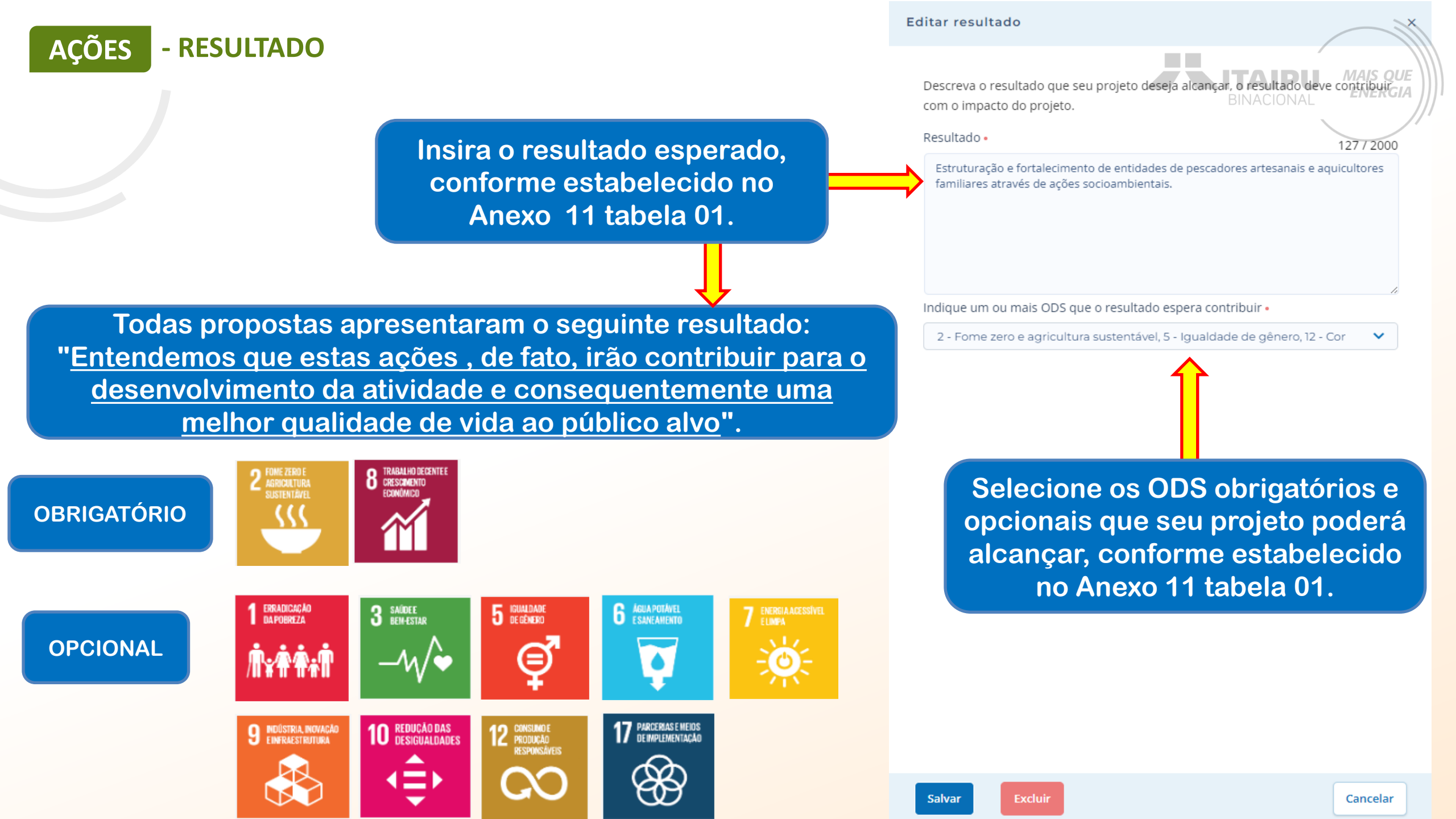

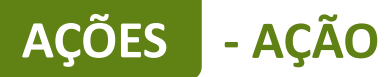

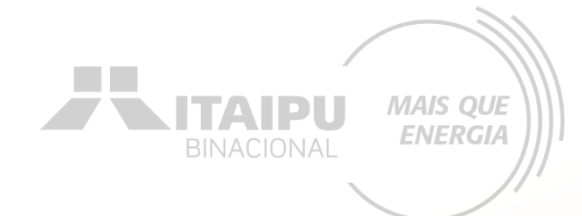

## Para cadastrar a ação clique em "+ Ação"

| Impacto: Gerar Energia elé da de qualidade com responsabilidade social e ambiental, contribuindo com o desenvolvimento sustentável no Brasil e no Paraguai Trocar impacto |
|----------------------------------------------------------------------------------------------------|
| Resultado: 1 - Estrut "ção e fortalecimento das organizações. 🗸 Editar 🕇 Resultado                                                                                        |
| AÇÕES (0)                                                                                                    |
| Este resultado não possui ações. As ações são os compromissos necessários para que o projeto alcance o resultado proposto.<br>+ Ação                                      |
| INDICADORES (0)                                                                                                    |
| O resultado não possui indicadores e metas definidas Os indicadores e metas são os compromissos quantitativos que irão ajudar a acompanhar a execução do projeto          |
| + Indicador                                                                                                    |
| PRODUTOS DE COMUNICAÇÃO (0)                                                                                                    |
| Este projeto não possui produto(s) de comunicação                                                                                                    |
| + Produto de comunicação                                                                                                    |
| CONTRAPARTIDAS (0)                                                                                                    |
| Este projeto não possui contrapartida                                                                                                    |
| + Contrapartida                                                                                                    |

## Para cadastrar as ações de forma correta, deverá ser realizado a leitura do Anexo 11, consultando a tabela 01, Item B, Item C e tabela do item D e item E. O anexo informa quais ações são obrigatórias e quais são opcionais/recomendáveis.

| Resultado                                                                                             | Grupo de atividades<br>apoiadas                            | Ações                                                                                                    | <u>Exemplo de pr</u><br>Ações que poderão ser                                                                                                    |
|----------------------------------------------------------------------------------------------------|------------------------------------------------------------|----------------------------------------------------------------------------------------------------|----------------------------------------------------------------------------------------------------|
| Estruturação e                                                                                        | <ol> <li>Aquisição de móveis<br/>e equipamentos</li> </ol> | <ol> <li>Aquisição de materiais e equipamentos para o<br/>desenvolvimento do setor aquícola.</li> </ol>                     | <ul> <li>Máquina despol</li> <li>Máquina de potável;</li> <li>Silo de armazen</li> <li>Tanque-rede.</li> <li>Cadastradas pela</li> <li>Cadastradas pela</li> <li>PROPONENTE, que TERÃO</li> <li>VÍNCULOS com</li> </ul> |
| fortalecimento de<br>entidades de<br>pescadores<br>artesanais e<br>aquicultores<br>familiares através | <ol> <li>Obras de<br/>construção/ampliação</li> </ol>      | <ul> <li>2.1. Ampliações da sala de beneficiamento de pescado</li> <li>2.2. Adequação da sala de comercialização</li> </ul> | <ul> <li>Projeto execut aquisições/contratações voltados ao bencence de pescado (ART e RRT).</li> <li>Projeto executivo da sala de comercialização com ART e RRT.</li> </ul>                                            |
| de ações<br>socioambientais                                                                           |                                                            | 2.3. Construção ou reforma de rampa de<br>embarque e desembarque de embarcações                                             | <ul> <li>Projeto executivo da rampa com<br/>ART e RRT.</li> </ul>                                                                                                    |
|                                                                                                    | 3.<br>Reformas/Adequa<br>ções de<br>infraestrutura         | 3.1. Reformas/adequações não estruturantes em<br>infraestrutura em espaços de até 500m <sup>2</sup>                         | <ul> <li>Infraestrutura voltadas ao<br/>beneficiamento, armazenamento e<br/>logística do pescado.</li> </ul>                                                                                                    |

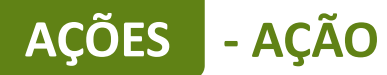

Para cadastrar as ações de forma correta, deverá ser realizado a leitura do Anexo 11, consultando a tabela 01, Item B, Item C e tabela do item D e item E. O anexo informa quais ações são obrigatórias e quais são opcionais/recomendáveis.

**ENERGI** 

|                           | <ol> <li>4.1. Veículo para transporte e comercialização do<br/>pescado</li> </ol> | <ul> <li>Veículo tipo furgão com câmara<br/>frigorífica;</li> </ul>                    |
|---------------------------|-----------------------------------------------------------------------------------|----------------------------------------------------------------------------------------|
| 4. veiculos               |                                                                                   | <ul> <li>Trator agricola <u>platatormado</u>.</li> </ul>                               |
|                           | <ol> <li>Aquisição de embarcação para transporte<br/>escolar</li> </ol>           | <ul> <li>Veículo para transporte escolar.</li> </ul>                                   |
| 5. Sistema                | 5.1. Sistema fotovoltaico para economia de                                        | <ul> <li>Painéis solares com especificações e</li> </ul>                               |
| Fotovoltaico              | energia                                                                           | instalação de acordo com o anexo<br>15                                                 |
|                           |                                                                                   | 101                                                                                    |
| 6. Material de<br>Consumo | 6.1. Confecção de placas                                                          | <ul> <li>Placas de acordo com as<br/>especificações do link do tópico 6.1</li> </ul>   |
|                           | 6.2. Confecção de adesivos                                                        | <ul> <li>Adesivos de acordo com as<br/>especificações do link do tópico 6.2</li> </ul> |
|                           |                                                                                   |                                                                                        |

- ACÃO

**ACÕE** 

A seguir será exemplificado a forma de preenchimento de ações de aquisições de itens. Cada organização poderá solicitar itens de acordo com as necessidades específicas e que estão descritos no anexo 11.

Lembrete: o valor mínimo da proposta é de R\$ 100.000,00 e o valor máximo de R\$ 800.000,00. Usar como valor de referência os estipulados na descrição dos itens;

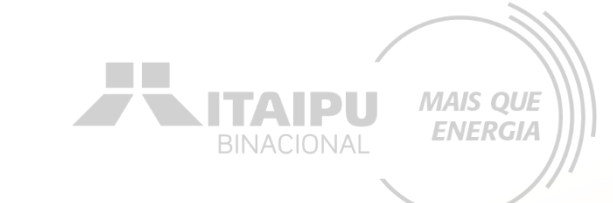

# Para cada ação inserida deverá ser cadastrado seu respectivo INDICADOR.

ACÕES

ACÃO

Por meio do indicador o Bússola futuramente irá solicitar que seja anexado a evidência cadastrada, como o relatório, fotos, ...

## AÇÕES - AÇÃO

Este é um exemplo de preenchimento da ação de aquisição de equipamentos, quanto mais informações, melhor será para a avaliação da propostas

Meio de comprovação em que será possível verificar que a proponente estará executando essa ação. Descreva as atividades que deverão ser realizadas para atingir os resultados esperados, assim como as evidências que serão apresentados para a comprovação da realização das atividades e entrega dos produtos (meios de verificação).

#### Resultado

Entendemos que estas ações , de fato, irão contribuir para o desenvolvimento da atividade e consequentemente uma melhor qualidade de vida ao público alvo.

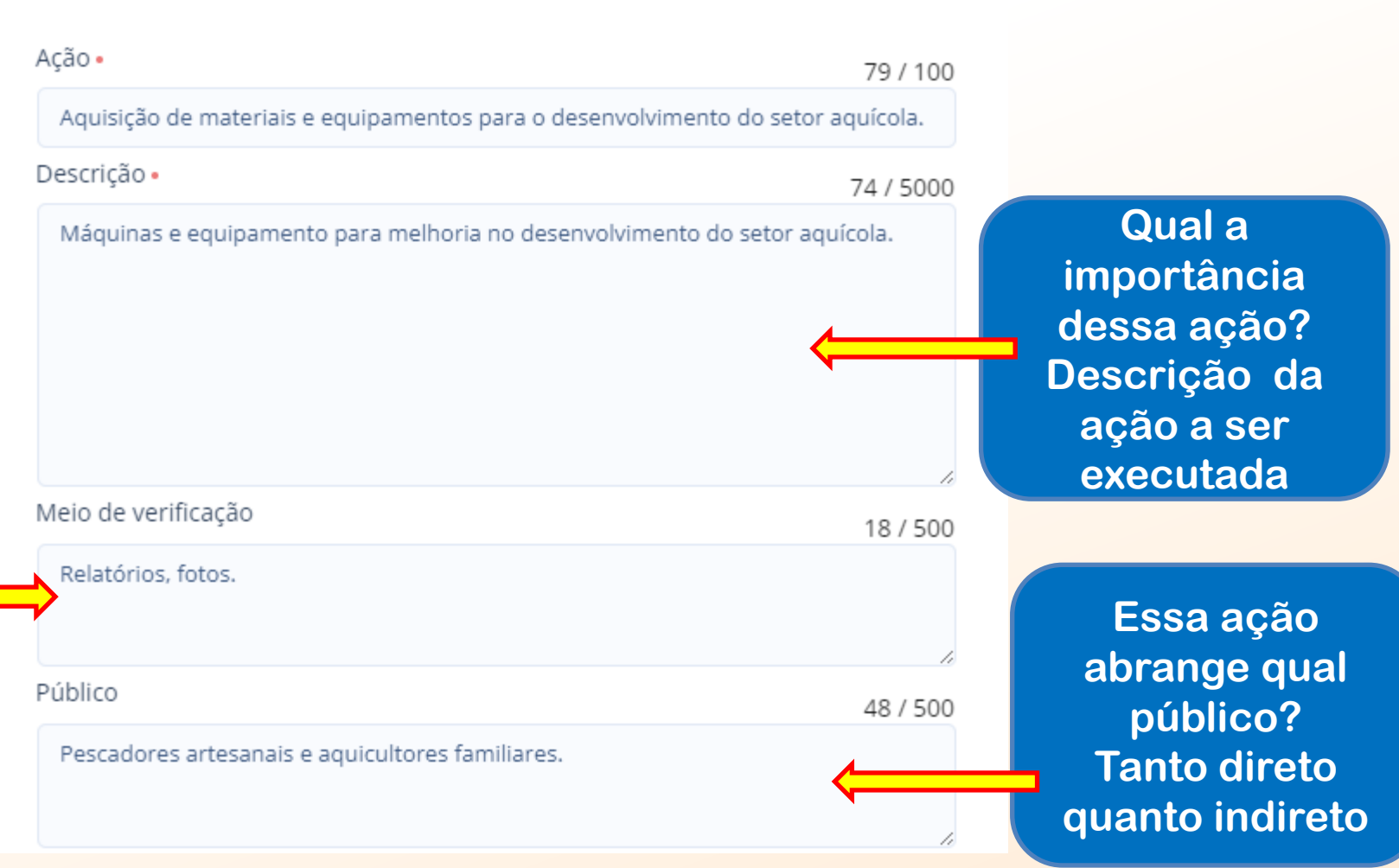

MAIS QUE

**ENERGIA** 

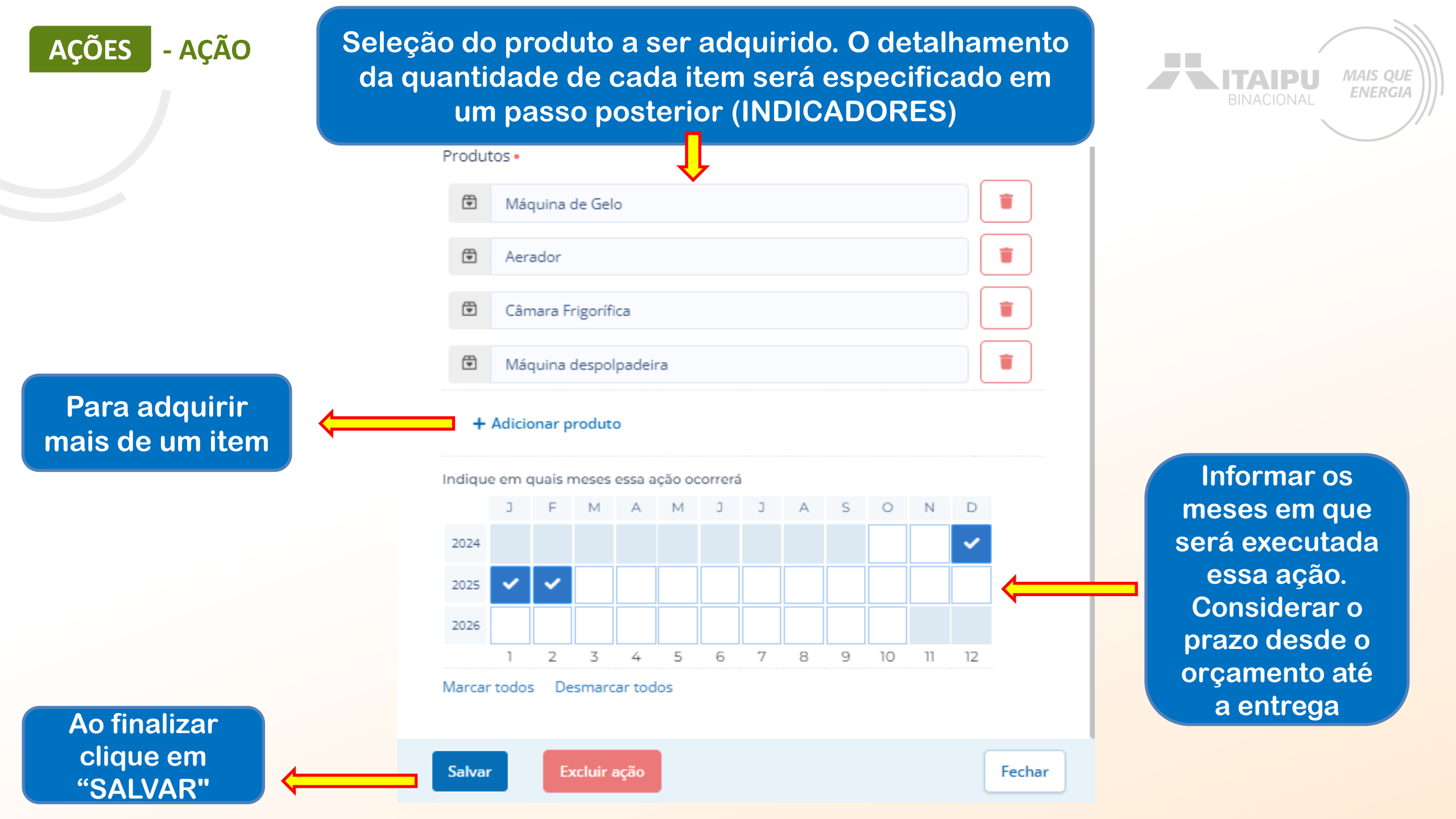

## AÇÕES - AÇÃO

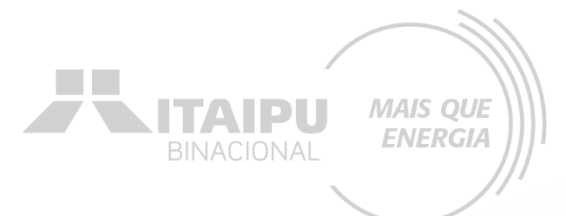

## Mais ações poderão ser adicionadas para atender as ações obrigatórias e opcionais/recomendáveis descritas no anexo

| Impacto: Gerar Energia elétrica de ou sede com responsabilidade social e ambiental, contribuindo com o des               | senvolviment  | o sustentável | no Brasil e | no Parag | uai Troc | ar impac | to     |                   |         |      |    |    |       |       |      |
|----------------------------------------------------------------------------------------------------|---------------|---------------|-------------|----------|----------|----------|--------|-------------------|---------|------|----|----|-------|-------|------|
| Resultado: 1 - Estruturação Lalecimento das organizações.                                                                |               |               |             |          |          | ~        | Editar | + R               | sultado |      |    |    |       |       |      |
| AÇÕES (I)                                                                                                    |               | 2025<br>02 03 | 04 05       | 06 07    | 08 09    | 10 1     | 1 12   | <b>2026</b><br>01 | 02 03   | 3 04 | 05 | 06 | 07 08 | 09 10 | ) 11 |
| 1.1 - Aquisiçã máquinas e equipamentos para a agroindústria e beneficiamento de produtos agropecuários                   | 3 🛡           |               |             |          |          |          |        |                   |         |      |    |    |       |       |      |
| + Ação                                                                                                    |               |               |             |          |          |          |        |                   |         |      |    |    |       |       |      |
| INDICADORES (0)                                                                                                    |               |               |             |          |          |          |        |                   |         |      |    |    |       | META  |      |
| O resultado não possui indicadores e metas definidas Os indicadores e metas são os compromissos quantitativos que irão a | ajudar a acom | panhar a exec | ução do pro | jeto     |          |          |        |                   |         |      |    |    |       |       |      |
| + Indicador                                                                                                    |               |               |             |          |          |          |        |                   |         |      |    |    |       |       |      |
| PRODUTOS DE COMUNICAÇÃO (0)                                                                                              |               |               |             |          |          |          |        |                   |         |      |    |    |       |       |      |
| Este projeto não possui produto(s) de comunicação                                                                        |               |               |             |          |          |          |        |                   |         |      |    |    |       |       |      |
| + Produto de comunicação                                                                                                 |               |               |             |          |          |          |        |                   |         |      |    |    |       |       |      |
| CONTRAPARTIDAS (0)                                                                                                    |               |               |             |          |          |          |        |                   |         |      |    |    |       |       |      |
| Este projeto não possui contrapartida                                                                                    |               |               |             |          |          |          |        |                   |         |      |    |    |       |       |      |
| + Contrapartida                                                                                                    |               |               |             |          |          |          |        |                   |         |      |    |    |       |       |      |

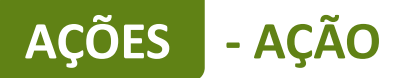

Descreva as atividades que deverão ser realizadas para atingir os resultados esperados, assim como as evidências que serão apresentados para a comprovação da realização das atividades e entrega dos produtos (meios de verificação).

#### Resultado

Entendemos que estas ações , de fato, irão contribuir para o desenvolvimento da atividade e consequentemente uma melhor qualidade de vida ao público alvo.

| Ação •                                                                                   | 32 / 100  |
|------------------------------------------------------------------------------------------|-----------|
| Contratação de projeto executivo                                                         |           |
| Descrição •                                                                              | 94 / 5000 |
| Contratação do projeto executivo para realização da obra de ampliação d<br>processamento | e área de |
| Meio de verificação                                                                      | 30 / 500  |
| Projeto entregue com ART e RRT                                                           |           |
| Público                                                                                  | 47 / 500  |
| Pescadores artesanais e aquicultores familiares                                          |           |

Este é um exemplo de preenchimento da ação de aquisição de projeto executivo.

IERGIA

Obrigatório para ação de ampliação ou alteração estrutural em espaços de até 200m<sup>2</sup>.

### O PROJETO EXECUTIVO DEVE SER CONTRATADO ANTES DO INÍCIO DA OBRA DE AMPLIAÇÃO OU CONSTRUÇÃO DA RAMPA .

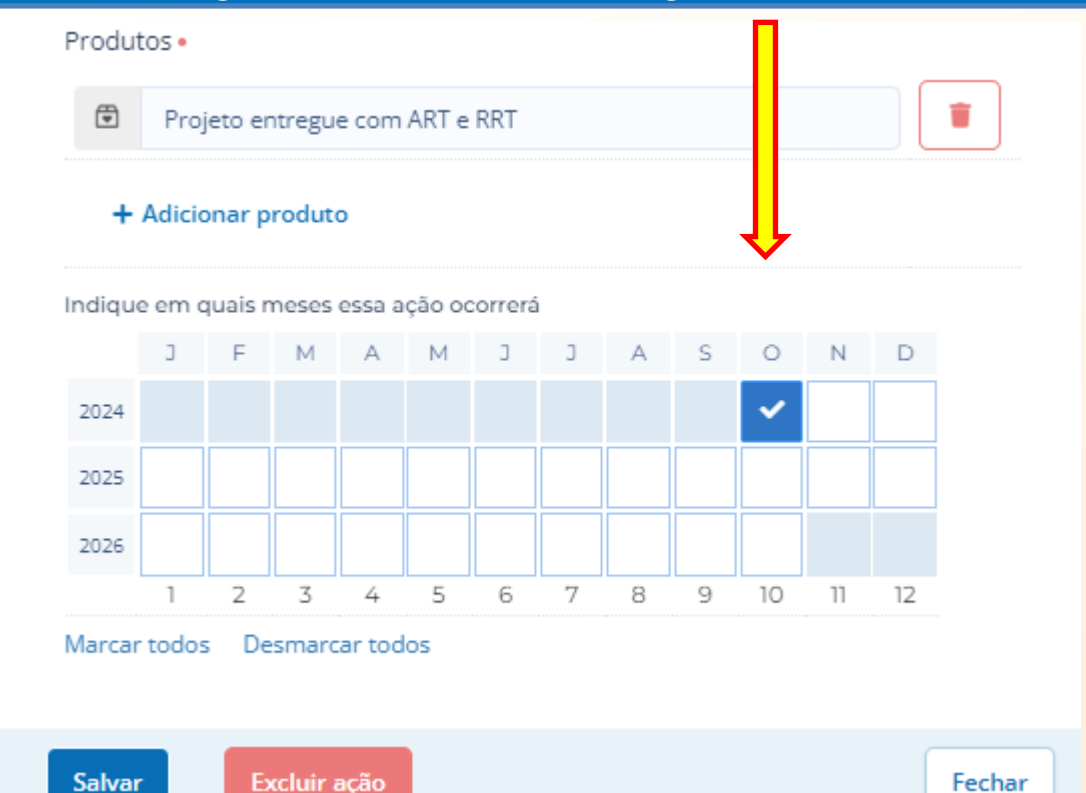

- AÇÃO ACÕES

> Descreva as atividades que deverão ser realizadas para atingir os resultados esperados, assim como as evidências que serão apresentados para a comprovação da realização das atividades e entrega dos produtos (meios de verificação).

#### Resultado

Entendemos que estas ações , de fato, irão contribuir para o desenvolvimento da atividade e consequentemente uma melhor qualidade de vida ao público alvo.

| Ação •                                                                                                    | 47 / 100        |
|----------------------------------------------------------------------------------------------------|-----------------|
| Ampliações da sala de beneficiamento de pescado                                                                                                    |                 |
| Descrição •                                                                                                    | 168 / 5000      |
| Será necessário realizar realizar a ampliação da sala de beneficiamento<br>pescado para acomodar as equipamentos adquiridos e assim melhorar<br>dos pescadores. | de<br>o tráfego |
| Meio de verificação                                                                                                    | 34 / 500        |
| fotos, relatórios e notas fiscais                                                                                                    |                 |
| Público                                                                                                    | 48 / 500        |
| Pescadores artesanais e aquicultores familiares                                                                                                    |                 |

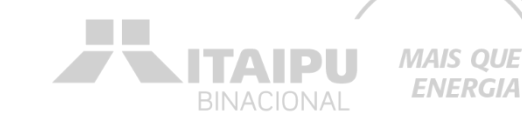

**ENERGIA** 

Fechar

Este é um exemplo de preenchimento da ação de Ampliações ou alteração estrutural em espaços de até 200m<sup>2</sup> após a contratação do projeto executivo.

| ŧ       | área   | a amp   | liada |        |        |         |   |   |   |    |    |    |  |
|---------|--------|---------|-------|--------|--------|---------|---|---|---|----|----|----|--|
| +       | Adicio | onar p  | rodut | D      |        |         |   |   |   |    |    |    |  |
| Indique | e em c | quais r | neses | essa a | ção oc | correrá | i |   |   |    |    |    |  |
|         | J      | F       | М     | А      | М      | J       | J | А | S | 0  | Ν  | D  |  |
| 2024    |        |         |       |        |        |         |   |   |   |    | ~  | ~  |  |
| 2025    | ~      | ~       | ~     | ~      | ~      | ~       | ~ | ~ |   |    |    |    |  |
| 2026    |        |         |       |        |        |         |   |   |   |    |    |    |  |
|         | 1      | 2       | 3     | 4      | 5      | 6       | 7 | 8 | 9 | 10 | 11 | 12 |  |
| Marcar  | todos  | s De    | smarc | ar tod | os     |         |   |   |   |    |    |    |  |

Salvar

Excluir ação

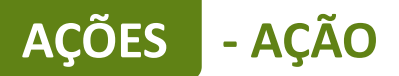

Descreva as atividades que deverão ser realizadas para atingir os resultados esperados, assim como as evidências que serão apresentados para a comprovação da realização das atividades e entrega dos produtos (meios de verificação).

#### Resultado

Entendemos que estas ações , de fato, irão contribuir para o desenvolvimento da atividade e consequentemente uma melhor qualidade de vida ao público alvo.

| Ação •                                                                   | 55 / 100  |
|--------------------------------------------------------------------------|-----------|
| Reformas/adequações não estruturantes em infraestrutura                  |           |
| Descrição •                                                              | 78 / 5000 |
| Será necessário realizar a adequação da sala para o beneficiamento do pe | escado.   |
| Meio de verificação                                                      | 32 / 500  |
| fotos, notas fiscais e relatório                                         |           |
| Público                                                                  | 48 / 500  |
| Pescadores artesanais e aquicultores familiares                          |           |

Este é um exemplo de preenchimento da ação de reformas/adequações não estruturantes em infraestrutura.

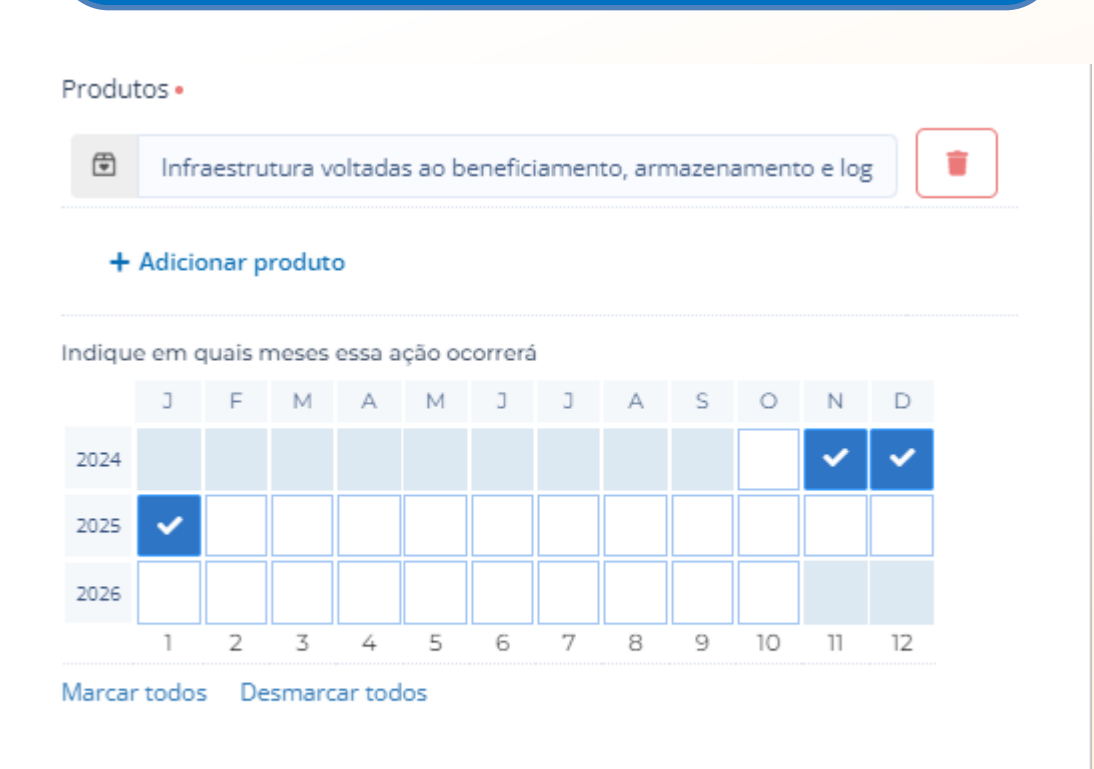

MAIS QUE

**ENERGIA** 

ΤΑΙΡΠ

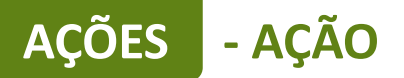

Descreva as atividades que deverão ser realizadas para atingir os resultados esperados, assim como as evidências que serão apresentados para a comprovação da realização das atividades e entrega dos produtos (meios de verificação).

#### Resultado

Entendemos que estas ações , de fato, irão contribuir para o desenvolvimento da atividade e consequentemente uma melhor qualidade de vida ao público alvo.

| Ação •                                                                                                    | 52 / 100                           |
|----------------------------------------------------------------------------------------------------|------------------------------------|
| Veículo para transporte e comercialização do pescado                                                                                                    |                                    |
| Descrição •                                                                                                    | 209 / 5000                         |
| A aquisição de veículo para transporte e comercialização de pescad<br>para melhorar a logística e não depender de terceiros para transpo<br>tempo e esforço para transportar os produtos. | o é necessário<br>rte, reduzindo o |
| Meio de verificação                                                                                                    | 19 / 500                           |
| Fotos e relatórios.                                                                                                    |                                    |
| Público                                                                                                    | 48 / 500                           |
| Pescadores artesanais e aquicultores familiares.                                                                                                    |                                    |

Este é um exemplo de preenchimento da ação de aquisição do veículo para transporte e comercialização do pescado.

# Produtos • Veículo com câmara fria Embarcação

#### + Adicionar produto

Indique em quais meses essa ação ocorrerá

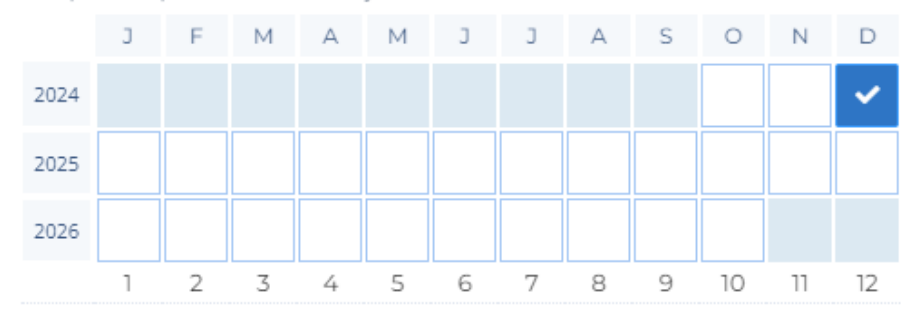

Marcar todos Desmarcar todos

Salvar

MAIS QUE

**ENERGIA** 

TAIPU

AÇÕES - AÇÃO

#### Resultado

Entendemos que estas ações , de fato, irão contribuir para o desenvolvimento da atividade e consequentemente uma melhor qualidade de vida ao público alvo.

| Ação •                                                                                                    | 47 / 100   |
|----------------------------------------------------------------------------------------------------|------------|
| Aquisição de embarcação para transporte escolar                                                                            |            |
| Descrição •                                                                                                    | 128 / 5000 |
| Redução da Evasão Escolar, quando os alunos têm acesso a transporte se confiável, é menos provável que abandonem a escola. | eguro e    |
| Meio de verificação                                                                                                    | 33 / 500   |
| Fotos, notas fiscais e relatórios                                                                                          |            |
| Público                                                                                                    | 47 / 500   |
| Pescadores artesanais e aquicultores familiares                                                                            |            |

## Este é um exemplo de preenchimento da ação de aquisição da embarcação para transporte escolar.

MAIS QUE

**ENERGIA** 

ITAIPU

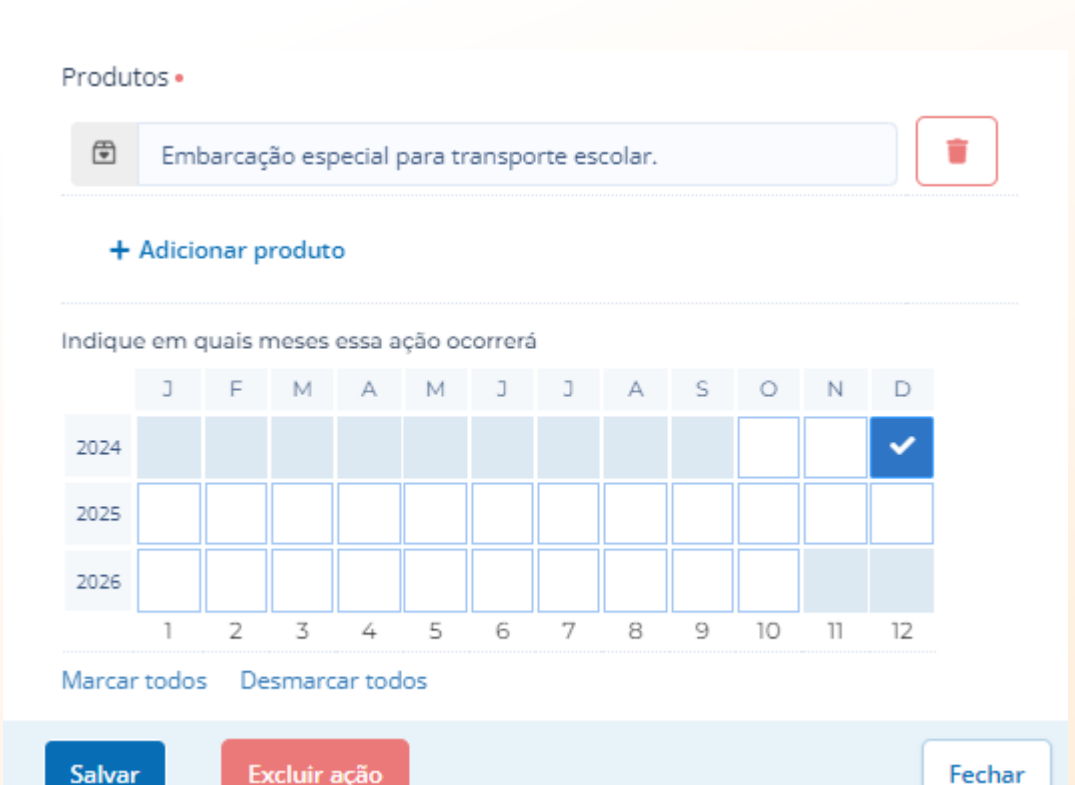

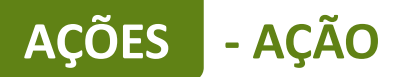

BINACIONAL MAIS QUE ENERGIA

Descreva as atividades que deverão ser realizadas para atingir os resultados esperados, assim como as evidências que serão apresentados para a comprovação da realização das atividades e entrega dos produtos (meios de verificação).

#### Resultado

Entendemos que estas ações , de fato, irão contribuir para o desenvolvimento da atividade e consequentemente uma melhor qualidade de vida ao público alvo.

| Ação •                                                                                                    | 45 / 100   |
|----------------------------------------------------------------------------------------------------|------------|
| Sistema fotovoltaico para economia de energia                                                                                      |            |
| Descrição •                                                                                                    | 133 / 5000 |
| Com a aquisição dos novos equipamentos, o sistema fotovoltaico irá aju<br>redução dos custos e trará maior suficiência energética. | ıdar na    |
| Meio de verificação                                                                                                    | 19 / 500   |
| Relatórios e fotos.                                                                                                    | li.        |
| Público                                                                                                    | 48 / 500   |
| Pescadores artesanais e aquicultores familiares.                                                                                   | 1          |

## Este é um exemplo de preenchimento da ação de aquisição de sistema fotovoltaico.

| +     | Adicio | nar p   | roduto | þ      |        |        |   |   |   |    |    |    |  |
|-------|--------|---------|--------|--------|--------|--------|---|---|---|----|----|----|--|
| dique | e em o | juais n | neses  | essa a | ção oc | orrerá |   |   |   |    |    |    |  |
|       | з      | F       | м      | А      | м      | з      | з | A | S | 0  | Ν  | D  |  |
| 025   |        |         |        |        |        |        |   |   |   |    |    |    |  |
| 026   |        |         |        |        |        |        | ~ | ~ | ~ | ~  |    |    |  |
|       | 1      | 2       | 3      | 4      | 5      | 6      | 7 | 8 | 9 | 10 | 11 | 12 |  |
| rcar  | todos  | De      | smarc  | ar tod | os     |        |   |   |   |    |    |    |  |

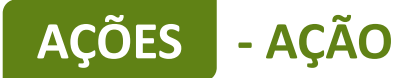

### Mais ações poderão ser adicionadas para atender as ações obrigatórias e opcionais/recomendáveis descritas no anexo

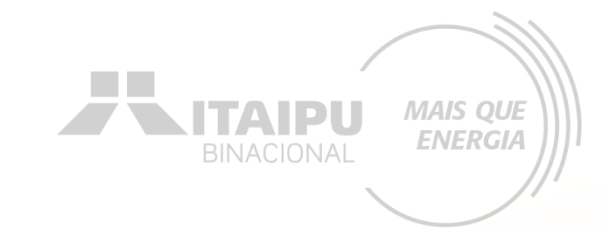

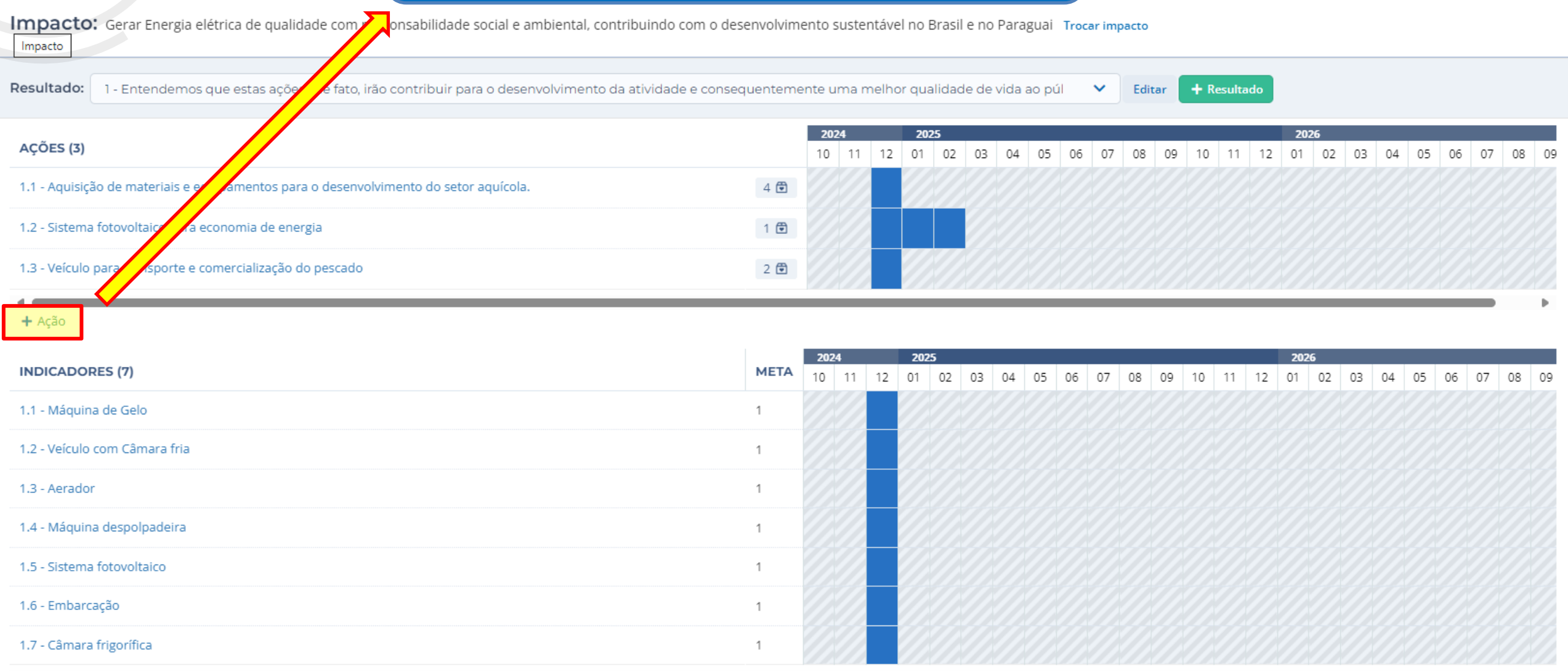

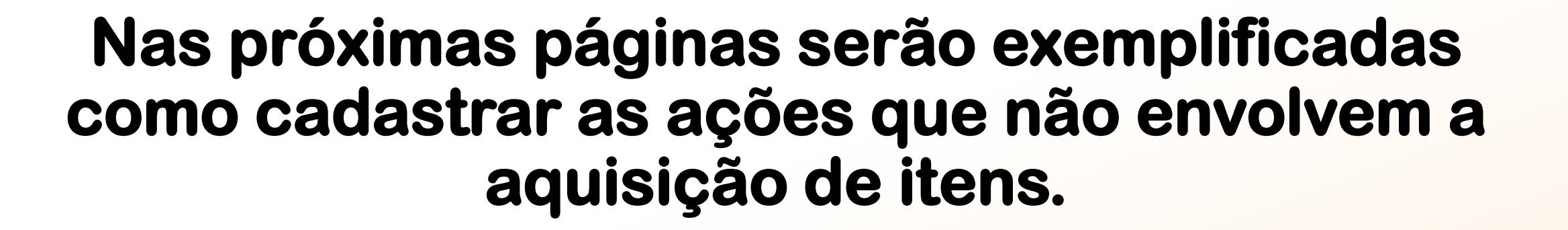

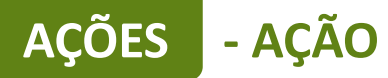

## Ações que deverão ser cadastradas pela PROPONENTE, que NÃO TERÃO VÍNCULOS com aquisições/contratações.

MAIS QUE ENERGIA

| Resultado                                                                    | Obrigatoriedade | Ações (como preencher a ação no sistema Bússola) | Exemplo de preenchimento de<br>indicadores                                                                                                    |
|------------------------------------------------------------------------------|-----------------|--------------------------------------------------|----------------------------------------------------------------------------------------------------|
| Estruturação e<br>fortalecimento de<br>entidades de<br>pescadores artesanais | SIM             | Aumento da produção                              | <ul> <li>Relatório de comercialização.</li> <li>Que o relatório deverá conter:<br/>demonstrar o aumento da produção em<br/>toneladas, comparando com o antes e<br/>depois do projeto.</li> </ul> |
| e aquicultores                                                               | NÃO             | Aumento da mobilidade comunitária                | Relatório de mobilidade comunitária.                                                                                                    |
| familiares através de<br>ações socioambientais                               |                 |                                                  | O que o relatório deverá conter:<br>comparativo das práticas anteriores e<br>atuais após a implementação do projeto,<br>com os devidos registros fotográficos<br>datados.                        |
|                                                                              | NÃO             | Redução dos gastos com energia                   | <ul> <li>Relatório demonstrativo da redução do<br/>gasto financeiro.</li> </ul>                                                                                                    |

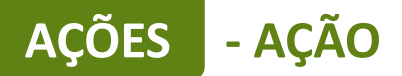

Este é um exemplo de preenchimento da ação obrigatória que não envolve aquisição de itens

Meio de comprovação em que será possível verificar que a proponente estará executando essa ação Descreva as atividades que deverão ser realizadas para atingir os resultados esperados, assim como as evidências que serão apresentados para a comprovação da realização das atividades e entrega dos produtos (meios de verificação).

#### Resultado

Entendemos que estas ações , de fato, irão contribuir para o desenvolvimento da atividade e consequentemente uma melhor qualidade de vida ao público alvo.

| Ação •                                                                                                    | 19/100     |
|----------------------------------------------------------------------------------------------------|------------|
| Aumento da produção                                                                                        |            |
| Descrição •                                                                                                | 109 / 5000 |
| Com a aquisição de novos equipamentos será possível aumentar a produ<br>poderá aumentar a comercialização. | ição e     |
|                                                                                                    |            |
| Meio de verificação                                                                                        | 28 / 500   |
| Relatório de comercialização                                                                               | 1          |
| Público                                                                                                    | 47 / 500   |
| Pescadores artesanais e aquicultores familiares                                                            | <b>~</b>   |

BINACIONAL MAIS QUE ENERGIA

Qual a importância dessa ação? Descrição da ação a ser executada

Essa ação abrange qual público? Tanto direto quanto indireto

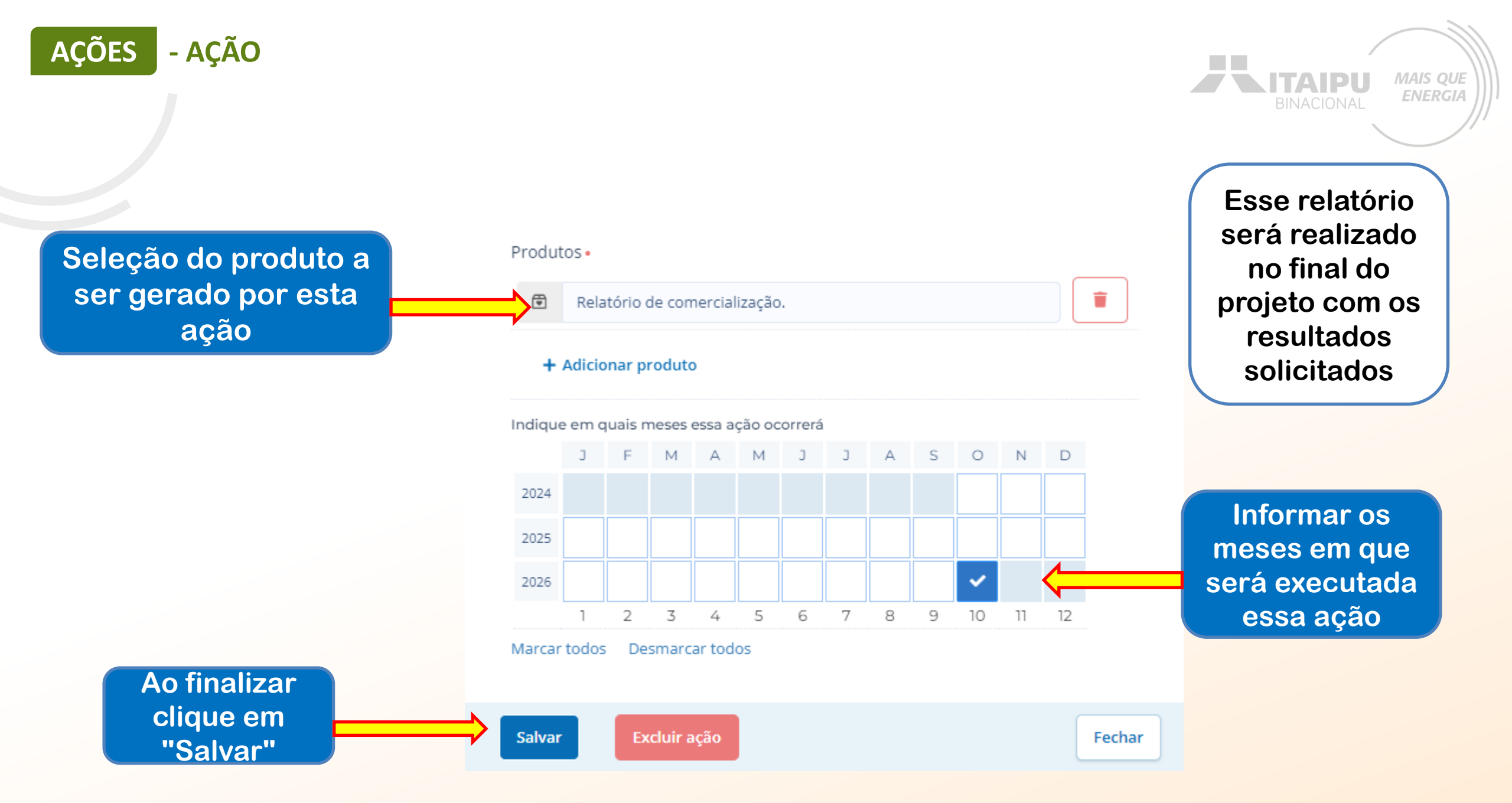

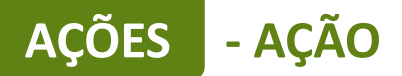

Este é um exemplo de preenchimento da ação obrigatória que não envolve aquisição de itens

Meio de comprovação em que será possível verificar que a proponente estará executando essa ação. Descreva as atividades que deverão ser realizadas para atingir os resultados esperados, assim como as evidências que serão apresentados para a comprovação da realização das atividades e entrega dos produtos (meios de verificação).

#### Resultado

Entendemos que estas ações , de fato, irão contribuir para o desenvolvimento da atividade e consequentemente uma melhor qualidade de vida ao público alvo.

| Ação •                                                                                   | 33 / 100   |   |
|------------------------------------------------------------------------------------------|------------|---|
| Aumento da mobilidade comunitária                                                        |            |   |
| Descrição •                                                                              | 96 / 5000  |   |
| Melhorar a qualidade de vida na mobilidade comunitária e o quant<br>material para venda. | itativo de |   |
|                                                                                          |            | D |
| Meio de verificação                                                                      | 9 / 500    |   |
| Relatório                                                                                |            |   |
| Público                                                                                  | 36 / 500   |   |
| Pescadores e aquicultores familiares                                                     |            | _ |

BINACIONAL MAIS QUE ENERGIA

Qual a importância dessa ação? Descrição da ação a ser executada

Essa ação abrange qual público? Tanto direto quanto indireto

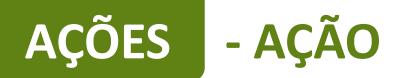

"Salvar"

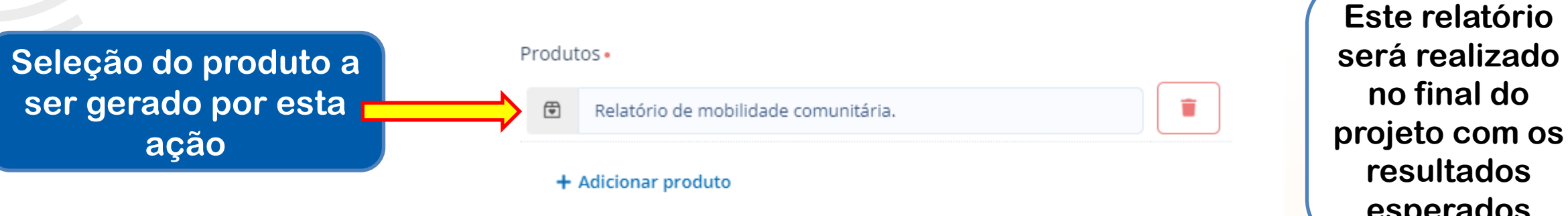

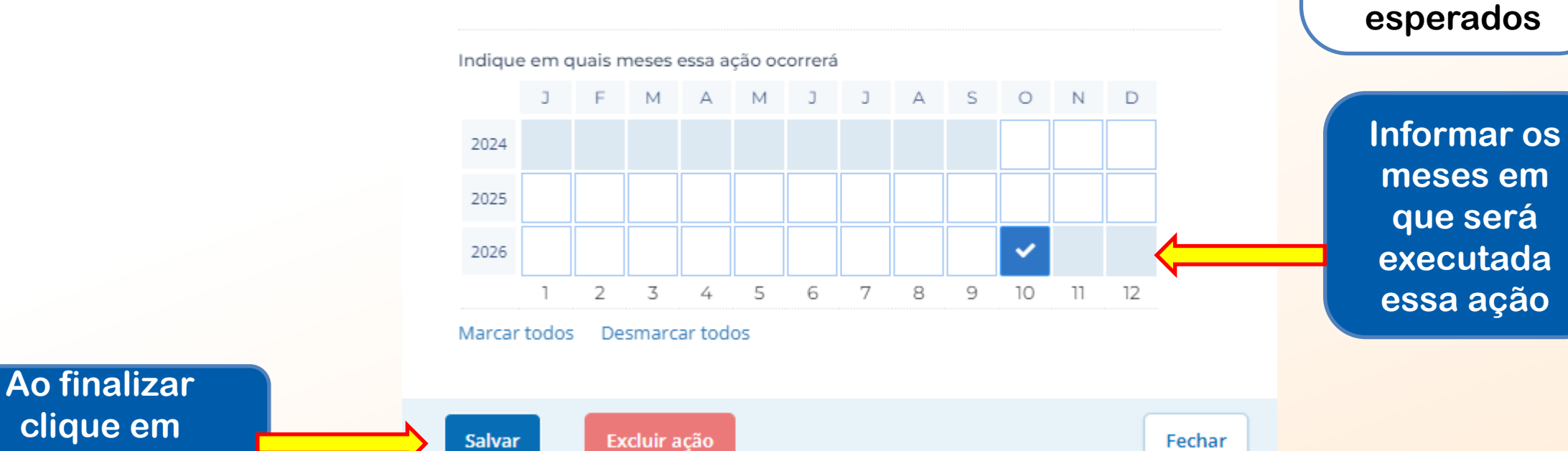

BINACIONAL MAIS QUE

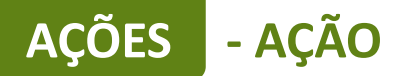

Este é um exemplo de preenchimento da ação obrigatória que não envolve aquisição de itens

Meio de comprovação em que será possível verificar que a proponente estará executando essa ação. Descreva as atividades que deverão ser realizadas para atingir os resultados esperados, assim como as evidências que serão apresentados para a comprovação da realização das atividades e entrega dos produtos (meios de verificação).

#### Resultado

Entendemos que estas ações , de fato, irão contribuir para o desenvolvimento da atividade e consequentemente uma melhor qualidade de vida ao público alvo.

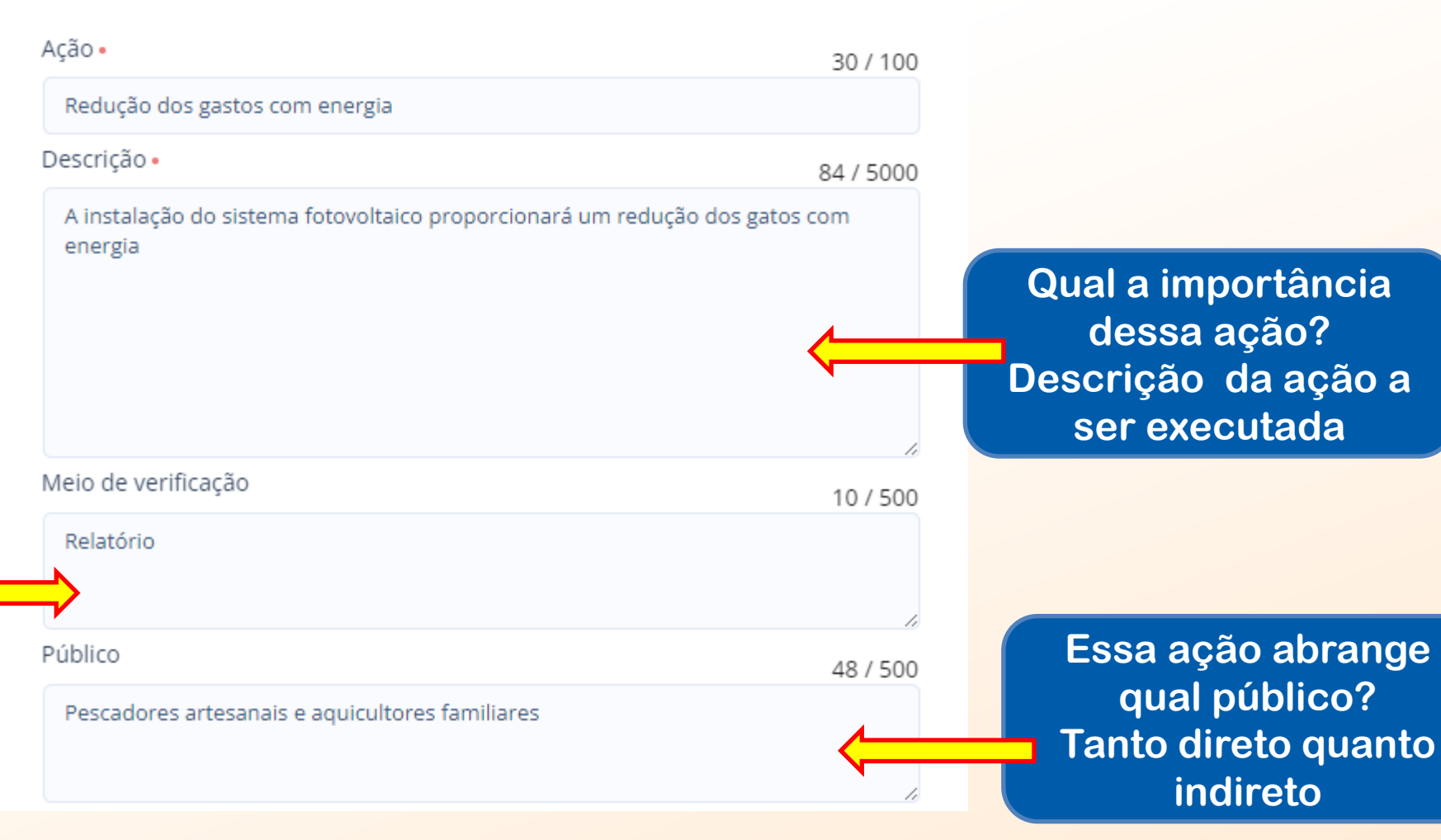

MAIS QUE

**ENERGIA** 

TAID

AÇÕES - AÇÃO

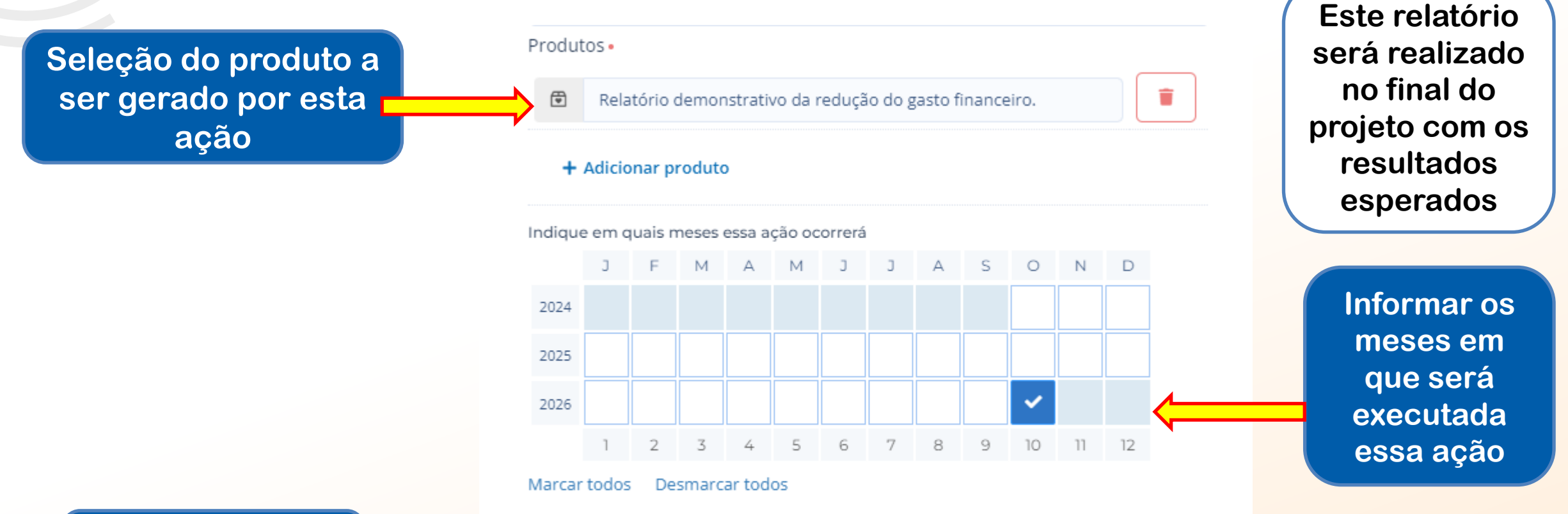

MAIS QUE

**ENERGIA** 

ITAIPU

Ao finalizar clique em "Salvar"

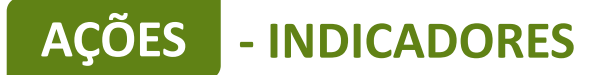

+ Indicador

PRODUTOS DE COMUN

Ste projeto não possui pro

+ Produto de comunicação

šO (0)

de comunicação

| Resultado: 1 - Estruturação e fortalecimento das organizações                                                                 |                                  | Y Editar + Desultado                                                                                                    |
|----------------------------------------------------------------------------------------------------|----------------------------------|----------------------------------------------------------------------------------------------------|
|                                                                                                    |                                  |                                                                                                    |
| AÇÕES (8)                                                                                                    |                                  | 2025     2026       02     03     04     05     06     07     08     09     10     11     12     01     02     03     04     05     06     07     08     09     10     11     12 |
| 1.1 - Aquisição de máquinas e equipamentos para a agroindústria e beneficiamento de produtos agropecuários                    | 3 🖲                              |                                                                                                    |
| 1.2 - Contratação de projeto executivo                                                                                        | 1 🔁                              |                                                                                                    |
| 1.3 - Ampliações ou alteração estrutural de espaços                                                                           | 1 🔁                              |                                                                                                    |
| 1.4 - Aquisição de veículo                                                                                                    | 1 🔁                              |                                                                                                    |
| 1.5 - Aquisição de sistema fotovoltaico                                                                                       | 1 🔁                              |                                                                                                    |
| 1.6 - Aumento da produção                                                                                                    | 1 🖻                              |                                                                                                    |
| 1.7 - Aumento do faturamento da unidade                                                                                       | 1 🖻                              |                                                                                                    |
| 1.8 - Melhoria da qualidade de vida dos agricultores                                                                          | 1 🔁                              | <u> ANDANANANANANANANANANANA</u>                                                                                                    |
| + Ação                                                                                                    |                                  |                                                                                                    |
| INDICADORES (0)                                                                                                    |                                  | META                                                                                                    |
| O resultado pão porsui indicadoras e metas definidas Or indicadores e metas são os compromissos quantitativos que irão ajudas | a acompanhar a everurão do proje |                                                                                                    |

MAIS QUE

ENERGIA

Para cadastrar o indicador clique em "+ Indicador" Os indicadores devem ser preenchidos com todos os equipamentos e/ou itens a serem comprados e ações que não envolvem aquisição, conforme preenchido no campo AÇÕES, anteriormente cadastrado.

ICADORFS

Os equipamentos descritos DEVEM ter sido relacionados anteriormente.

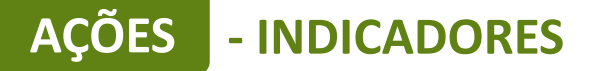

<u>Ação</u>: Aquisição de materiais e equipamentos para o desenvolvimento do setor aquícola.

> Indicador da ação: Máquina de Gelo

> > Um indicador é um item

Especificação técnica do item/equipamento.

Quantidade do item a ser adquirido.

Indicadores são os meios pelo qual será mensurado o alcance dos resultados do seu projeto. Defina o indicador, a meta para o projeto e em seguida, apresente o cronograma de execução da meta.

Aqui devem ser inseridos somente indicadores de resultados, que permitirão avaliar se a transformação social esperada foi realizada. Indicadores de processo, que demonstram a realização das ações, serão automáticos a partir da realização das ações

#### Resultado

Entendemos que estas ações , de fato, irão contribuir para o desenvolvimento da atividade e consequentemente uma melhor qualidade de vida ao público alvo.

#### Indicador •

15/100

MAIS QUE ENERGIA

#### Máquina de Gelo

Descrição

#### 424 / 1000

Produção de gelo para armazenamento do pescado. Fábrica de gelo em escamas, capacidade produção dia: 1.800 kg, alimentação trifásica 220 ou 380 volts; silo acoplado com capacidade de armazenamento de 500 litros; potência do compressor: 4.400 Watts; garantia do compressor: 3 anos; produzida em Inox 304, com pintura anticorrosão, quando possível; filtro de carvão ativado; operação por meio de painel display "touch screen".

Tipo de valor • Meta • Numérico • 1

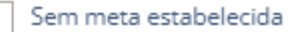

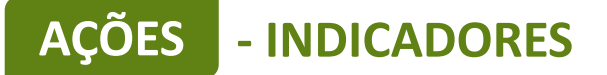

A data do indicador deve coincidir com data da ação

> Selecione o mês de aquisição

A data do indicador deve coincidir com a data da ação. Anteriormente foi cadastrado que a ação de aquisição irá ocorrer nos meses 12, 01, 02. Dessa forma, os indicadores dessa ação devem ocorrer no mesmo período. Nesse exemplo a máquina de gelo será adquirida no mês 12 e os demais itens serão no mês 01 e 02.

| MÉs ESPERADO NO MÉS ACUMULADO   Outubro de 2024 0   Novembro de 2024 0   Dezembro de 2024 1   Janeiro de 2025 0   Fevereiro de 2025 0   Março de 2025 0   Março de 2025 0   Junho de 2025 0   Junho de 2025 0   Setembro de 2025 0   Setembro de 2025 0                   |                         |                 |           |                      |
|----------------------------------------------------------------------------------------------------|-------------------------|-----------------|-----------|----------------------|
| Outubro de 2024 0   Novembro de 2024 0   Dezembro de 2024 1   Janeiro de 2025 0   Fovereiro de 2025 0   Março de 2025 0   Março de 2025 0   Junho de 2025 0   Junho de 2025 0   Setembro de 2025 0   Setembro de 2025 0                                                   | MÊS                     | ESPERADO NO MÊS | ACUMULADO |                      |
| <ul> <li>Novembro de 2024</li> <li>Dezembro de 2024</li> <li>Janeiro de 2025</li> <li>Fevereiro de 2025</li> <li>Março de 2025</li> <li>Março de 2025</li> <li>Maio de 2025</li> <li>Junho de 2025</li> <li>Junho de 2025</li> <li>Setembro de 2025</li> <li>O</li> </ul> | Outubro de 2024         |                 | o         |                      |
| <ul> <li>Dezembro de 2024</li> <li>Janeiro de 2025</li> <li>Fevereiro de 2025</li> <li>Março de 2025</li> <li>Março de 2025</li> <li>Abril de 2025</li> <li>Junho de 2025</li> <li>Junho de 2025</li> <li>Setembro de 2025</li> <li>O</li> </ul>                          | Novembro de 2024        |                 | 0         | Quantidade do item a |
| Janeiro de 2025 o   Fevereiro de 2025 o   Março de 2025 o   Abril de 2025 o   Maio de 2025 o   Junho de 2025 o   Julho de 2025 o   Setembro de 2025 o                                                                                                    | ✓ Dezembro de 2024      | 1               | ,         | ser adquirido igual  |
| Fevereiro de 20250Março de 20250Abril de 20250Maio de 20250Junho de 20250Julho de 20250Setembro de 20250                                                                                                    | Janeiro de 2025         |                 | o         | preenchido no "meta" |
| Março de 20250Abril de 20250Maio de 20250Julho de 20250Julho de 20250Setembro de 20250                                                                                                    | Fevereiro de 2025       |                 | 0         |                      |
| Abril de 20250Maio de 20250Junho de 20250Julho de 20250Agosto de 20250Setembro de 20250                                                                                                    | Março de 2025           |                 | 0         |                      |
| Maio de 20250Junho de 20250Julho de 20250Agosto de 20250Setembro de 20250                                                                                                    | Abril de 2025           |                 | 0         |                      |
| Junho de 20250Julho de 20250Agosto de 20250Setembro de 20250                                                                                                    | Maio de 2025            |                 | 0         |                      |
| Julho de 2025 0   Agosto de 2025 0   Setembro de 2025 0                                                                                                    | Junho de 2025           |                 | 0         |                      |
| Agosto de 2025     0       Setembro de 2025     0                                                                                                    | Julho de 2025           |                 | 0         |                      |
| Setembro de 2025         0                                                                                                    | Agosto de 2025          |                 | 0         |                      |
|                                                                                                    | Setembro de 2025        |                 | 0         |                      |
| Outubro de 2025                                                                                                    | Outubro de 2025         |                 | о         |                      |
| Novembro de 2025         0                                                                                                    | Novembro de 2025        |                 | 0         |                      |
| Salvar Excluir indicador Cancelar                                                                                                    | Salvar Excluir indicade |                 | Cancelar  |                      |

MAIS QUE **ENERGI** 

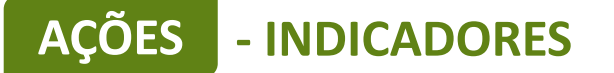

<u>Ação</u>: Aquisição de materiais e equipamentos para o desenvolvimento do setor aquícola. <u>Indicador da ação</u>: Aerador.

Não cadastrar de forma genérica e que não apresente detalhes técnicos que permita a comparação de produtos no mercado

**Um indicador** é um item Especificação técnica do Г item/equipamento. Quantidade do item a ser adquirido.

Indicadores são os meios pelo qual será mensurado o alcance dos resultados do seu projeto. Defina o indicador, a meta para o projeto e em seguida, apresente o cronograma de execução da meta.

Aqui devem ser inseridos somente indicadores de resultados, que permitirão avaliar se a transformação social esperada foi realizada. Indicadores de processo, que demonstram a realização das ações, serão automáticos a partir da realização das ações

#### Resultado

Entendemos que estas ações , de fato, irão contribuir para o desenvolvimento da atividade e consequentemente uma melhor qualidade de vida ao público alvo.

| <u> </u>      | Indicador •                                                                                                    | 7 / 100                       |
|---------------|----------------------------------------------------------------------------------------------------|-------------------------------|
| /             | Aerador                                                                                                    |                               |
|               | Descrição                                                                                                    | 252 / 1000                    |
| <b></b>       | Desenvolvimento da Aquicultura viveiro escavado, 220 volts, trifásico,<br>O valor da proposta deverá ser considerado custos de entrega em loc<br>pela entidade solicitante e eventuais custos associados à instalação e<br>comissionamento. | 2 cv. ou 1 cv.<br>al indicado |
|               | Tipo de valor • Meta •                                                                                                    |                               |
| $\Rightarrow$ | Numérico 🖌 1 Sem meta es                                                                                                    | stabelecida                   |

## AÇÕES - INDICADORES

| - INDICADORES       | MËS                     | ESPERADO NO MÊS | ACUMULADO  |                         |
|---------------------|-------------------------|-----------------|------------|-------------------------|
|                     | Outubro de 2024         |                 | 0          | BINACIONAL              |
|                     | Novembro de 2024        |                 | 0          | Quantidade do           |
| A data do indicador | Dezembro de 2024        |                 | < <u> </u> | item a ser              |
| data da ação        | Janeiro de 2025         |                 | 0          | adquirido igual         |
|                     | Fevereiro de 2025       | 1               | 0          | preenchido no<br>"meta" |
|                     | Março de 2025           |                 | 0          | mota                    |
| Selecione o         | Abril de 2025           |                 | 0          |                         |
| mês de              | Maio de 2025            |                 | 0          |                         |
| aquisição           | Junho de 2025           |                 | 0          |                         |
|                     | Julho de 2025           |                 | 0          |                         |
|                     | Agosto de 2025          |                 | 0          |                         |
|                     | Setembro de 2025        |                 | 0          |                         |
|                     | Outubro de 2025         |                 | 0          |                         |
|                     | Novembro de 2025        |                 | 0          |                         |
|                     | Dezembro de 2025        |                 | 0          |                         |
|                     | Janeiro de 2026         |                 | 0          |                         |
|                     | Salvar Excluir indicado | pr              | Cancelar   |                         |
|                     |                         |                 |            |                         |

MAIS QUE ENERGIA

## AÇÕES - INDICADORES

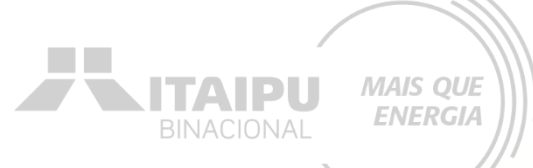

## <u>Ação</u>: Aquisição de materiais e equipamentos para o desenvolvimento do setor aquícola. <u>Indicador da ação</u>: Máquina despolpadeira

| MÊS                   | ESPERADO NO MÊS | ACUMULADO |
|-----------------------|-----------------|-----------|
| Outubro de 2024       |                 | 0         |
| Novembro de 2024      |                 | 0         |
| Dezembro de 2024      |                 | 0         |
| Janeiro de 2025       | 1               | 1         |
| Fevereiro de 2025     |                 | 0         |
| Março de 2025         |                 | 0         |
| Abril de 2025         |                 | 0         |
| Maio de 2025          |                 | 0         |
| Junho de 2025         |                 | 0         |
| Julho de 2025         |                 | 0         |
| Agosto de 2025        |                 | 0         |
| Setembro de 2025      |                 | 0         |
| Outubro de 2025       |                 | 0         |
| Novembro de 2025      |                 | n         |
| Salvar Excluir indica | dor             | Cancelar  |
|                       |                 |           |

Indicadores são os meios pelo qual será mensurado o alcance dos resultados do seu projeto. Defina o indicador, a meta para o projeto e em seguida, apresente o cronograma de execução da meta.

Aqui devem ser inseridos somente indicadores de resultados, que permitirão avaliar se a transformação social esperada foi realizada. Indicadores de processo, que demonstram a realização das ações, serão automáticos a partir da realização das ações

#### Resultado

Entendemos que estas ações , de fato, irão contribuir para o desenvolvimento da atividade e consequentemente uma melhor qualidade de vida ao público alvo.

## Indicador • 21 / 100 Máquina despolpadeira Descrição 688 / 1000

Despolpadeira de Pescados, Correia de PU com trama de Kevlar sem emendas 1300/200/10mm bordas seladas. A separação é através do método CMR Carne Mecanicamente Recuperada de entre espinhas dos pescados. Base em tubo quadrado de 40/40mm e 40/20 mm, chapas dobradas 1,2 - 1,5 e 5 mm. Movimentação interna por polias. Tambor perfurado furo padrão diâmetro de 3,5 mm. 02 Volantes, 01 tensão na correia, 02 na pressão da extração. 04 rodízios fácil movimentação da máquina. Painel botoeiras eletrônicas de comando. Motoredutor 1.5KW trifásico SEW. Máquina Inox AISI 304. Acabamento polido/Jateado, Medidas1190/770/800mm, Produção 150 kg/h (Tilápia), Voltagem Trifásica: 220/380 V - 01 Operador.

Tipo de valor • Meta •

Numérico 🗸

## AÇÕES - INDICADORES

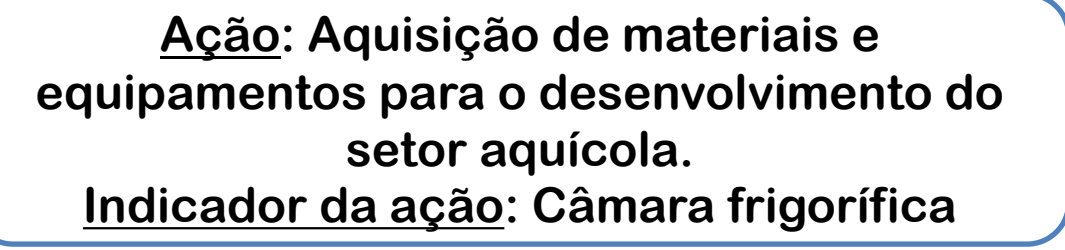

| MÊS                   | ESPERADO NO MÊS | ACUMULADO |
|-----------------------|-----------------|-----------|
| Outubro de 2024       |                 | 0         |
| Novembro de 2024      |                 | 0         |
| ✓ Dezembro de 2024    | 1               | 1         |
| Janeiro de 2025       |                 | 0         |
| Fevereiro de 2025     |                 | 0         |
| Março de 2025         |                 | 0         |
| Abril de 2025         |                 | 0         |
| Maio de 2025          |                 | 0         |
| Junho de 2025         |                 | 0         |
| Julho de 2025         |                 | 0         |
| Agosto de 2025        |                 | 0         |
| Setembro de 2025      |                 | 0         |
| Outubro de 2025       |                 | 0         |
| Novembro de 2025      |                 | 0         |
| D                     |                 | -         |
| Salvar Excluir indica | dor             | Cancelar  |

Indicadores são os meios pelo qual será mensurado o alcance dos resultados do seu projeto. Defina o indicador, a meta para o projeto e em seguida, apresente o cronograma de execução da meta.

Aqui devem ser inseridos somente indicadores de resultados, que permitirão avaliar se a transformação social esperada foi realizada. Indicadores de processo, que demonstram a realização das ações, serão automáticos a partir da realização das ações

#### Resultado

Entendemos que estas ações , de fato, irão contribuir para o desenvolvimento da atividade e consequentemente uma melhor qualidade de vida ao público alvo.

## Indicado 18 / 100 Câmara frigorífica Descrição 370 / 000 Utilizada para armazenamento de gelo e pescado. Volume de armazenamento (mínimo) de 25m³, isolamento térmico, isopainéis, com 150mm, revestimento dupla face em chapa de aço croma, cor branca, estrados de 50/25mm em PEAD, porta giratória de 0,80 x 2m, sistema ante congelamento das travas da porta, quadro elétrico em PVC com comando e proteção, compressor e evaporadora.

Numérico 🗸

1

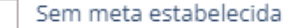

MAIS QUE

**ENERGIA** 

ITAIDI

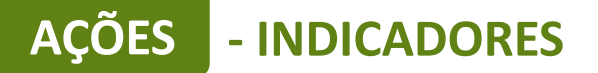

## <u>Ação</u>: Contratação de projeto executivo.

Indicador da ação: Projeto entregue com ART e RRT.

| MÊS                   | ESPERADO NO MÊS | ACUMULADO |
|-----------------------|-----------------|-----------|
| ✓ Outubro de 2024     | 1               | 1         |
| Novembro de 2024      |                 | 0         |
| Dezembro de 2024      |                 | 0         |
| Janeiro de 2025       |                 | 0         |
| Fevereiro de 2025     |                 | 0         |
| Março de 2025         |                 | 0         |
| Abril de 2025         |                 | 0         |
| Maio de 2025          |                 | 0         |
| Junho de 2025         |                 | 0         |
| Julho de 2025         |                 | 0         |
| Agosto de 2025        |                 | 0         |
| Sotombro do 2025      |                 | ^         |
| Salvar Excluir indica | dor             | Cancelar  |

Indicadores são os meios pelo qual será mensurado o alcance dos resultados do seu projeto. Defina o indicador, a meta para o projeto e em seguida, apresente o cronograma de execução da meta.

MAIS QUE ENERGIA

Aqui devem ser inseridos somente indicadores de resultados, que permitirão avaliar se a transformação social esperada foi realizada. Indicadores de processo, que demonstram a realização das ações, serão automáticos a partir da realização das ações

#### Resultado

Entendemos que estas ações , de fato, irão contribuir para o desenvolvimento da atividade e consequentemente uma melhor qualidade de vida ao público alvo.

| ndicador •                          |                      |                 |               | 43 .           | / 10 |
|-------------------------------------|----------------------|-----------------|---------------|----------------|------|
| Projeto executivo e                 | ntregue com (ART e   | e RRT).         |               |                |      |
| Descrição                           |                      |                 |               | 94 /           | 100  |
| Contratação do pro<br>processamento | ijeto executivo para | a realização da | a obra de amp | liação de área | de   |
|                                     |                      |                 |               |                |      |
|                                     |                      |                 |               |                |      |
|                                     |                      |                 |               |                |      |
|                                     |                      |                 |               |                |      |
| lipo de valor •                     | Meta •               |                 |               |                |      |

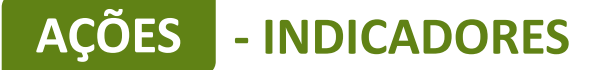

<u>Ação</u>: Ampliações da sala de beneficiamento de pescado. <u>Indicador da ação</u>: Área ampliada.

Para o indicador de construção foi utilizado como meta valores em decimal, onde, "1" representa 100% e a cada mês a construção irá progredir 0,10 (10%) até atingir a finalização.

| Indicador •                                                     |                                                                   |                         | 14/100     |
|-----------------------------------------------------------------|-------------------------------------------------------------------|-------------------------|------------|
| Área ampliada                                                   |                                                                   |                         |            |
| Descrição                                                       |                                                                   |                         | 138 / 1000 |
| Execução da obra o<br>A área a ser amplia<br>A ampliação será d | e ampliação da área.<br>da possui dimensões de 6m<br>e alvenaria. | x 5m e 2,80m de altura. |            |
| Tipo de valor •                                                 | Meta -                                                            |                         |            |
| Decimal 🗸                                                       | 1,00                                                              | Sem meta est            | abelecida  |

| ИÊS               | ESPERADO NO MÊS | ACUMULADO |
|-------------------|-----------------|-----------|
| Outubro de 2024   |                 | 0         |
| Novembro de 2024  | 0,10            | 0,10      |
| Dezembro de 2024  | 0,10            | 0,20      |
| / Janeiro de 2025 | 0,10            | 0,30      |
| Fevereiro de 2025 | 0,10            | 0,40      |
| Março de 2025     | 0,10            | 0,50      |
| Abril de 2025     | 0,10            | 0,60      |
| Maio de 2025      | 0,10            | 0,70      |
| Junho de 2025     | 0,10            | 0,80      |
| Julho de 2025     | 0,10            | 0,90      |
| Agosto de 2025    | 0,10            | 1,00      |
| Setembro de 2025  |                 | 0         |
| Outubro de 2025   |                 | 0         |
| Novembro de 2025  |                 | 0         |
| Dezembro de 2025  |                 | 0         |
| 7                 |                 |           |

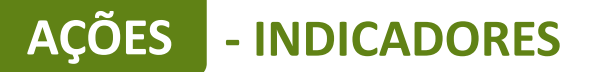

<u>Ação</u>: Reformas/adequações não estruturantes em infraestrutura.

<u>Indicador da ação</u>: Infraestrutura voltadas ao beneficiamento, armazenamento e logística do pescado implantada.

| Indicador •                                                            | 80 / 100   |
|------------------------------------------------------------------------|------------|
| Infraestrutura voltadas ao beneficiamento, armazenamento e logística d | o pescado. |
| Descrição                                                              | 38 / 1000  |
| vai ser realizado XXX, no espaço                                       | 6          |
| Tipo de valor - Meta -                                                 |            |
| Decimal V 1,00 Sem meta esta                                           | belecida   |

| lÊS                                   | ESPERADO NO MÊS | ACUMULADO |
|---------------------------------------|-----------------|-----------|
| Outubro de 2024                       |                 | o         |
| Novembro de 2024                      | 0,25            | 0,25      |
| Dezembro de 2024                      | 0,25            | 0,50      |
| Janeiro de 2025                       | 0,25            | 0,75      |
| <ul> <li>Fevereiro de 2025</li> </ul> | 0,25            | 1,00      |
| Março de 2025                         |                 | o         |
| Abril de 2025                         |                 | o         |
| Maio de 2025                          |                 | o         |
| Junho de 2025                         |                 | C         |
| Julho de 2025                         |                 | o         |
| Agosto de 2025                        |                 | 0         |
| Setembro de 2025                      |                 | 0         |
| Outubro de 2025                       |                 | 0         |
| Novembro de 2025                      |                 | 0         |

MAIS QUE

ENERGIA

ταιρί

<u>Ação</u>: Veículo para transporte e comercialização do pescado.

- INDICADORES

**ACÕES** 

Indicador da ação: Embarcação.

| MÊS                    | ESPERADO NO MÊS | ACUMULADO |
|------------------------|-----------------|-----------|
| Outubro de 2024        |                 | 0         |
| Novembro de 2024       |                 | 0         |
| ✓ Dezembro de 2024     | 1               | 1         |
| Janeiro de 2025        |                 | 0         |
|                        |                 |           |
| Salvar Excluir indicad | or              | Cancelar  |

Indicadores são os meios pelo qual será mensurado o alcance dos resultados do seu projeto. Defina o indicador, a meta para o projeto e em seguida, apresente o cronograma de execução da meta.

Aqui devem ser inseridos somente indicadores de resultados, que permitirão avaliar se a transformação social esperada foi realizada. Indicadores de processo, que demonstram a realização das ações, serão automáticos a partir da realização das ações

#### Resultado

Entendemos que estas ações , de fato, irão contribuir para o desenvolvimento da atividade e consequentemente uma melhor qualidade de vida ao público alvo.

#### Indicador •

10/100

MAIS QUE

**ENERGIA** 

ITAIPI

#### Embarcação

#### Descrição

#### 829 / 1000

Conjunto embarcação, motor e carreta, produzida em alumínio ou fibra de vidro com capacidade para até 6 pessoas, com motorização equivalente ao modelo e capacidade do modelo elegido. Tanque de combustível, sistema elétrico completo. Operação em águas doce e salina; documentação necessária para registro da embarcação junto a Capitania dos Portos da Marinha (Nota Fiscal, ART, Termo de Responsabilidade de Construção e Planos de arranjo geral, capacidade, capacidade e luzes de navegação); garantia mínima de 12 meses embarcação e motorização e coletes salva-vidas homologados de acordo com a capacidade máxima de embarcação e custos de transporte em entrega até o local indicado pelo comprador (Paraná ou Mato Grosso do Sul). Quando

Tipo de valor •

Numérico 🗸

Meta •

1

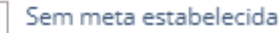
**AÇÕES** - INDICADORES

## 

## <u>Ação</u>: Veículo para transporte e comercialização do pescado.

# Indicador da ação: Câmara frigorifica.

| MÊS                   | ESPERADO NO MÊS | ACUMULADO |
|-----------------------|-----------------|-----------|
| Outubro de 2024       |                 | 0         |
| Novembro de 2024      |                 | 0         |
| ✓ Dezembro de 2024    | 1               | 1         |
| Janeiro de 2025       |                 | 0         |
| Fevereiro de 2025     |                 | 0         |
| Março de 2025         |                 | o         |
| Abril de 2025         |                 | 0         |
| Maio de 2025          |                 | 0         |
| Junho de 2025         |                 | 0         |
| Salvar Excluir indica | dor             | Cancelar  |

Indicadores são os meios pelo qual será mensurado o alcance dos resultados do seu projeto. Defina o indicador, a meta para o projeto e em seguida, apresente o cronograma de execução da meta.

Aqui devem ser inseridos somente indicadores de resultados, que permitirão avaliar se a transformação social esperada foi realizada. Indicadores de processo, que demonstram a realização das ações, serão automáticos a partir da realização das ações

### Resultado

Entendemos que estas ações , de fato, irão contribuir para o desenvolvimento da atividade e consequentemente uma melhor qualidade de vida ao público alvo.

#### Indicador •

23 / 100

### Veículo com Câmara fria

### Descrição

#### 999 / 1000

veículo 0 km; número de ocupantes (mínimo): 2; motor flex ou diesel, potência mínima de 83 cv e torque mínimo de 11,5 kgf.m; câmara fria com revestimento térmico interno e volume útil (mínimo) 3,3m3, revestido com chapas de Poliuretano, recobertas com placas de compensado naval, laminadas com fibra de vidro e impermeabilizadas com duas camadas de gel Coat. veículo 0 km; número de ocupantes (mínimo): 2; motor flex ou diesel, potência mínima de 83 cv e torque mínimo de 11,5 kgf.m; câmara fria com revestimento térmico interno e volume útil (mínimo) 3,3m3, revestido com chapas de Poliuretano, recobertas com placas de compensado naval, laminadas com fibra de vidro e impermeabilizadas com duas camadas de gel Coat. Acabamentos são

### Tipo de valor - Meta -

Numérico 🗸

## - INDICADORES

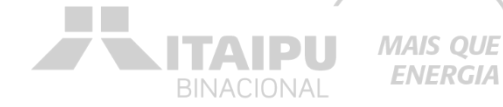

<u>Ação</u>: Aquisição de embarcação para transporte escolar. Indicador da ação: Embarcação especial para transporte escolar.

| MÊS                    | ESPERADO NO MÊS | ACUMULADO |
|------------------------|-----------------|-----------|
| Outubro de 2024        |                 | 0         |
| Novembro de 2024       |                 | 0         |
| ✓ Dezembro de 2024     | 1               | 1         |
| Janeiro de 2025        |                 | o         |
| Fevereiro de 2025      |                 | 0         |
| Março de 2025          |                 | 0         |
| Abril de 2025          |                 | o         |
| Maio de 2025           |                 | o         |
| Junho de 2025          |                 | o         |
| Salvar Excluir indicad | lor             | Cancelar  |

Indicadores são os meios pelo qual será mensurado o alcance dos resultados do seu projeto. Defina o indicador, a meta para o projeto e em seguida, apresente o cronograma de execução da meta.

Aqui devem ser inseridos somente indicadores de resultados, que permitirão avaliar se a transformação social esperada foi realizada. Indicadores de processo, que demonstram a realização das ações, serão automáticos a partir da realização das ações

### Resultado

Entendemos que estas ações , de fato, irão contribuir para o desenvolvimento da atividade e consequentemente uma melhor qualidade de vida ao público alvo.

#### Indicador •

| 4.00 | <br>.4 | -      | $\sim$ |
|------|--------|--------|--------|
| /1 < | 1      | 11     | 8.1    |
|      | - 1    | $\sim$ | ~      |

Embarcação especial para transporte escolar

### Descrição

999 / 1000

cabinada - cabine fechada com bancos contínuos com estofamento e encosto com capacidade mínima de 20 pessoas, 08 janelas de vidros (5,0m de espessura) deslizantes e 02 portas de acesso à cabine pela proa e popa; 29 Pés; construída com chapas de alumínio naval 5052 H34 ASTM com 4,0mm de espessura no casco e no costado; Fabricado em processo de solda MIG e IG; habilitada para navegação em rios, lagos e mar abrigado, atendendo as exigências da Norman; Especificações desejadas: boca máxima: 2,70 m, pontal: 1,10 m, capacidade de carga: 2,0 toneladas, motorização máxima: 400 hp e tanque de combustível: 200 litros com bocal externo para abastecimento; 4 cunhos de amarração e içamento; console completo BE contendo instalação de Tipo de valor • Meta •

### Numérico

Sem meta estabelecida

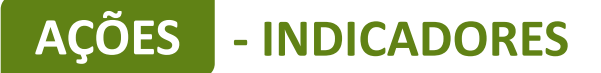

# <u>Ação</u>: Sistema fotovoltaico para economia de energia.

# Indicador da ação: Sistema fotovoltaico

| MÊS                    | ESPERADO NO MÊS | ACUMULADO |
|------------------------|-----------------|-----------|
| Outubro de 2024        |                 | 0         |
| Novembro de 2024       |                 | 0         |
| ✓ Dezembro de 2024     | 1               | 1         |
| Janeiro de 2025        |                 | 0         |
| Fevereiro de 2025      |                 | 0         |
| Março de 2025          |                 | 0         |
| Abril de 2025          |                 | 0         |
| Maio de 2025           |                 | 0         |
| Junho de 2025          |                 | 0         |
| Julho de 2025          |                 | 0         |
| Agosto de 2025         |                 | 0         |
| Setembro de 2025       |                 | 0         |
| Outubro de 2025        |                 | 0         |
| Novembro de 2025       |                 | 0         |
| Salvar Excluir indicad | or              | Cancelar  |

Indicadores são os meios pelo qual será mensurado o alcance dos resultados do seu projeto. Defina o indicador, a meta para o projeto e em seguida, apresente o cronograma de execução da meta. MAIS QUE

**ENERGIA** 

TAIDI

Aqui devem ser inseridos somente indicadores de resultados, que permitirão avaliar se a transformação social esperada foi realizada. Indicadores de processo, que demonstram a realização das ações, serão automáticos a partir da realização das ações

### Resultado

Entendemos que estas ações , de fato, irão contribuir para o desenvolvimento da atividade e consequentemente uma melhor qualidade de vida ao público alvo.

| Indicador •                                                                                                    |                                                                                                    |                                                                          |                                            | 20 / 100    |
|----------------------------------------------------------------------------------------------------|----------------------------------------------------------------------------------------------------|--------------------------------------------------------------------------|--------------------------------------------|-------------|
| Sistema fotovoltaico                                                                                                    | 5                                                                                                    |                                                                          |                                            |             |
| Descrição                                                                                                    |                                                                                                    |                                                                          |                                            | 983 / 1000  |
| <ul> <li>Serviço de instalaç</li> <li>Materiais e estrutu</li> <li>ART de execução d</li> <li>Diagrama unifilar;</li> <li>Documentos para<br/>concessionária de e</li> <li>X placas de XX kWp</li> <li>Inversor ou micro<br/>Sistema de Geração<br/>concessionária de e</li> </ul> | ão;<br>uras para fixação;<br>lo projeto elétrico<br>iliberação do siste<br>energia local;<br>p;<br>inversor de XX kW<br>o de Energia Fotovo<br>energia (sistema O | e instalação<br>ma e homolo<br>/ de potência<br>oltaica homo<br>N-GRID). | ;<br>ogação na rede da<br>logado à rede da |             |
| Tipo de valor •                                                                                                    | Meta •                                                                                                    |                                                                          |                                            |             |
| Numérico 🗸                                                                                                    | 1                                                                                                    |                                                                          | Sem meta e                                 | stabelecida |

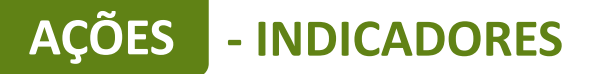

# BINACIONAL

### MAIS QUE ENERGIA

## Ação: Aumento da produção.

# Indicador da ação: Relatório de comercialização.

| Fevereiro de 2026      |     | 0        |
|------------------------|-----|----------|
| Março de 2026          |     | 0        |
| Abril de 2026          |     | 0        |
| Maio de 2026           |     | 0        |
| Junho de 2026          |     | 0        |
| Julho de 2026          |     | 0        |
| Agosto de 2026         |     | 0        |
| Setembro de 2026       |     | 0        |
| ✓ Outubro de 2026      | 1   | 1        |
|                        |     |          |
|                        |     |          |
| Salvar Excluir indicad | lor | Cancelar |

Indicadores são os meios pelo qual será mensurado o alcance dos resultados do seu projeto. Defina o indicador, a meta para o projeto e em seguida, apresente o cronograma de execução da meta.

Aqui devem ser inseridos somente indicadores de resultados, que permitirão avaliar se a transformação social esperada foi realizada. Indicadores de processo, que demonstram a realização das ações, serão automáticos a partir da realização das ações

### Resultado

Entendemos que estas ações , de fato, irão contribuir para o desenvolvimento da atividade e consequentemente uma melhor qualidade de vida ao público alvo.

| Indicador •                            |                              | 28 / 100                      |
|----------------------------------------|------------------------------|-------------------------------|
| Relatório de come                      | rcialização                  |                               |
| Descrição                              |                              | 90 / 1000                     |
| Demonstrar o aun<br>depois do projeto. | nento da produção em tonelac | das, comparando com o antes e |
| Tipo de valor •                        | Meta -                       |                               |
| Numérico 🗸                             | 1                            | Sem meta estabelecida         |

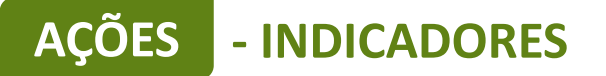

## Ação: Aumento da mobilidade comunitária.

# Indicador da ação: Relatório de mobilidade comunitária.

### Resultado

Entendemos que estas ações , de fato, irão contribuir para o desenvolvimento da atividade e consequentemente uma melhor qualidade de vida ao público alvo.

| ndicador •                             |                                                                       | 36 / 100                                                       |
|----------------------------------------|-----------------------------------------------------------------------|----------------------------------------------------------------|
| Relatório de mobi                      | idade comunitária.                                                    |                                                                |
| Descrição                              |                                                                       | 158 / 1000                                                     |
| O que o relatório o<br>a implementação | leverá conter: comparativo das p<br>lo projeto, com os devidos regist | oráticas anteriores e atuais após<br>ros fotográficos datados. |
| Tipo de valor •                        | Meta -                                                                |                                                                |
| Numérico 🗸                             | 1                                                                     | Sem meta estabelecida                                          |

| Fevereiro de 2026      |    | 0        |
|------------------------|----|----------|
| Março de 2026          |    | 0        |
| Abril de 2026          |    | 0        |
| Maio de 2026           |    | 0        |
| Junho de 2026          |    | 0        |
| Julho de 2026          |    | 0        |
| Agosto de 2026         |    | 0        |
| Setembro de 2026       |    | 0        |
| ✔ Outubro de 2026      | 1  | 1        |
|                        |    |          |
|                        |    |          |
| Salvar Excluir indicad | or | Cancelar |

MAIS QUE ENERGIA

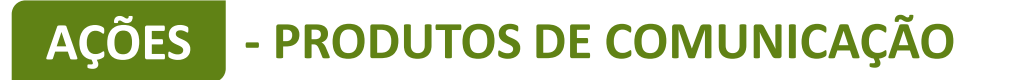

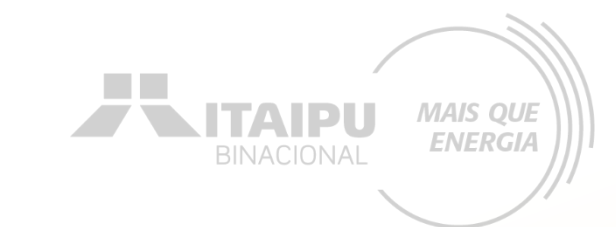

|                                                    |      | 2024 2025 |    |    |    |    |    |    |    |    |    |    |    |    |
|----------------------------------------------------|------|-----------|----|----|----|----|----|----|----|----|----|----|----|----|
| INDICADORES (8)                                    | META | 08        | 09 | 10 | 11 | 12 | 01 | 02 | 03 | 04 | 05 | 06 | 07 | 08 |
| 1.1 - Caminhão para coleta seletiva                | 1    |           |    |    |    |    |    |    |    |    |    |    |    |    |
| 1.2 - Relatório de comercialização                 | 1    |           |    |    |    |    |    |    |    |    |    |    |    |    |
| 1.3 - Relatório de aumento de renda média          | 1    |           |    |    |    |    |    |    |    |    |    |    |    |    |
| 1.4 - Relatório de aumento do número dos catadores | 1    |           |    |    |    |    |    |    |    |    |    |    |    |    |
| 1.5 - Cópia do contrato                            | 1    |           |    |    |    |    |    |    |    |    |    |    |    |    |
| 1.6 - Cópia do contrato                            | 1    |           |    |    |    |    |    |    |    |    |    |    |    |    |
| 1.7 - Cópia do contrato                            | 1    |           |    |    |    |    |    |    |    |    |    |    |    |    |
| 1.8 - Balança digital com rampa                    | 2    |           |    |    |    |    |    |    |    |    |    |    |    |    |
| + Indicador                                        |      |           |    |    |    |    |    |    |    |    |    |    |    |    |

| PRODUTOS DE COMUNICAÇÃO (2) |    | 2024 |    |    |    |    | 2025 |    |    |    |    |    |    |    |  |  |
|-----------------------------|----|------|----|----|----|----|------|----|----|----|----|----|----|----|--|--|
|                             |    | 08   | 09 | 10 | 11 | 12 | 01   | 02 | 03 | 04 | 05 | 06 | 07 | 08 |  |  |
| - Confecção de adesivos     | 4  |      |    |    |    |    |      |    |    |    |    |    |    |    |  |  |
| 2 - kit uniforme            | 32 |      |    |    |    |    |      |    |    |    |    |    |    |    |  |  |

+ Produto de comunicação

Para cadastrar produtos de comunicação clique em "+ Produto de comunicação"

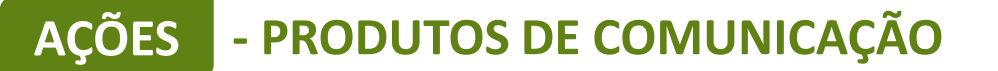

Os produtos de comunicação referem-se ao "Material de consumo" descrito no anexo 11 item E. Em todos as obras e também no sistema fotovoltaico é obrigatório a confecção de placas de identificação com as informações do projeto. Também em todos os equipamentos e veículos é obrigatória a confecção e adesivagem para fins de identificação do projeto.

| 5. Material de<br>Consumo | 5.1. Confecção de placas         5.2. Confecção de adesivos | Placas instaladas (consultar item E no<br>final do anexo).<br>Adesivos confeccionados (consultar item<br>E no final do anexo). |
|---------------------------|-------------------------------------------------------------|----------------------------------------------------------------------------------------------------|
|                           |                                                             |                                                                                                    |

# AÇÕES - PRODUTOS DE COMUNICAÇÃO

Este é um exemplo de preenchimento de produtos de comunicação para a confecção de adesivos

| produzidos para div                         | ulgação do projeto.                              |                   |
|---------------------------------------------|--------------------------------------------------|-------------------|
| Produto - O que ser                         | á produzido •                                    | 21 / 100          |
| Confecção de Ades                           | ivos                                             |                   |
| Descrição - Como se                         | rá utilizado o produto •                         | 87 / 5000         |
| Serão afixados ade<br>referido edital.      | sivos em todos equipamentos adquirido co         | m recurso do      |
| Público - Para quem                         | e onde será utilizado o produto •                | 47 / 2000         |
| Pescadores artesar                          | ais e aquicultores familiares                    |                   |
| Objetivo - Qual a int                       | enção ao produzir o material •                   | 96 / 2000         |
| Identificação, atrav<br>adquiridos pelo edi | és dos adesivos, em todos os equipamento<br>tal. | s e veículos      |
| Tipo de meta •                              | Meta •                                           |                   |
| Numérico 🗸                                  | 6 Sem                                            | meta estabelecida |

Produtos de comunicação os materiais e pecas de comunicação que serão

A quantidade de adesivos deverá ser igual a quantidade de equipamentos descritos nos indicadores.

MAIS QUE

**ENERGIA** 

TAIDI

## AÇÕES - PRODUTOS DE COMUNICAÇÃO

Clique em salvar

para concluir

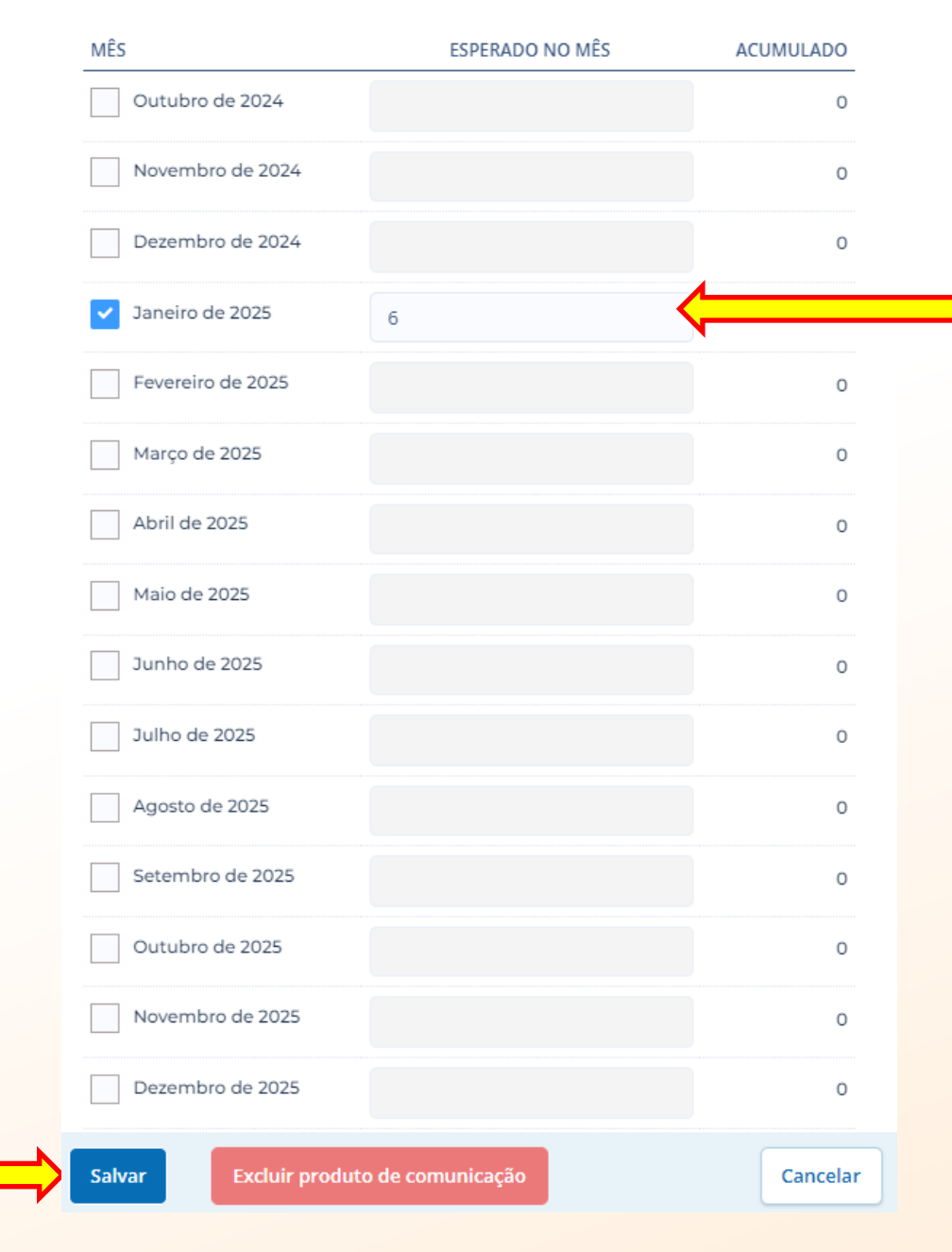

Selecione o mês em que será realizado a confecção dos adesivos e a quantidade

**NITAIPU** 

MAIS QUE

ENERGIA

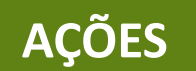

## - PRODUTOS DE COMUNICAÇÃO

Este é um exemplo de preenchimento de produto de comunicação para a confecção de placas

| Produto - O que se                                                                       | ra produzido •                                                                                               | 18 / 100                       |
|------------------------------------------------------------------------------------------|----------------------------------------------------------------------------------------------------|--------------------------------|
| Confecção de plac                                                                        | a                                                                                                    |                                |
| Descrição - Como s                                                                       | erá utilizado o produto •                                                                                    | 175 / 5000                     |
| Como será realiza<br>fotovoltaico, torna<br>informações do pr                            | do obra de construção/ampliação e instalação<br>a-se necessário confeccionar placa para identi<br>rojeto.    | o de sistema<br>ficação com as |
| Público - Para quer                                                                      | n e onde será utilizado o produto •                                                                          |                                |
|                                                                                          |                                                                                                    |                                |
| Será direcionado p<br>construção e siste                                                 | para os agricultores e comunidade. A placa es<br>ma fotovoltaico.                                            | tará em frente a               |
| Será direcionado p<br>construção e siste                                                 | para os agricultores e comunidade. A placa es<br>ma fotovoltaico.                                            | tará em frente a               |
| Será direcionado p<br>construção e siste<br>Objetivo - Qual a in                         | para os agricultores e comunidade. A placa es<br>ma fotovoltaico.<br>Itenção ao produzir o material •        | tará em frente a<br>22 / 2000  |
| Será direcionado p<br>construção e siste<br>Objetivo - Qual a in<br>Identificar o projet | para os agricultores e comunidade. A placa es<br>ma fotovoltaico.<br>Itenção ao produzir o material •<br>to. | tará em frente a<br>22 / 2000  |
| Será direcionado p<br>construção e siste<br>Objetivo - Qual a in<br>Identificar o projet | para os agricultores e comunidade. A placa es<br>ma fotovoltaico.<br>Itenção ao produzir o material •<br>to. | tará em frente a<br>22 / 2000  |
| Será direcionado p<br>construção e siste<br>Objetivo - Qual a in<br>Identificar o projet | na fotovoltaico.                                                                                             | tará em frente a<br>22 / 2000  |

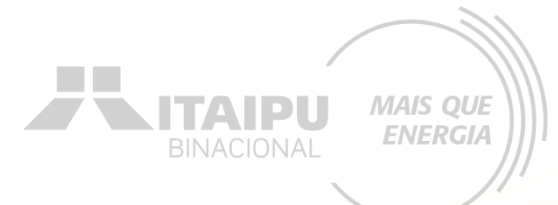

A quantidade de placas deverá ser igual a quantidade de obra e implantação do sistema fotovoltaico. **AÇÕES** - PRODUTOS DE COMUNICAÇÃO

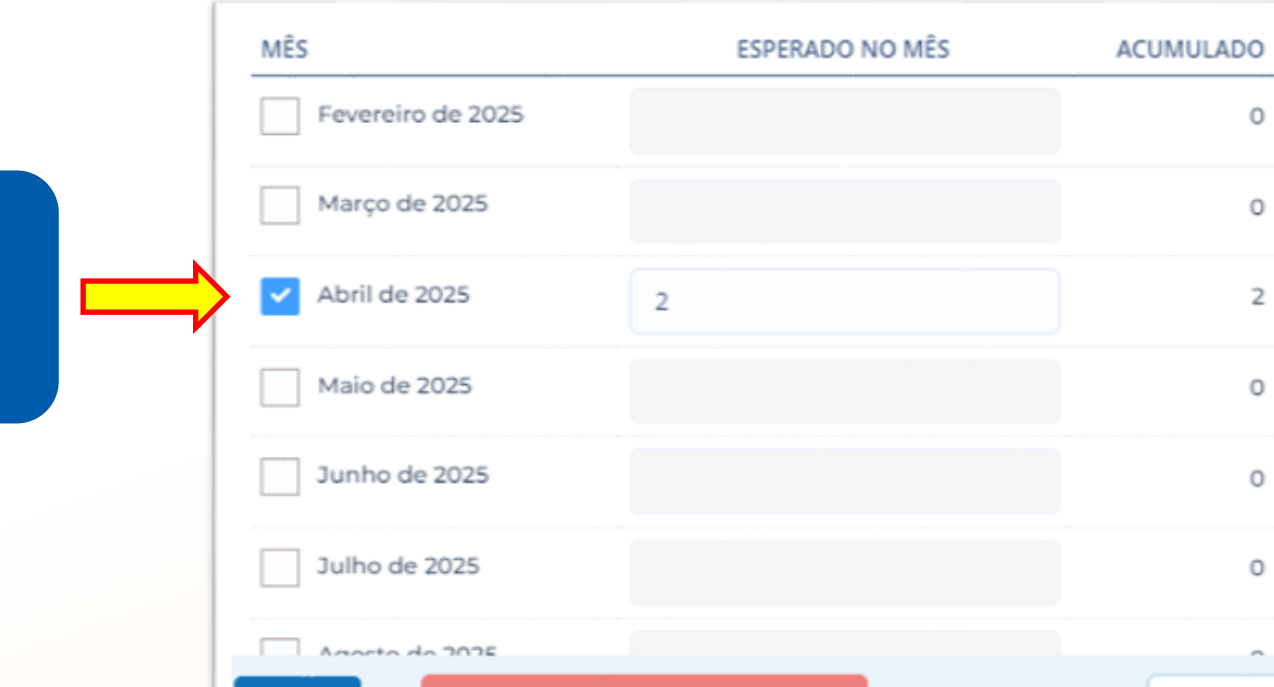

Excluir produto de comunicação

Salvar

ATENÇÃO!

**NITAIPU** 

MAIS QUE

ENERGIA

Desde o início da obra deverá ser confeccionada e instalada a placa para identificar o projeto

Cancelar

Selecione o mês em que será realizado a confecção das placas **ES - CONTRAPARTIDAS** 

+ Contrapartida

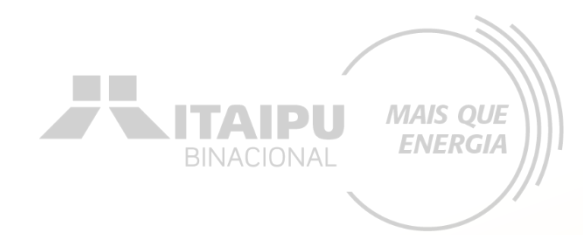

|                                 |      | 2024 |    |    |    |    | 2025 |    |    |    |    |    |    |    |  |
|---------------------------------|------|------|----|----|----|----|------|----|----|----|----|----|----|----|--|
| CONTRAPARTIDAS (1)              | META | 08   | 09 | 10 | 11 | 12 | 01   | 02 | 03 | 04 | 05 | 06 | 07 | 08 |  |
| 1 - Ações de campanha educativa | 2    |      |    |    |    |    |      |    |    |    |    |    |    |    |  |

Para cadastrar contrapartida clique em "+Contrapartida"

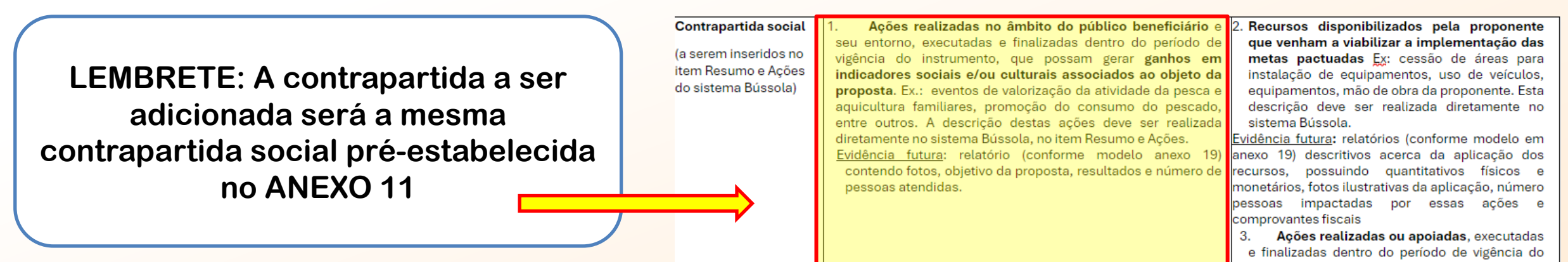

e finalizadas dentro do período de vigência do instrumento, na esfera do território vinculado ao público beneficiário e/ou seu entorno, que

## AÇÕES - CONTRAPARTIDAS

## Este é um exemplo de preenchimento de contrapartida

**ITAIPU** 

MAIS QUE ENERGIA

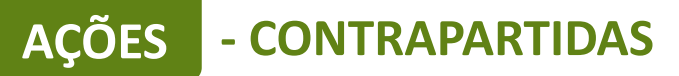

| MÊS               | ESPERADO NO MÊS | ACUMULADO |
|-------------------|-----------------|-----------|
| Outubro de 2024   |                 | 0         |
| Novembro de 2024  |                 | 0         |
| Dezembro de 2024  |                 | 0         |
| Janeiro de 2025   |                 | 0         |
| Fevereiro de 2025 |                 | •         |
| Março de 2025     |                 | 0         |
| Abril de 2025     |                 | 0         |
| Maio de 2025      |                 | 0         |
| Junho de 2025     |                 | 0         |
| Julho de 2025     |                 | 0         |
| Agosto de 2025    |                 | 0         |
| Setembro de 2025  |                 | 0         |
| Outubro de 2025   |                 | 0         |
| Novembro de 2025  |                 | 0         |
| Dezembro de 2025  |                 | 0         |
| Janeiro de 2026   |                 | 0         |
| Fevereiro de 2026 |                 | o         |
| Março de 2026     |                 | 0         |
|                   |                 |           |

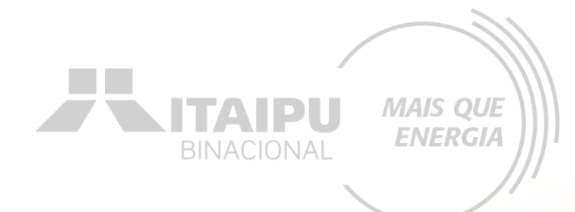

## Conforme o ANEXO 11

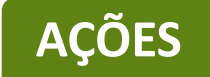

|                                                                            |     | 2024 | 4 |
|----------------------------------------------------------------------------|-----|------|---|
| AÇÕES (B)                                                                  |     | 08   |   |
| 1.1 - Aquisição de veículo para transporte de material reciclável.         | 1 🕲 |      |   |
| 1.2 - Aumento na comercialização de materiais recicláveis                  | 1 🕲 |      |   |
| 1.3 - Aumento de renda média                                               | 1 🕑 |      |   |
| 1.4 - Aumento do número de catadores                                       | 1 🕲 |      |   |
| 1.5 - Contrato de Prestação de serviço firmado com a administração pública | 1 🕑 |      |   |
| 1.6 - Contrato com parceiro para logística reversa                         | 1 🕑 |      |   |
| 1.7 - Contrato Prestação de serviço a empresas                             | 1 🕲 |      |   |
| 1.8 - Aquisição de equipamentos                                            | 1 🕲 |      |   |

+ Ação

| INDICADORES (8)                                    |   | 202 |    |    |    |    | 2025 |    |       |    |    |    |    |
|----------------------------------------------------|---|-----|----|----|----|----|------|----|-------|----|----|----|----|
|                                                    |   | 08  | 09 | 10 | 11 | 12 | 01   | 02 | 03 04 | 05 | 06 | 07 | 08 |
| 1.1 - Caminhão para coleta seletiva                | 1 |     |    |    |    |    |      |    |       |    |    |    |    |
| 1.2 - Relatório de comercialização                 | 1 |     |    |    |    |    |      |    |       |    |    |    |    |
| 1.3 - Relatório de aumento de renda média          | 1 |     |    |    |    |    |      |    |       |    |    |    | 8  |
| 1.4 - Relatório de aumento do número dos catadores | 1 |     |    |    |    |    |      |    |       |    |    |    | 8  |
| 1.5 - Cópia do contrato                            | 1 |     |    |    |    |    |      |    |       |    |    |    |    |
| 1.6 - Cópia do contrato                            | 1 |     |    |    |    |    |      |    |       |    |    |    |    |
| 1.7 - Cópia do contrato                            | 1 |     |    |    |    |    |      |    |       |    |    |    |    |
| 1.8 - Balança digital com rampa                    | 2 |     |    |    |    |    |      |    |       |    |    |    |    |

+ Indicador

| PRODUTOS DE COMUNICAÇÃO (2) |    | 2024 |    |    |    |      | 2025 |      |    |    |       |       |
|-----------------------------|----|------|----|----|----|------|------|------|----|----|-------|-------|
|                             |    | 08   | 09 | 10 | 11 | 12 ( | 01 0 | 2 03 | 04 | 05 | 06 07 | 07 08 |
| I - Confecção de adesivos   | 4  |      |    |    |    |      |      |      |    |    |       |       |
| 2 - kit uniforme            | 32 |      |    |    |    |      |      |      |    |    |       |       |

+ Produto de comunicação

|                                 |      | 2024 |    |    |       | 2029 | 2025 |    |    |    |       |    |
|---------------------------------|------|------|----|----|-------|------|------|----|----|----|-------|----|
| ()                              | META | 08   | 09 | 10 | 11 12 | 01   | 02   | 03 | 04 | 05 | 06 07 | 08 |
| 1 - Ações de campanha educativa | 2    |      |    |    |       |      |      |    | 8  |    |       |    |
| + Contrapartida                 |      |      |    |    |       |      |      |    |    |    |       |    |

 2025
 2025
 03
 04
 05
 05
 07
 08

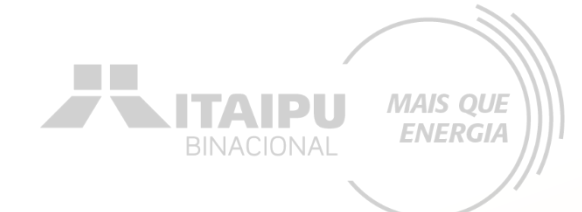

## Etapa:

# **INDICADORES DE ODS**

Nessa etapa a proponente terá que cadastrar os Objetivos de Desenvolvimento Sustentável (ODS) obrigatórios e opcionais/recomendáveis descritos no Anexo 11. Para cada ODS selecionado terá que ser descrito as razões, causas, motivos que levaram a sua escolha. Lembrando-se de relacionar com o projeto.

## INDICADORES

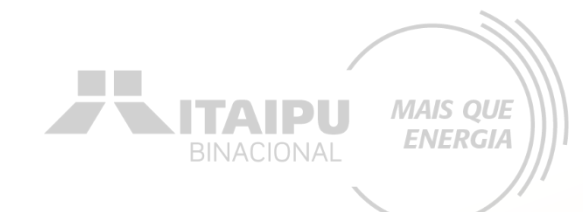

## Selecione os Objetivos do Desenvolvimento Sustentável (ODS)

### Indicadores que seu projeto se relaciona

Selecione os itens correspondentes ao seu projeto e justifique sua resposta a seguir.

É importante seu projeto estar alinhado com os ODS para termos uma unificação com os impactos no mundo.

| ~ | 1. | Erra | dica | ção | da | pobreza |
|---|----|------|------|-----|----|---------|
|---|----|------|------|-----|----|---------|

- 2. Fome zero e agricultura sustentável
- 3. Saúde e bem-estar
- 5. Igualdade de gênero
- 6. Água potável e saneamento
- 7. Energia limpa e acessível

- 8. Trabalho decente e crescimento econômico
- 9. Indústria, inovação e infraestrutura
- 10. Redução das desigualdades
- 12. Consumo e produção responsáveis
- 17. Parcerias e meios de implementação

## **INDICADORES**

## Justifique cada ODS selecionado

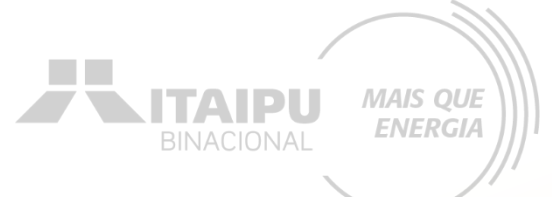

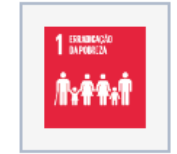

#### 264 / 400

A pobreza está intimamente ligada à desigualdade. Ao erradicar a pobreza, também se trabalha para reduzir as desigualdades sociais e econômicas, promovendo uma sociedade mais justa e equitativa. A redução da pobreza contribui para a estabilidade econômica e social

#### 134 / 400

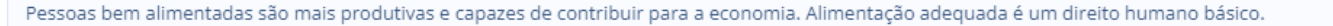

#### 69 / 400

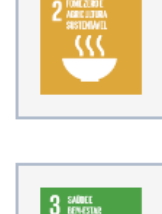

A saúde e o bem-estar são fundamentais para o desenvolvimento humano.

#### 53 / 400

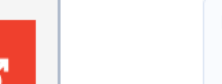

Estímulo para a participação de pescadoras artesanais

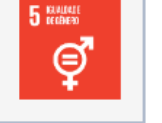

6 ACRUMPTIONE

#### 145 / 400

A falta de acesso à água potável e ao saneamento afeta desproporcionalmente as populações vulneráveis, incluindo os pobres, mulheres e crianças.

147 / 400

A energia limpa, proveniente de fontes renováveis como solar, eólica e hidrelétrica, reduz a emissão de gases de efeito estufa e outros poluentes.

Ao finalizar clique em "SALVAR"

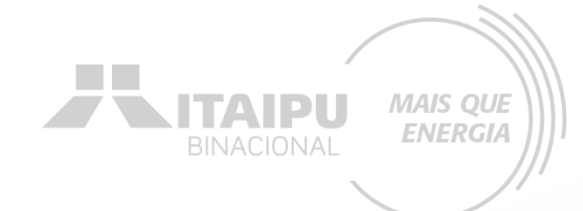

## Etapa:

# LOCAIS DE REALIZAÇÃO

## LOCAIS DE REALIZAÇÃO

| ento Gráficos e Relatórios<br>Cadastro de local | de realização         | ×                             | BINACIONAL                                                    |
|-------------------------------------------------|-----------------------|-------------------------------|---------------------------------------------------------------|
| Estado •<br>Município •                         | Selecione             | <ul><li>✓</li><li>✓</li></ul> |                                                               |
|                                                 | Fechar         Salvar | Salvar e adicionar            | Para cadastrar o local<br>clique em "CADASTRAR<br>NOVO LOCAL" |

MAIS QUE

Cadastrar novo local

## Locais de realização

| ESTADO | CIDADE       |     |
|--------|--------------|-----|
| Paraná | Ponta Grossa | ••• |

O local a ser cadastrado poderá ser a sede da organização, outras unidades ou filiais

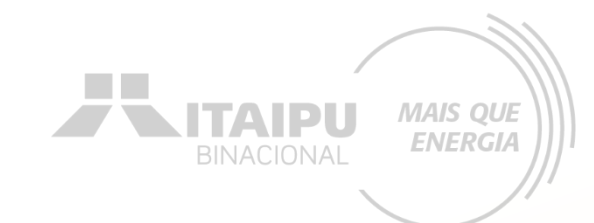

| mento Gráficos e Relatórios<br>Cadastro de local | de realização | ×<br>aip           |                                                             |
|--------------------------------------------------|---------------|--------------------|-------------------------------------------------------------|
| Estado •                                         | Selecione     | <b>~</b>           |                                                             |
| Municipio •                                      | Fechar Salvar | Salvar e adicionar | Para cadastrar o local<br>clique em "SALVAR E<br>ADICIONAR" |

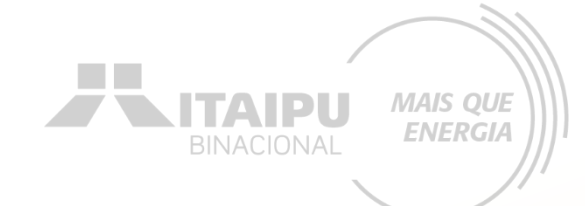

## Etapa:

# ORÇAMENTO

# Na aba ORÇAMENTO deverá ser cadastrado os valores dos itens mencionados na etapa "AÇÕES". Consulte o ANEXO 11 para verificar os valores de referência.

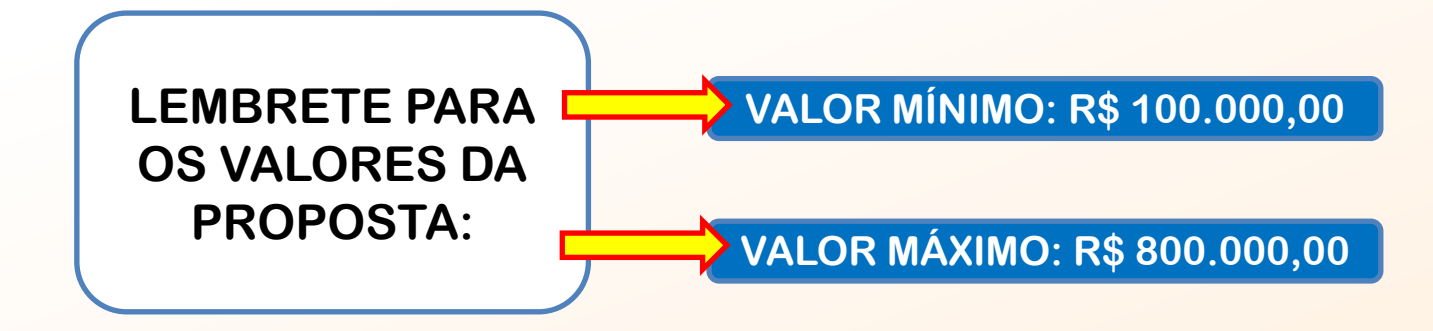

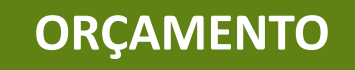

BINACIONAL MAIS QUE

O orçamento será composto pela somatória dos itens individuais cadastrados no campo indicadores.

## Clique em "Cadastrar orçamento"

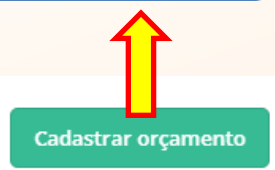

### Orçamento

### Cadastro de orçamento

Para preencher o orçamento do seu projeto, clique em Cadastrar orçamento e faça todas as alterações online no sistema. Você deve adicionar uma categoria geral, em seguida uma subcategoria e então cadastrar novas despesas.

| ŝ | CATEGORIA                             | VALOR          |
|---|---------------------------------------|----------------|
|   | AQUISIÇÃO DE MÓVEIS E EQUIPAMENTOS    | R\$ 0,00       |
|   | OBRA DE CONSTRUÇÃO/AMPLIAÇÃO          | R\$ 0,00       |
|   | REFORMAS/ADEQUAÇÕES DE INFRAESTRUTURA | R\$ 50.000,00  |
|   | VEÍCULOS                              | R\$ 190.000,00 |
|   | SISTEMA FOTOVOLTAICO                  | R\$ 20.000,00  |
|   | MATERIAL DE CONSUMO                   | R\$ 2.000,00   |
|   | TOTAL                                 | R\$ 262.000,00 |

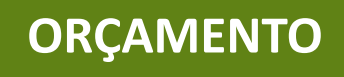

### Cadastramento de móveis e equipamentos

Aquisição de materiais e equipamentos para o desenvolvimento do setor aquícola.

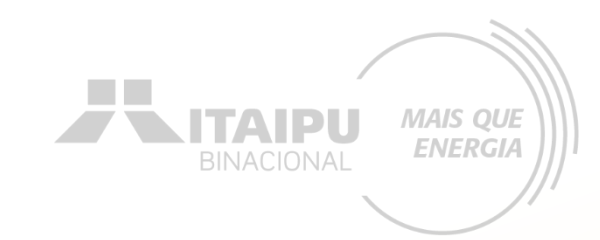

| С | rçamento do Projeto                          | 0             |             |        |        |            |        |        |        |        |        |        |        |        |        |        |        |        |        |        |        |        |        |        |     |           |
|---|----------------------------------------------|---------------|-------------|--------|--------|------------|--------|--------|--------|--------|--------|--------|--------|--------|--------|--------|--------|--------|--------|--------|--------|--------|--------|--------|-----|-----------|
|   |                                              | OUT/24        | NOV/24      | DEZ/24 | JAN/25 | FEV/25     | MAR/25 | ABR/25 | MAI/25 | JUN/25 | JUL/25 | AGO/25 | SET/25 | OUT/25 | NOV/25 | DEZ/25 | JAN/26 | FEV/26 | MAR/26 | ABR/26 | MAI/26 | JUN/26 | JUL/26 | AGO/26 | SET | TOTAL     |
|   | AQUISIÇÃO DE MÓVEIS E EQUIPAMENTOS           | 0,00          | 228.500,00  | 0,00   | 0,00   | 105.000,00 | 0,00   | 0,00   | 0,00   | 0,00   | 0,00   | 0,00   | 0,00   | 0,00   | 0,00   | 0,00   | 0,00   | 0,00   | 0,00   | 0,00   | 0,00   | 0,00   | 0,00   | 0,00   | 3   | 33.500,00 |
|   | Aquisição de materiais e equipamentos para   | o desenvolvin | nento do se |        |        |            |        |        |        |        |        |        |        |        |        |        |        |        |        |        |        |        |        |        |     |           |
|   | Total                                        | 0,00          | 228.500,00  | 0,00   | 0,00   | 105.000,00 | 0,00   | 0,00   | 0,00   | 0,00   | 0,00   | 0,00   | 0,00   | 0,00   | 0,00   | 0,00   | 0,00   | 0,00   | 0,00   | 0,00   | 0,00   | 0,00   | 0,00   | 0,00   | 3   | 33.500,00 |
|   | SUBTOTAL                                     | 0,00          | 228.500,00  | 0,00   | 0,00   | 105.000,00 | 0,00   | 0,00   | 0,00   | 0,00   | 0,00   | 0,00   | 0,00   | 0,00   | 0,00   | 0,00   | 0,00   | 0,00   | 0,00   | 0,00   | 0,00   | 0,00   | 0,00   | 0,00   | 3   | 33.500,00 |
|   | OBRA DE CONSTRUÇÃO/AMPLIAÇÃO                 | 40.000,00     | 0,00        | 0,00   | 0,00   | 0,00       | 0,00   | 0,00   | 0,00   | 0,00   | 0,00   | 0,00   | 0,00   | 0,00   | 0,00   | 0,00   | 0,00   | 0,00   | 0,00   | 0,00   | 0,00   | 0,00   | 0,00   | 0,00   |     | 40.000,00 |
|   | Ampliações estruturais em espaços de até 20  | 0m²           |             |        |        |            |        |        |        |        |        |        |        |        |        |        |        |        |        |        |        |        |        |        |     |           |
|   | Total                                        | 20.000,00     | 0,00        | 0,00   | 0,00   | 0,00       | 0,00   | 0,00   | 0,00   | 0,00   | 0,00   | 0,00   | 0,00   | 0,00   | 0,00   | 0,00   | 0,00   | 0,00   | 0,00   | 0,00   | 0,00   | 0,00   | 0,00   | 0,00   |     | 20.000,00 |
|   | Alterações estruturais em espaços de até 200 | )m²           |             |        |        |            |        |        |        |        |        |        |        |        |        |        |        |        |        |        |        |        |        |        |     |           |
|   | Total                                        | 20.000,00     | 0,00        | 0,00   | 0,00   | 0,00       | 0,00   | 0,00   | 0,00   | 0,00   | 0,00   | 0,00   | 0,00   | 0,00   | 0,00   | 0,00   | 0,00   | 0,00   | 0,00   | 0,00   | 0,00   | 0,00   | 0,00   | 0,00   |     | 20.000,00 |
|   | SUBTOTAL                                     | 40.000,00     | 0,00        | 0,00   | 0,00   | 0,00       | 0,00   | 0,00   | 0,00   | 0,00   | 0,00   | 0,00   | 0,00   | 0,00   | 0,00   | 0,00   | 0,00   | 0,00   | 0,00   | 0,00   | 0,00   | 0,00   | 0,00   | 0,00   |     | 40.000,00 |

Os valores devem ser cadastrados de acordo com o seu grupo, como no exemplo "Aquisição de materiais e equipamentos para o desenvolvimento do setor aquícola" foram adicionados os valores dos equipamentos: Máquina de Gelo, Aerador, Câmara Frigorífica e Máquina despolpadeira. O mês de aquisição dos itens devem ser iguais ao que está cadastrado na etapa "ações".

BINACIONAL MAIS QUE ENERGIA

## Cadastramento de obras e veículos

ORÇAMENTO

| OBRA DE CONSTRUÇÃO/AMPLIAÇÃO                  | 40.000,00         | 0,00         | 0,00       | 0,00 | 0,00 | 0,00 | 0,00 | 0,00 | 0,00 | 0,00 | 0,00 | 0,00 | 0,00 | 0,00 | 0,00 | 0,00 | 0,00 | 0,00 | 0,00 | 0,00 | 0,00 | 0,00 | 0,00 | 40.000,00  |
|-----------------------------------------------|-------------------|--------------|------------|------|------|------|------|------|------|------|------|------|------|------|------|------|------|------|------|------|------|------|------|------------|
| Ampliações estruturais em espaços de até 20   | 0m²               |              |            |      |      |      |      |      |      |      |      |      |      |      |      |      |      |      |      |      |      |      |      |            |
| Total                                         | 20.000,00         | 0,00         | 0,00       | 0,00 | 0,00 | 0,00 | 0,00 | 0,00 | 0,00 | 0,00 | 0,00 | 0,00 | 0,00 | 0,00 | 0,00 | 0,00 | 0,00 | 0,00 | 0,00 | 0,00 | 0,00 | 0,00 | 0,00 | 20.000,00  |
| Alterações estruturais em espaços de até 200  | m <sup>2</sup>    |              |            |      |      |      |      |      |      |      |      |      |      |      |      |      |      |      |      |      |      |      |      |            |
| Total                                         | 20.000.00         | 0,00         | 0,00       | 0,00 | 0,00 | 0,00 | 0,00 | 0,00 | 0,00 | 0,00 | 0,00 | 0,00 | 0,00 | 0,00 | 0,00 | 0,00 | 0,00 | 0,00 | 0,00 | 0,00 | 0,00 | 0,00 | 0,00 | 20.000,00  |
| SUBTOTAL                                      | 40.000,00         | 0,00         | 0,00       | 0,00 | 0,00 | 0,00 | 0,00 | 0,00 | 0,00 | 0,00 | 0,00 | 0,00 | 0,00 | 0,00 | 0,00 | 0,00 | 0,00 | 0,00 | 0,00 | 0,00 | 0,00 | 0,00 | 0,00 | 40.000,00  |
| REFORMAS/ADEQUAÇÕES DE INFRAESTRUTU           | JRA50.000,00      | 0,00         | 0,00       | 0,00 | 0,00 | 0,00 | 0,00 | 0,00 | 0,00 | 0,00 | 0,00 | 0,00 | 0,00 | 0,00 | 0,00 | 0,00 | 0,00 | 0,00 | 0,00 | 0,00 | 0,00 | 0,00 | 0,00 | 50.000,00  |
| Reformas/adequações não estruturantes em      | infraestrutura en | n espaç      |            |      |      |      |      |      |      |      |      |      |      |      |      |      |      |      |      |      |      |      |      |            |
| Total                                         | 50.000,00         | 0,00         | 0,00       | 0,00 | 0,00 | 0,00 | 0,00 | 0,00 | 0,00 | 0,00 | 0,00 | 0,00 | 0,00 | 0,00 | 0,00 | 0,00 | 0,00 | 0,00 | 0,00 | 0,00 | 0,00 | 0,00 | 0,00 | 50.000,00  |
| SUBTOTAL                                      | 50.000,00         | 0,00         | 0,00       | 0,00 | 0,00 | 0,00 | 0,00 | 0,00 | 0,00 | 0,00 | 0,00 | 0,00 | 0,00 | 0,00 | 0,00 | 0,00 | 0,00 | 0,00 | 0,00 | 0,00 | 0,00 | 0,00 | 0,00 | 50.000,00  |
| VEÍCULOS                                      | 190.000,00        | 0,00         | 670.000,00 | 0,00 | 0,00 | 0,00 | 0,00 | 0,00 | 0,00 | 0,00 | 0,00 | 0,00 | 0,00 | 0,00 | 0,00 | 0,00 | 0,00 | 0,00 | 0,00 | 0,00 | 0,00 | 0,00 | 0,00 | 860.000,00 |
| Veículo tipo furgão com câmara frigorífica (m | etálica com pintu | ra anti c    |            |      |      |      |      |      |      |      |      |      |      |      |      |      |      |      |      |      |      |      |      |            |
| Total                                         | 140.000,00        | 0,00         | 0,00       | 0,00 | 0,00 | 0,00 | 0,00 | 0,00 | 0,00 | 0,00 | 0,00 | 0,00 | 0,00 | 0,00 | 0,00 | 0,00 | 0,00 | 0,00 | 0,00 | 0,00 | 0,00 | 0,00 | 0,00 | 140.000,00 |
| Embarcação especial para transporte escolar   | (novo)            |              |            |      |      |      |      |      |      |      |      |      |      |      |      |      |      |      |      |      |      |      |      |            |
| Total                                         | 0,00              | 0,00         | 670.000,00 | 0,00 | 0,00 | 0,00 | 0,00 | 0,00 | 0,00 | 0,00 | 0,00 | 0,00 | 0,00 | 0,00 | 0,00 | 0,00 | 0,00 | 0,00 | 0,00 | 0,00 | 0,00 | 0,00 | 0,00 | 670.000,00 |
| Trator agrícola plataformado, novo (0 km)     |                   |              |            |      |      |      |      |      |      |      |      |      |      |      |      |      |      |      |      |      |      |      |      |            |
| Total                                         | 0,00              | 0,00         | 0,00       | 0,00 | 0,00 | 0,00 | 0,00 | 0,00 | 0,00 | 0,00 | 0,00 | 0,00 | 0,00 | 0,00 | 0,00 | 0,00 | 0,00 | 0,00 | 0,00 | 0,00 | 0,00 | 0,00 | 0,00 | 0,00       |
| Baú frigorífico móvel (permite uso em caçami  | ba de pequenos u  | utilitários) |            |      |      |      |      |      |      |      |      |      |      |      |      |      |      |      |      |      |      |      |      |            |
| Total                                         | 0,00              | 0,00         | 0,00       | 0,00 | 0,00 | 0,00 | 0,00 | 0,00 | 0,00 | 0,00 | 0,00 | 0,00 | 0,00 | 0,00 | 0,00 | 0,00 | 0,00 | 0,00 | 0,00 | 0,00 | 0,00 | 0,00 | 0,00 | 0,00       |
| Conjunto de embarcação miúda para pesca p     | rofissional ou pa | ra logíst    |            |      |      |      |      |      |      |      |      |      |      |      |      |      |      |      |      |      |      |      |      |            |
| Total                                         | 50.000,00         | 0,00         | 0,00       | 0,00 | 0,00 | 0,00 | 0,00 | 0,00 | 0,00 | 0,00 | 0,00 | 0,00 | 0,00 | 0,00 | 0,00 | 0,00 | 0,00 | 0,00 | 0,00 | 0,00 | 0,00 | 0,00 | 0,00 | 50.000,00  |
| SUBTOTAL                                      | 190.000,00        | 0,00         | 670.000,00 | 0,00 | 0,00 | 0,00 | 0,00 | 0,00 | 0,00 | 0,00 | 0,00 | 0,00 | 0,00 | 0,00 | 0,00 | 0,00 | 0,00 | 0,00 | 0,00 | 0,00 | 0,00 | 0,00 | 0,00 | 860.000,00 |
| SISTEMA FOTOVOLTAICO                          | 0,00              | 0,00         | 200.000,00 | 0,00 | 0,00 | 0,00 | 0,00 | 0,00 | 0,00 | 0,00 | 0,00 | 0,00 | 0,00 | 0,00 | 0,00 | 0,00 | 0,00 | 0,00 | 0,00 | 0,00 | 0,00 | 0,00 | 0,00 | 200.000,00 |

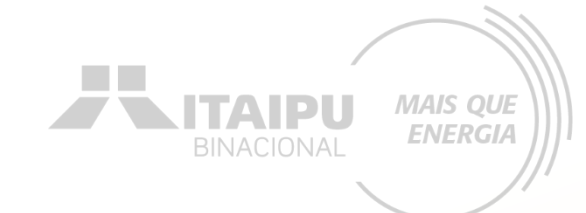

## Cadastramento de sistema fotovoltaico e material de consumo

ORÇAMENTO

| SISTEMA FOTOVOLTAICO  | 0,00     | 0,00 | 200.000,00 | 0,00 | 0,00   | 0,00 | 0,00 | 0,00 | 0,00 | 0,00 | 0,00 | 0,00 | 0,00 | 0,00 | 0,00 | 0,00 | 0,00 | 0,00 | 0,00 | 0,00 | 0,00 | 0,00 | 0,00 | 200.000,00 |
|-----------------------|----------|------|------------|------|--------|------|------|------|------|------|------|------|------|------|------|------|------|------|------|------|------|------|------|------------|
| Sistema Fotovoltaico  |          |      |            |      |        |      |      |      |      |      |      |      |      |      |      |      |      |      |      |      |      |      |      |            |
| Total                 | 0,00     | 0,00 | 200.000.00 | 0,00 | 0,00   | 0,00 | 0,00 | 0,00 | 0,00 | 0,00 | 0,00 | 0,00 | 0,00 | 0,00 | 0,00 | 0,00 | 0,00 | 0,00 | 0,00 | 0,00 | 0,00 | 0,00 | 0,00 | 200.000,00 |
| SUBTOTAL              | 0,00     | 0,00 | 200.000,00 | 0,00 | 0,00   | 0,00 | 0,00 | 0,00 | 0,00 | 0,00 | 0,00 | 0,00 | 0,00 | 0,00 | 0,00 | 0,00 | 0,00 | 0,00 | 0,00 | 0,00 | 0,00 | 0,00 | 0,00 | 200.000,00 |
| MATERIAL DE CONSUMO   | 1.500,00 | 0,00 | 0,00       | 0,00 | 500,00 | 0,00 | 0,00 | 0,00 | 0,00 | 0,00 | 0,00 | 0,00 | 0,00 | 0,00 | 0,00 | 0,00 | 0,00 | 0,00 | 0,00 | 0,00 | 0,00 | 0,00 | 0,00 | 2.000,00   |
| Confecção de Placas   |          |      |            |      |        |      |      |      |      |      |      |      |      |      |      |      |      |      |      |      |      |      |      |            |
| Total                 | 1.500,00 | 0,00 | 0,00       | 0,00 | 0,00   | 0,00 | 0,00 | 0,00 | 0,00 | 0,00 | 0,00 | 0,00 | 0,00 | 0,00 | 0,00 | 0,00 | 0,00 | 0,00 | 0,00 | 0,00 | 0,00 | 0,00 | 0,00 | 1.500,00   |
| Confecção de Adesivos |          |      |            |      |        |      |      |      |      |      |      |      |      |      |      |      |      |      |      |      |      |      |      |            |
| Total                 | 0,00     | 0,00 | 0,00       | 0,00 | 500,00 | 0,00 | 0,00 | 0,00 | 0,00 | 0,00 | 0,00 | 0,00 | 0,00 | 0,00 | 0,00 | 0,00 | 0,00 | 0,00 | 0,00 | 0,00 | 0,00 | 0,00 | 0,00 | 500,00     |
| SUBTOTAL              | 1.500,00 | 0,00 | 0,00       | 0,00 | 500,00 | 0,00 | 0,00 | 0,00 | 0,00 | 0,00 | 0,00 | 0,00 | 0,00 | 0,00 | 0,00 | 0,00 | 0,00 | 0,00 | 0,00 | 0,00 | 0,00 | 0,00 | 0,00 | 2.000,00   |
|                       |          |      |            |      |        |      |      |      |      |      |      |      |      |      |      |      |      |      |      |      |      |      |      |            |

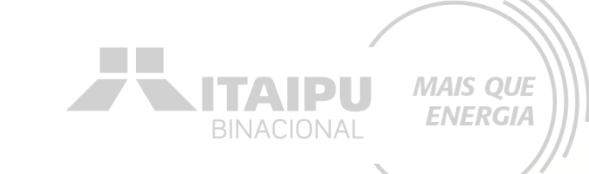

## Ao finalizar o orçamento clique em "Continuar preenchimento"

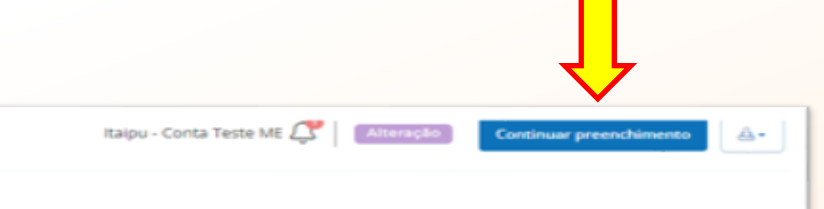

Fortalecimento da produção familia...

ORÇAMENTO

Projeto

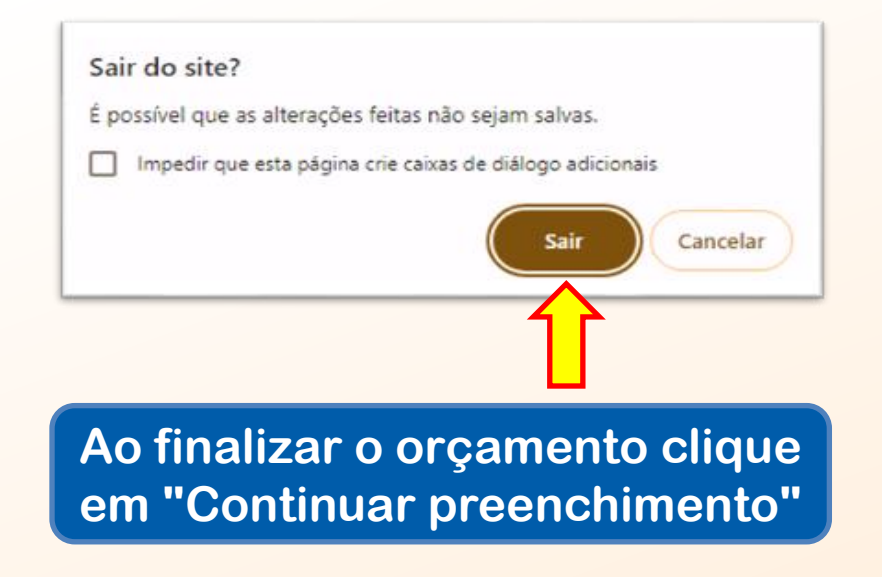

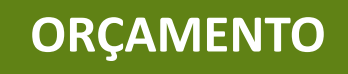

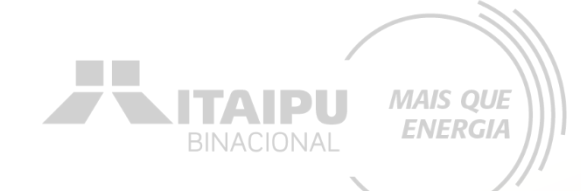

Cada proposta terá valores específicos a depender da demanda da proponente. Atente-se para os valores mínimos e máximos.

| Orçame                     | ento                                                                                                    | Cadastrar orçam                                                                                                   |
|----------------------------|----------------------------------------------------------------------------------------------------|----------------------------------------------------------------------------------------------------|
| Cadastro d<br>Para preench | <b>de orçamento</b><br>her o orçamento do seu projeto, clique em <b>Cadastrar orçamento</b> e faça todas as alterações online r | o sistema. Você deve adicionar uma categoria geral, em seguida uma subcategoria e então cadastrar novas despesas. |
| Ô                          | CATEGORIA                                                                                                    | VALOR                                                                                                    |
|                            | MÓVEIS E EQUIPAMENTOS                                                                                                    | R\$ 45.597,41                                                                                                    |
|                            | OBRAS                                                                                                    | R\$ 74.160,00                                                                                                    |
|                            | veículos                                                                                                    | R\$ 280.000,00                                                                                                    |
|                            | SISTEMA FOTOVOLTAICO                                                                                                    | R\$ 100.000,00                                                                                                    |
|                            | MATERIAL DE CONSUMO                                                                                                    | R\$ 4.000,00                                                                                                    |
|                            | TOTAL                                                                                                    | R\$ 503.757,41                                                                                                    |
|                            |                                                                                                    | Sat                                                                                                    |
|                            |                                                                                                    |                                                                                                    |
|                            |                                                                                                    | ter en la companya de la companya de la companya de la companya de la companya de la companya de la companya de   |
|                            |                                                                                                    | Clique em "Salva                                                                                                  |

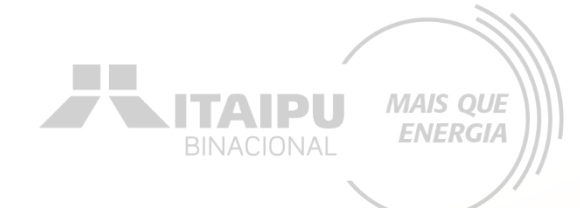

# ANEXOS

Etapa:

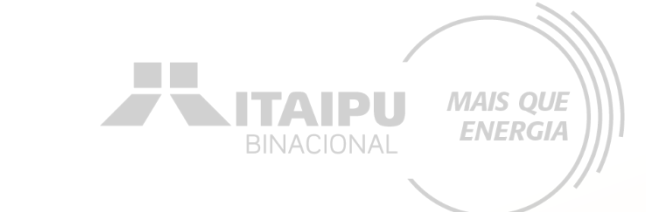

Nesta etapa a proponente irá inserir documentos e imagens que auxiliem a demonstrar a justificativa do projeto, capacidade da organização, como também a fonte de consulta do valor dos itens a serem adquiridos.

**ANEXOS** 

### 12. OBRIGAÇÕES DA CONTRATADA

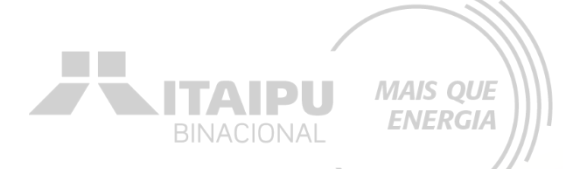

12.1 Constitui obrigação da CONTRATADA anexar no Portal de Pagamentos da Itaipu Binacional (PPIB), na data do registro da solicitação de pagamento, cópia da seguinte documentação para gestão contratual:

I - Guia de Recolhimento do FGTS e Informações à Previdência Social (GFIP) quitada, da CONTRATADA ou do serviço prestado na ITAIPU, correspondente ao mês anterior ao da prestação do serviço contratado, exceto quando se tratar de sociedade simples na qual o sócio ou proprietário é o prestador de serviços; e

II - Guia da Previdência Social (GPS) quitada, pertinente ao serviço prestado na ITA IPU, correspondente ao mês anterior ao da prestação do serviço contratado, exceto para as contratações nas quais, por força de legislação, a ITA IPU se obrigue a reter os respectivos encargos sociais da prestação dos serviços.

§ 1º No caso de pagamento vinculado ao primeiro evento gerador de faturamento, será dispensada a apresentação dos documentos constantes nos incisos desta ITEM.

§ 2º No caso de pagamento vinculado ao último evento gerador de faturamento ou de rescisão contratual, exigir-se-á, também, os documentos constantes nos incisos desta ITEM, correspondentes à competência do mês da realização desse último evento gerador de faturamento.

§ 3º Alternativamente, caso aplicável à CONTRATADA e aceito por ITAIPU por meio de prévia análise pela área gestora, serão admitidos outros documentos e/ou formas de acesso às informações estabelecidas pelas autoridades competentes, que atendam aos mesmos objetivos do estabelecido nos incisos deste ITEM.

12.2 Todos os produtos e informações produzidos e/ou criados no âmbito desta contratação pertencem à ITAIPU. Deste modo, qualquer publicação ou outra utilização somente poderá ocorrer perante anuência da ITAIPU.

12.3 Os documentos e comprovações exigidos na Especificação Técnica deverão ser encaminhados à Itaipu no prazo de até 10 dias úteis após a assinatura desta AS.

12.4 Manter durante a execução desta AS, todas as condições de habilitação exigidas na licitação, compatíveis com as obrigações por ela assumidas, incluindo a condição de cadastro válido na ITAIPU. Validade do cadastro atual: 13/03/2025.

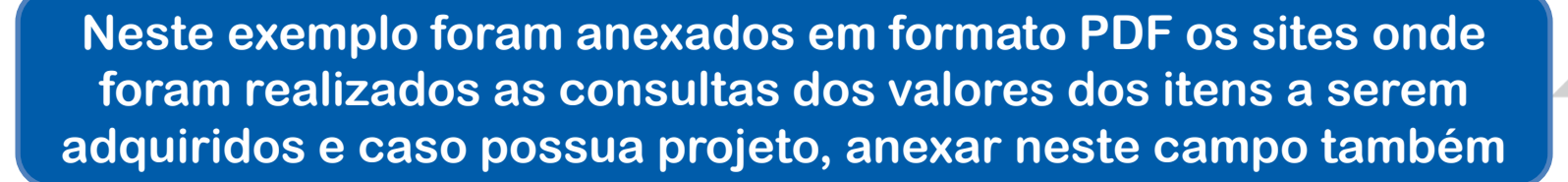

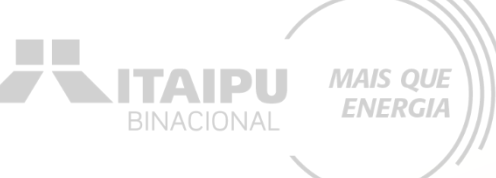

---

Anexos

### Cadastrar Anexo Nesta área você deve inserir documentos e imagens que auxiliem a demonstrar a justificativa do projeto e capacidade da organização. Ex: Documentos utilizados como referência, fotos das salas de capacitação e Cópia do Diário Oficial da União com a aprovação do projeto e devido período de captação. Arraste os documentos! (Máx. 20Mb) OU nserir fotos ou docume Para renomear o arquivo clique no nome do arquivo e para adicionar uma descrição clique abaixo do nome. NOME DO ANEXO AÇÃO Histórico de atuação na área prioritária de abrangência de ITAIPU por pelo menos 2 anos consecutivos ---D D Cadastro nacional de pessoa jurídica 🖉 ---D obrigações da contratatda 🖉 ---Lista de pescadores Z12 2020 (1).pdf 🖉 ---Mapa do registro regional da pesca 🖉 -

Orçamento x Ø

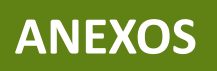

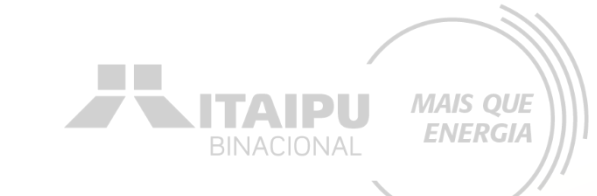

Anexos

| Cadastrar Anexo<br>Nesta área você deve ini<br>justificativa do projeto e<br>referência, fotos das sali<br>aprovação do projeto e o                                                                                                    | serir documentos e imagens que auxiliem a demonstrar a<br>capacidade da organização. E:c Documentos utilizados como<br>as de capacitação e Cópia do Diário Oficial da União com a<br>devido período de captação. | Arraste os documentos! (Máx. 20Mb)<br>OU<br>Inserir fotos ou documentos |    |
|----------------------------------------------------------------------------------------------------|----------------------------------------------------------------------------------------------------|-------------------------------------------------------------------------|----|
| (i) Para renomea                                                                                                    | r o arquivo clique no <b>nome do arquivo</b> e para adicionar uma descri                                                                                                    | ão clique abaixo do nome.                                               |    |
| NOME DO ANEXO                                                                                                    |                                                                                                    | AÇ                                                                      | ÃO |
| Intel<br>Index Statutes<br>Vestionality<br>Resident<br>Resident<br>Resid | Histórico de atuação na área prioritária de abrangêr<br>P<br>P                                                                                                    | cia de ITAIPU por pelo menos 2 anos consecutivos                        | -  |
|                                                                                                    | Cadastro nacional de pessoa juridica 🖉<br>🖉                                                                                                    | e                                                                       | -  |
|                                                                                                    | obrigações da contratatda 🖉<br>🖉                                                                                                    | e                                                                       | -  |
|                                                                                                    | Lista de pescadores Z12 2020 (1).pdf 🖉                                                                                                    | G                                                                       | -  |
|                                                                                                    | Mapa do registro regional da pesca $\mathscr{O}$                                                                                                    | e                                                                       | -  |
|                                                                                                    | Orçamento x 🖉                                                                                                    | G                                                                       | -  |
|                                                                                                    |                                                                                                    |                                                                         |    |

Após anexar arquivos clique em "Salvar"

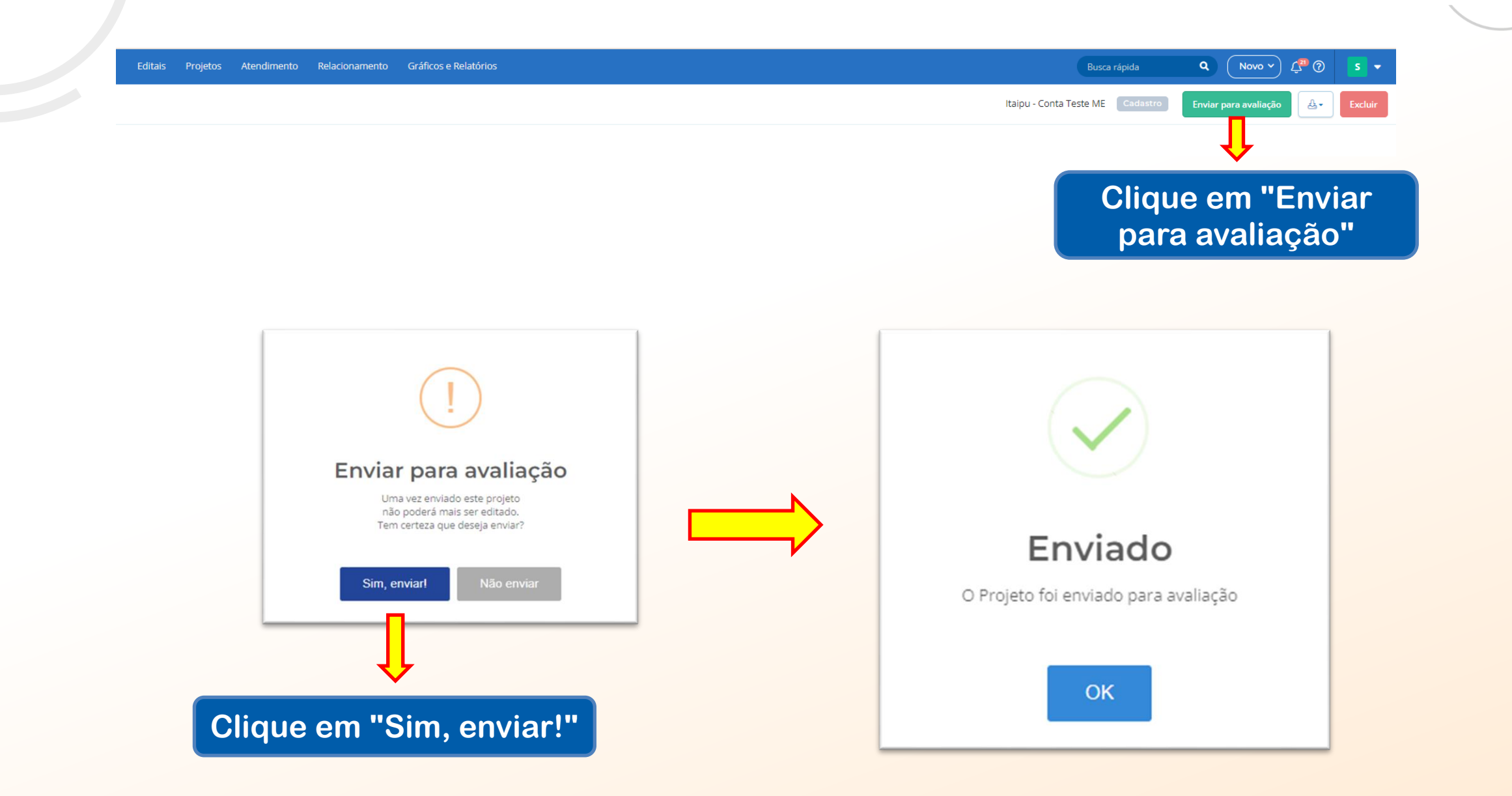

**NITAIPU** 

MAIS QUE

ENERGIA
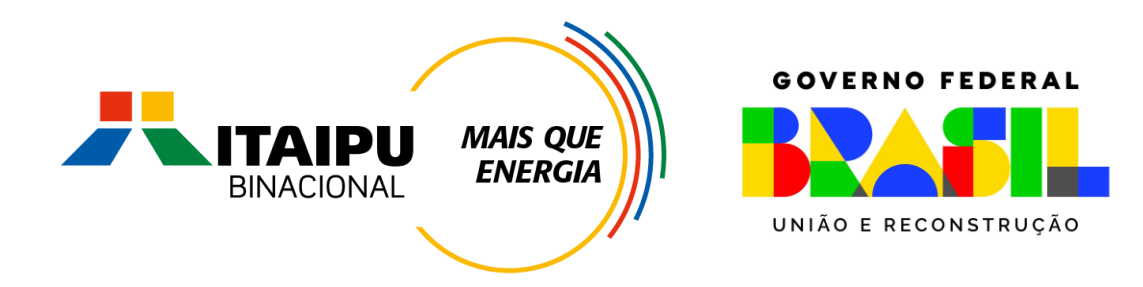

## Muito Obrigado

Mil Mile